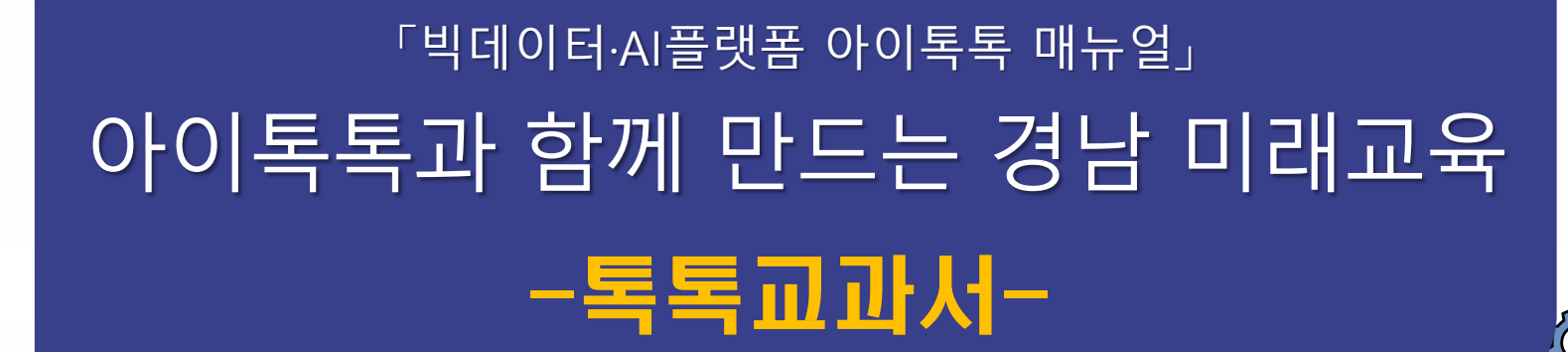

°×

0-

 $| \phi |$ 

**☆☆☆☆**☆

000

경남형 미래교육 지원시스템

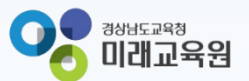

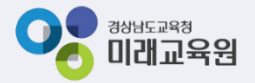

# 아이톡톡과 함께 만드는 경남 미래교육 독독한 학습관리 톡톡고과서

| 1. 톡톡교과서 개요          | 3  |
|----------------------|----|
| 2. 톡톡교과서 들어가기        | 4  |
| 3. 화면구성              | 10 |
| 4. 메뉴 사용하기           | 11 |
| 5. 툴바 사용하기           | 24 |
| 6. 핀 사용하기            | 25 |
| 7. 동기화 수업하기          | 30 |
| 8. 라이브 수업하기          | 32 |
| 9. 토론판 수업하기          | 36 |
| 10. 과제 관리하기          | 37 |
| 11. 퀴즈 제작하기          | 41 |
| 12. 지역화 교과서          | 51 |
| 13. 지역화 학습 도움자료 검색하기 | 54 |
| 14. Tip&FAQ          | 56 |

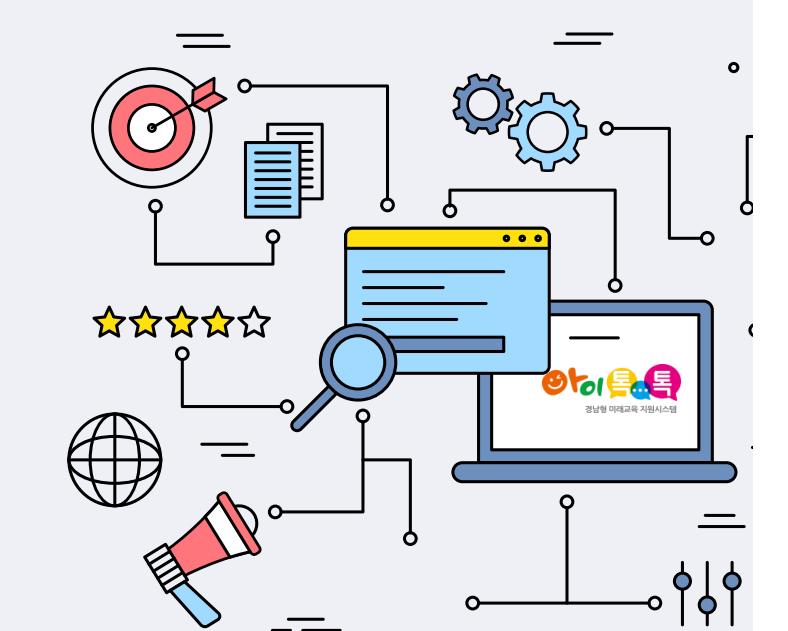

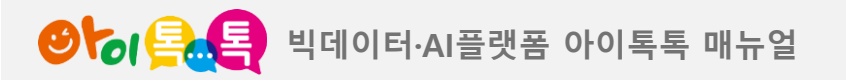

1. 톡톡교과서 개요

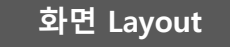

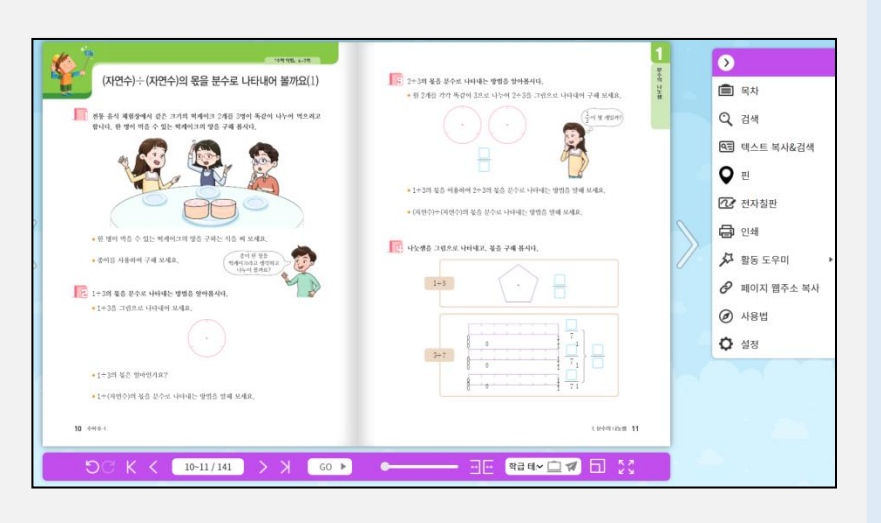

톡톡교과서

(1) 동기화 수업 교사가 학생의 화면을 제어하여 교사-학생 화면을 동기화 합니다

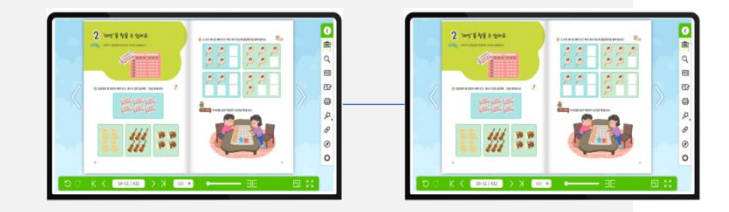

(2) 라이브 수업 학생이 직접 문제풀이/영상시청하고 교사는 실시간 집계 및 확인합니다

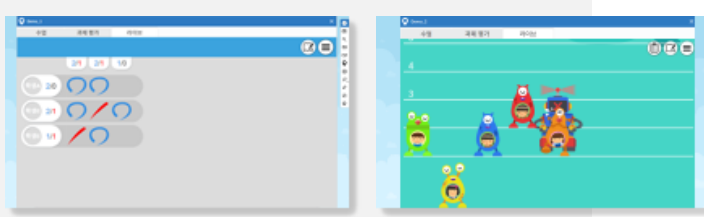

(3) 토론판 수업 학생이 의견을 제출하고 교사는 실시간 확인합니다

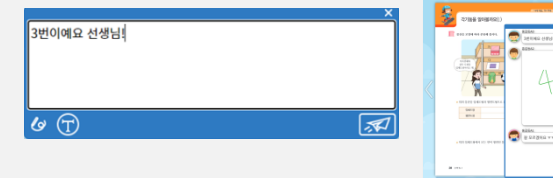

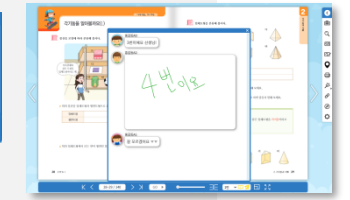

(4) 핀 추가하기 퀴즈, 동영상 등 내가 원하는 콘텐츠를 핀으로 추가합니다

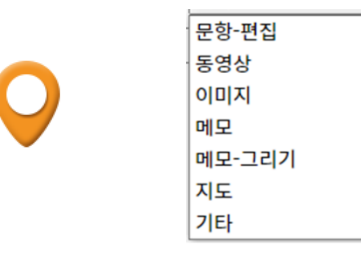

(5) 퀴즈 출제

퀴즈생성기를 이용하여 교사 스스로 손쉽게 퀴즈를 출제할 수 있습니다

| ् ह<br>सर   |                    | ×       | <b>२</b> २९९९ ३० छ     |                                                       |
|-------------|--------------------|---------|------------------------|-------------------------------------------------------|
|             | 00021              | 리아프사람 에 | ls ⊛                   | 1/6 🤿 >                                               |
| Crude de 40 | ABOWN ARE CARE AND |         | ▲ <del>구</del> ÷2의 몫음· | 수직선을 이용하여 구해 보세요.                                     |
|             |                    |         |                        | $\begin{array}{c ccccccccccccccccccccccccccccccccccc$ |
|             |                    |         | l                      |                                                       |
|             |                    |         |                        | $\frac{4}{7} \div 2 =$                                |
|             |                    |         |                        |                                                       |
| 학연          |                    | 有点      |                        |                                                       |

(6) 과제 관리 학생에게 과제를 부과하고 제출 및 풀이결과를 확인할 수 있습니다

| ¢ eeesses x                                                                                                    | 과제평가                                           |
|----------------------------------------------------------------------------------------------------|------------------------------------------------|
|                                                                                                    |                                                |
| 과제 평가프 학교 10 · 📦                                                                                                |                                                |
| 학생 제휴시작 전요/수행/오업 전수 적진표                                                                                         | 다음은 도명이의 수학 일기입니다. 🦳 안에 알맞은 수름 해넣어 일기를 완성해 보세. |
| 90                                                                                                    |                                                |
| - B20040 1988                                                                                                   | 2019년 이왕 이왕                                    |
| B3/BAI 048                                                                                                    | 282 A 1710H AH22 LH28 HH95CK                   |
| 88/11 (A158)                                                                                                    | 1 - 20 a09+ms - 20 00 18+6 pp++                |
| - 85845 UV8                                                                                                    | 1-04 odbior 0-050 #4 444 + 11100               |
| - 83/5AI (1989                                                                                                  |                                                |
| (85%A) (1988                                                                                                    | 1-0-6.                                         |
| 68/10 68/10 68/10 68/10 68/10 68/10 68/10 68/10 68/10 68/10 68/10 68/10 68/10 68/10 68/10 68/10 68/10 68/10 68/ |                                                |
| BATAT HEB                                                                                                    | 5+68 t of 1 moles.                             |
| - 85946 049                                                                                                    |                                                |
| (851A5) 1148                                                                                                    |                                                |
| - 83/100 11/00                                                                                                  | WOW STON STON                                  |
| H # 2341   1046                                                                                                 |                                                |

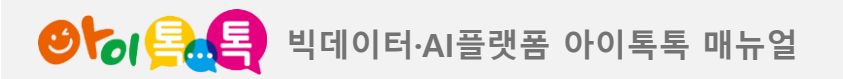

1) 톡톡교과서 입장

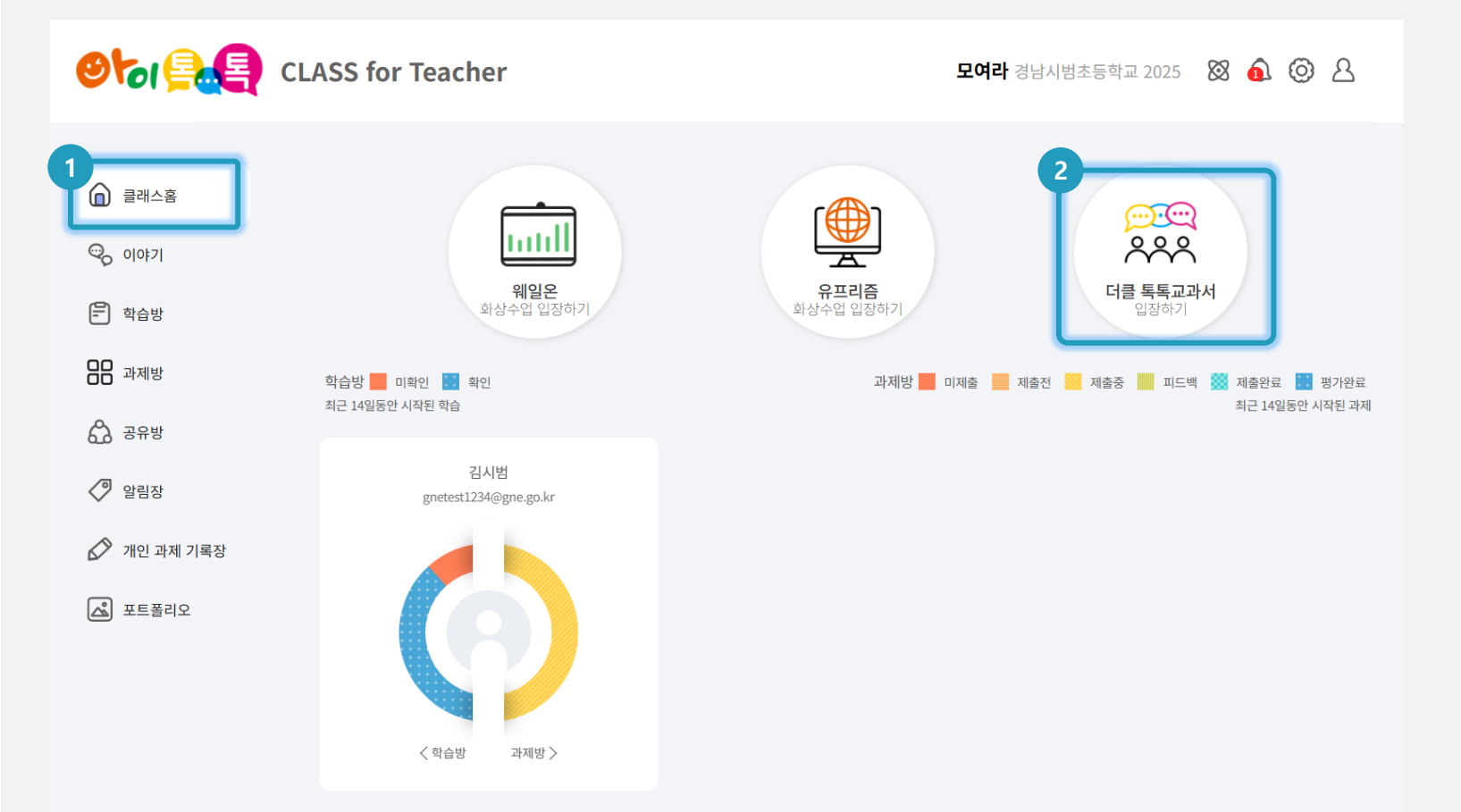

V. 수업운영지원

(1) **화면 설명** 톡톡클래스에서 톡톡교과서로 입장할 수 있습니다.

# (2) 실행 절차 ① 톡톡클래스 > 클래스 홈 클릭 ② [톡톡교과서 입장하기] 클릭

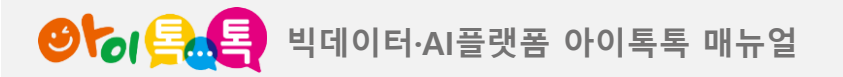

2) 톡톡교과서 추가(1/3)

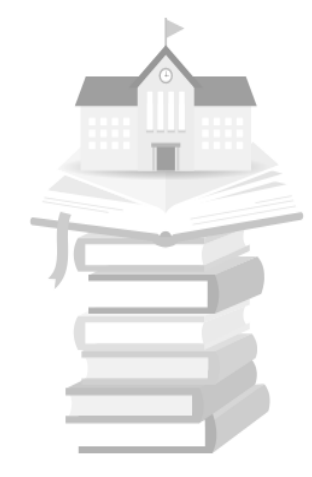

#### 선생님의 교과서를 추가하고 학생들에게 공유하세요.

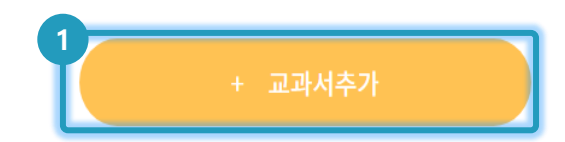

V. 수업운영지원

(1) 화면 설명

원하는 교과서를 선택해 불러올 수

있습니다.

(2) 실행 절차

① [+교과서추가] 클릭

※ 교과목 관리 및 수정은 학교 최고관리자 계정으로 할 수 있 습니다. 학년의 교과서가 등록되지 않았거나 등록 정보가 바 르지 않을 경우, 학교 관리자 계정으로 교과서 등록과 수정 작업을 진행하시기 바랍니다. ('톡톡 교과목 관리'-[관리]-등록/수정(삭제) 아이콘 을 클릭하여 학년별 교과목 관리하기[최고관리자 권한])

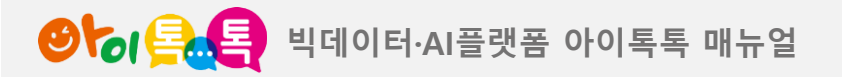

2) 톡톡교과서 추가(2/3)

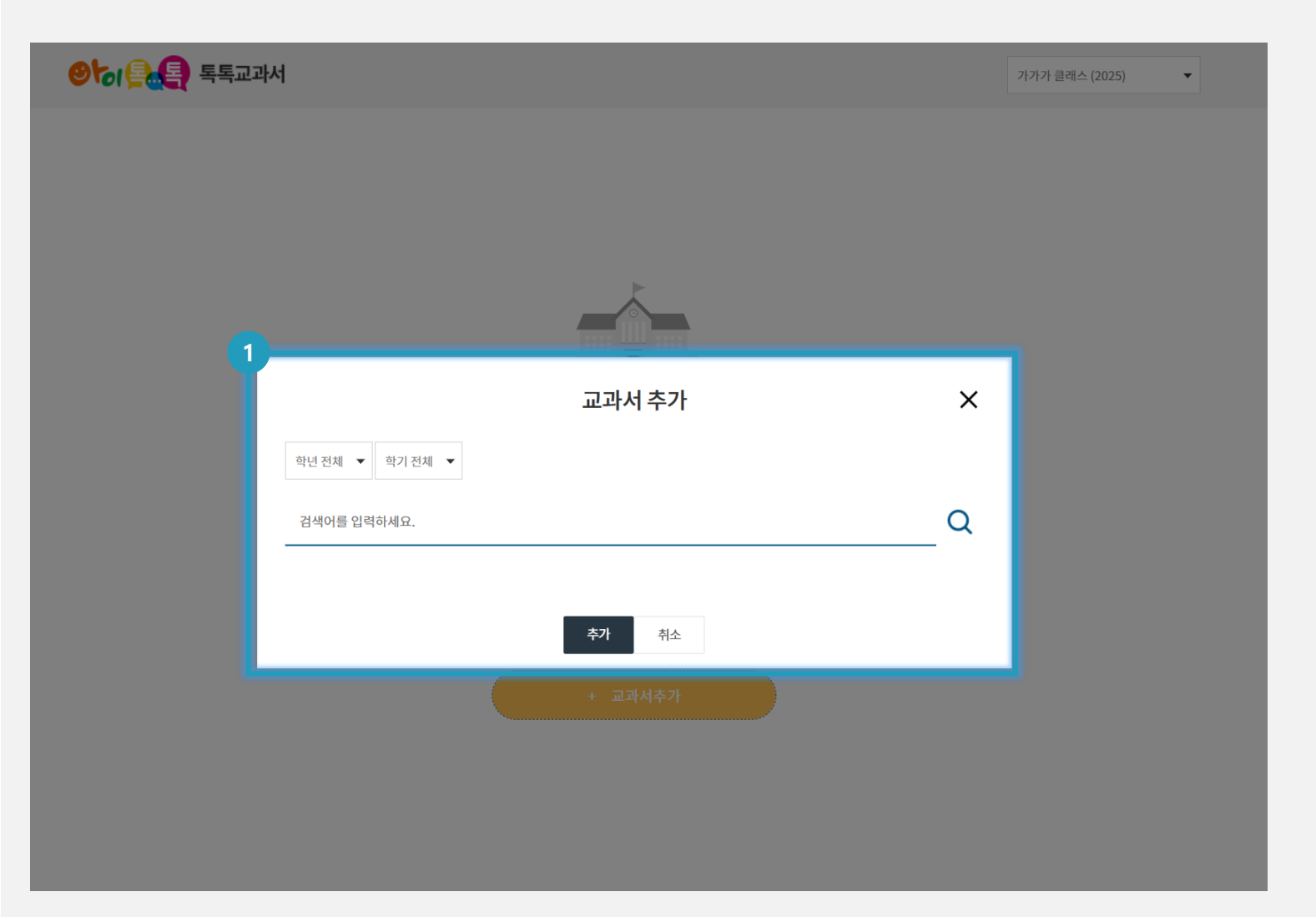

V. 수업운영지원

### (1) **화면 설명** 원하는 교과서를 선택해 불러올 수 있습니다.

# (2) 실행 절차① 원하는 교과서 명 검색

#### (3) 활용 안내

 학교 급, 학년, 학기를 선택하여 검색할 수 있습니다.

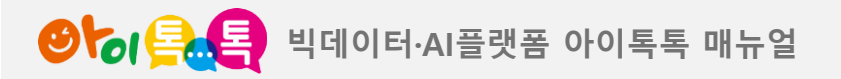

2) 톡톡교과서 추가(3/3)

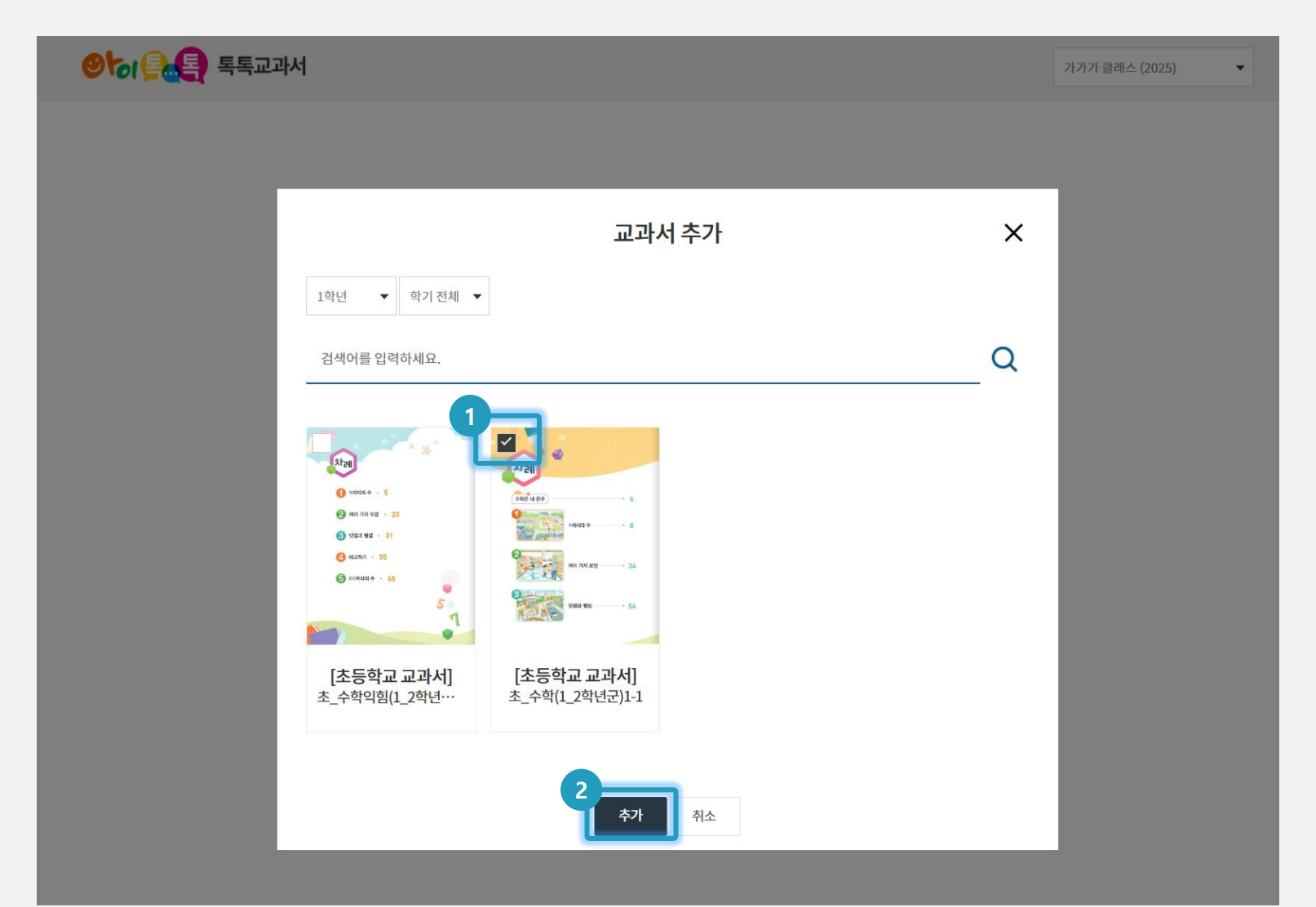

# (1) 화면 설명원하는 교과서를 선택해 실행할 수

있습니다.

(2) 실행 절차
① 교과서 선택
② 추가 클릭

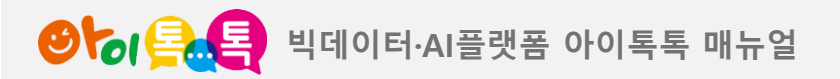

### 3) 클래스에 공유하기\_교사(1/2)

| () 목.목. 독토교과서                                                                                                    |           | 가카카 클래스 (2025) 🔹 |
|----------------------------------------------------------------------------------------------------|-----------|------------------|
|                                                                                                    | + 교과서추가   |                  |
|                                                                                                    |           | 검색어를 입력하세요.      |
| the section   the section the section the s | 〇 국유 취소하기 |                  |

**(1) 화면 설명** 교사가 클래스에 교과서를 공유할 수 있습니다.

# (2) 실행 절차① 클래스에 공유하기 클릭

#### (3) 활용 안내

교과서가 클래스에 공유중일 때는
 삭제할 수 없습니다. 공유 취소하기를
 먼저 클릭하여 공유를 풀고 삭제합니다.

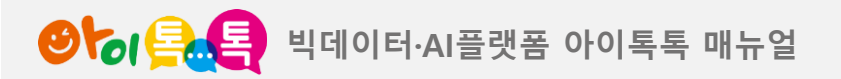

3) 클래스에 공유하기\_학생(2/2)

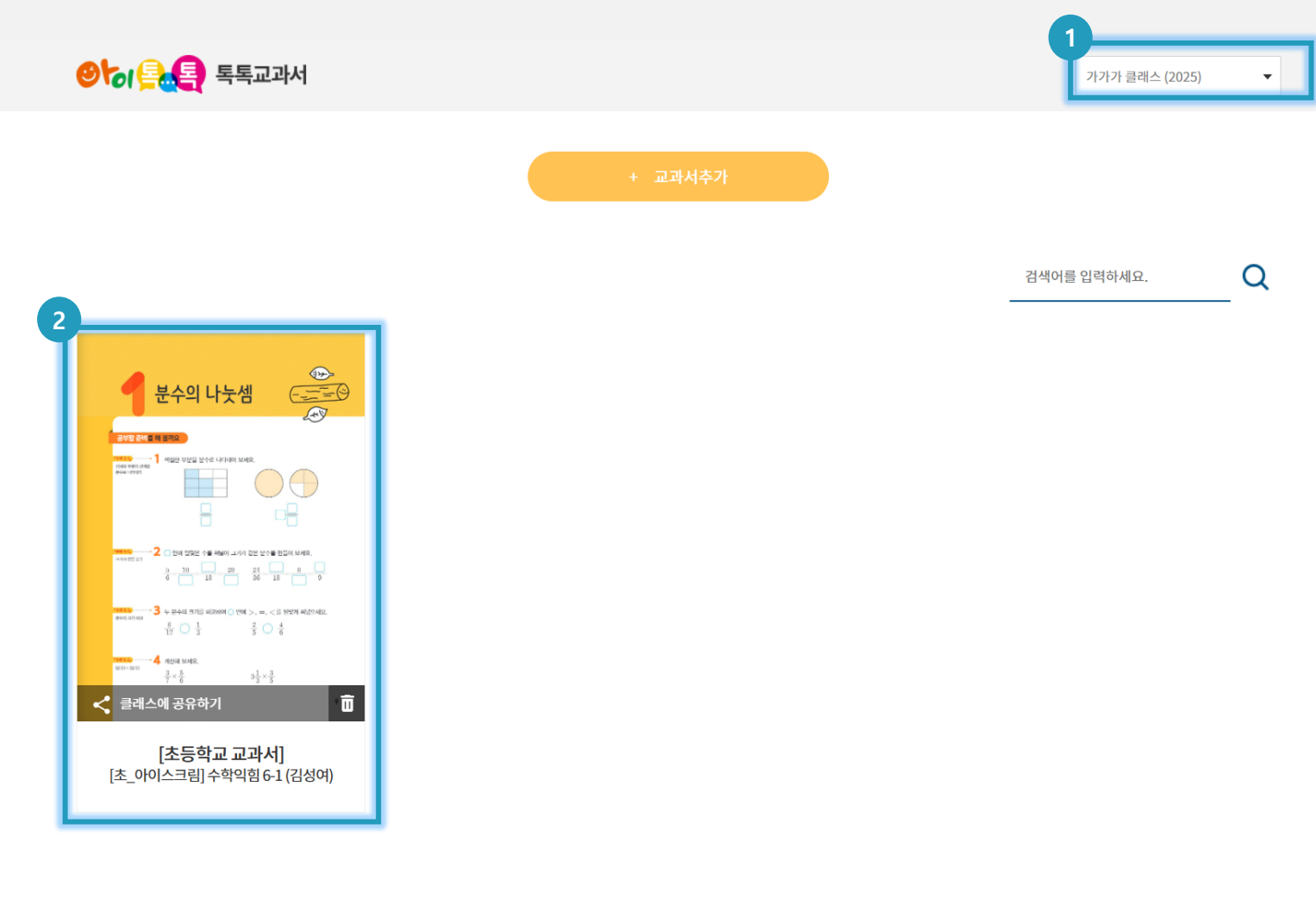

(1) **화면 설명** 학생이 클래스에 교과서를 공유받을 수 있습니다.

(2) 실행 절차
① 클래스 선택
② 공유받은 교과서 확인

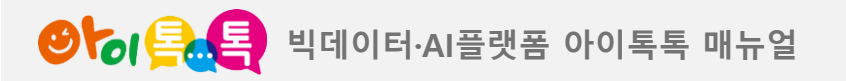

3. 화면 구성

#### 화면 Layout

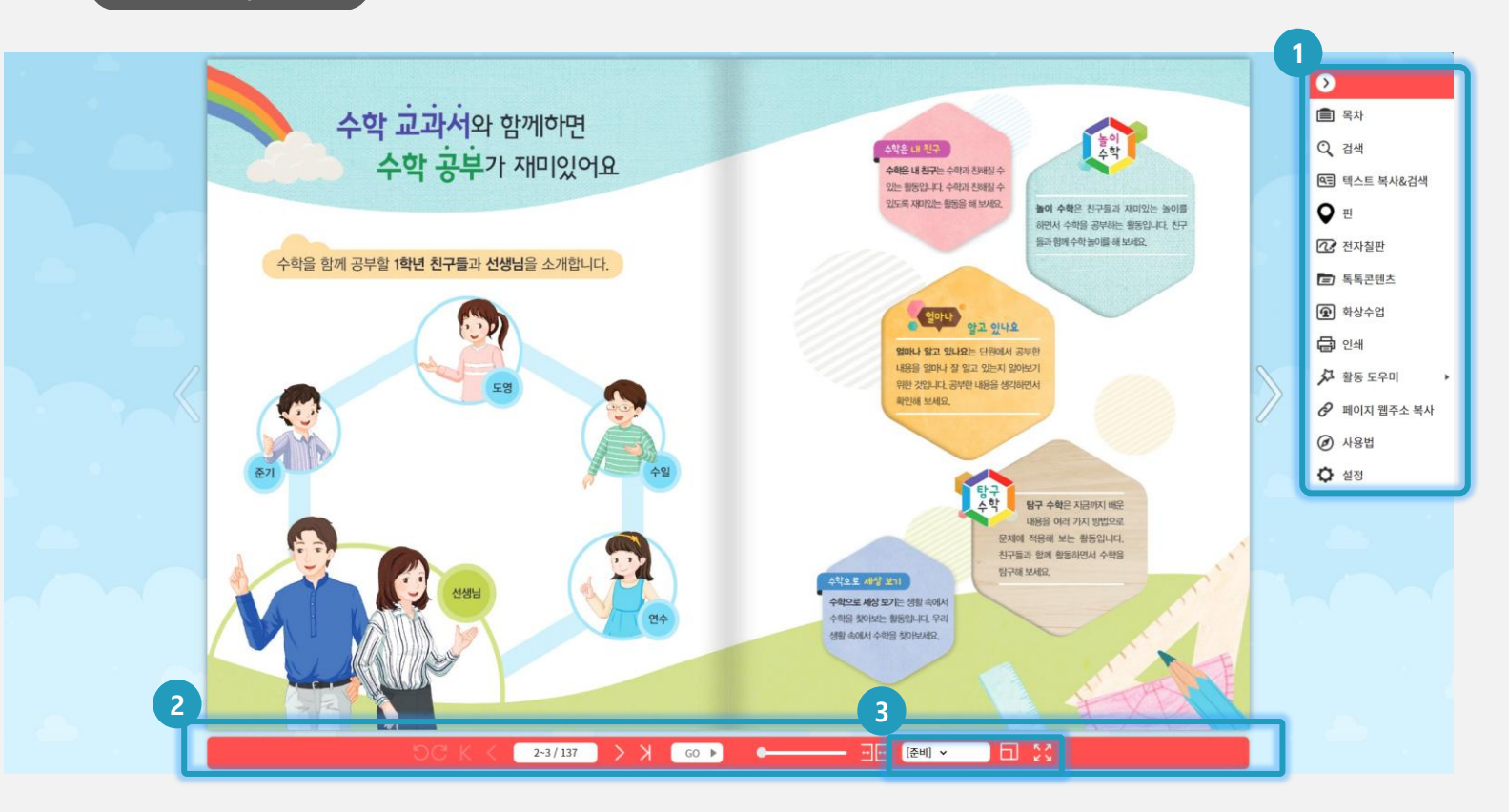

(1) 화면 설명
독록교과서 화면 주요 기능을
소개합니다.

 (2) 실행 절차
 1) 메뉴 - 검색, 전자칠판, 핀추가, 인쇄 등 톡톡교과서의 다양한 기능 제공
 2) 툴바 - 페이지 이동, 확대/축소 등 네비게이션 편의기능 제공
 3) 제어 창 - 학급선택, 잠금/해제, 사용모드 선택, 토론판 창보기

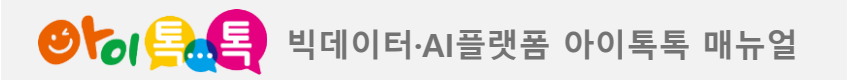

1) 목차

#### 화면 Layout

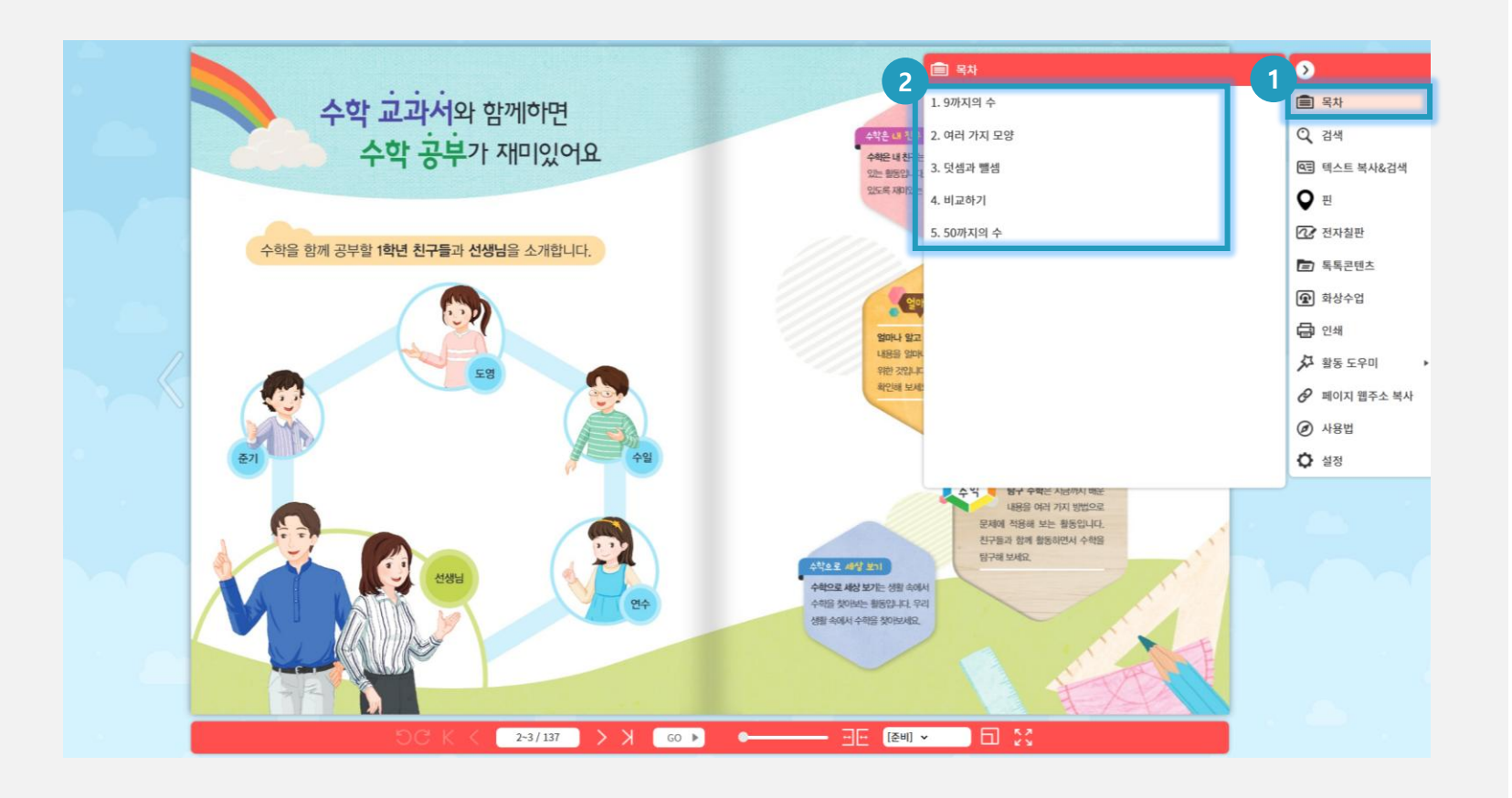

V. 수업운영지원

# (1) 화면 설명 교과서의 목차를 확인하고 목차를 클릭하여 해당 페이지로 바로 이동합니다.

#### (2) 실행 절차

 메뉴에서 목차 아이콘())을 선택하여 교과서의 목차를 확인합니다.
 원하는 목차를 클릭하면 해당 페이지로 바로 이동합니다.

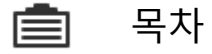

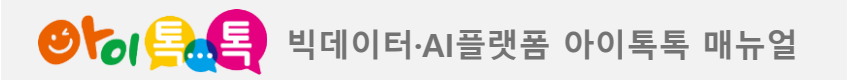

2) 검색

#### 화면 Layout

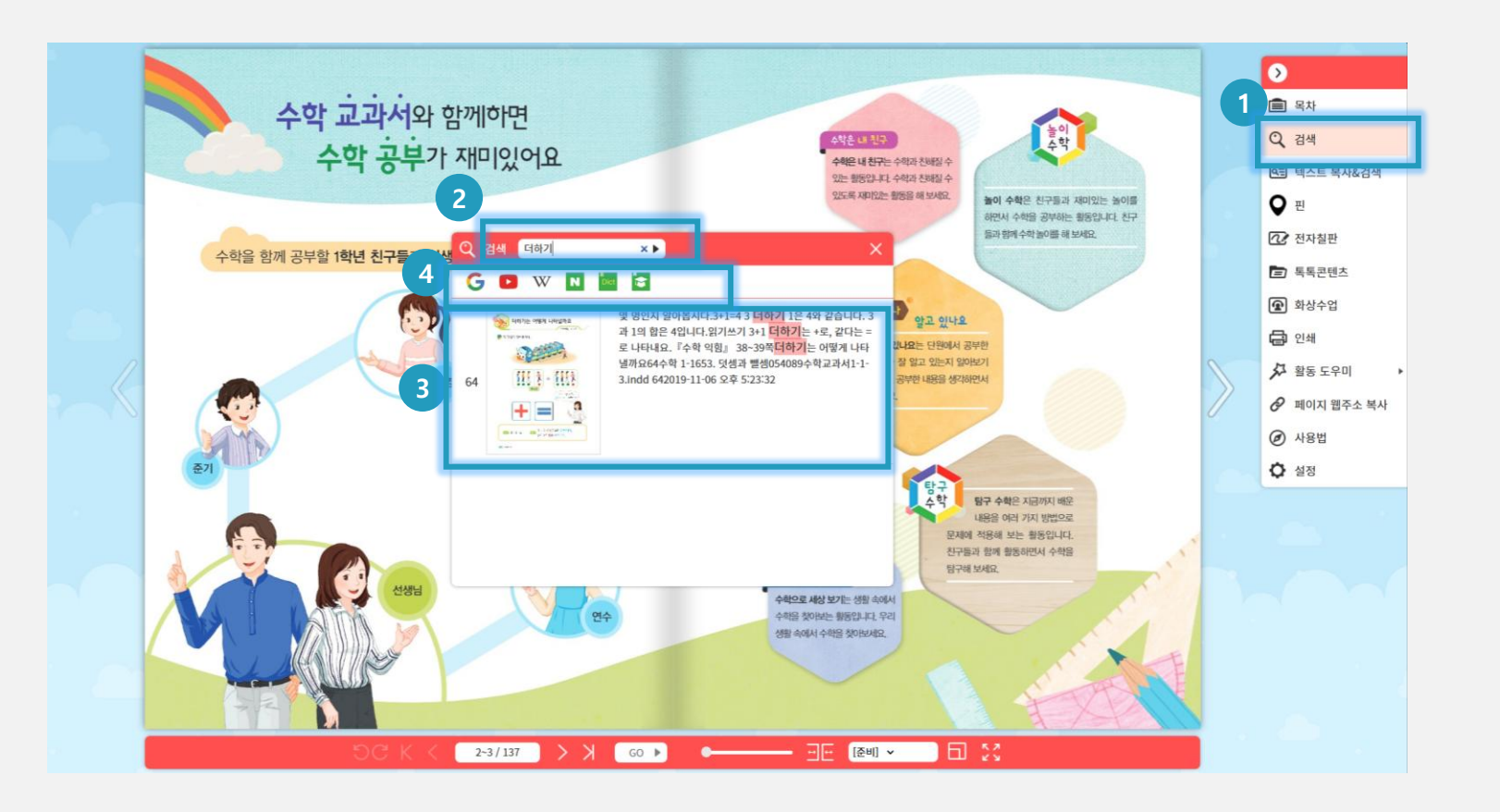

V. 수업운영지원

#### (1) 화면 설명

키워드를 입력하여 교과서 안에서 또는 인터넷에서 검색 결과를 확인합니다.

(2) 실행 절차 ① 메뉴에서 검색 아이콘( 🔍 )을 선택합니다. ② 검색창에 원하는 키워드를 입력합니다. ③ 해당 키워드가 포함된 페이지의 번호, 이미지, 분문 내용이 포함된 목록이 표시됩니다. 페이지 클릭시 바로 해당 페이지로 이동합니다. ④ 구글, 유튜브등 인터넷 검색결과를 보여줍니다.

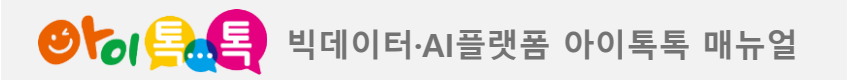

3) 텍스트 복사&검색

#### 화면 Layout

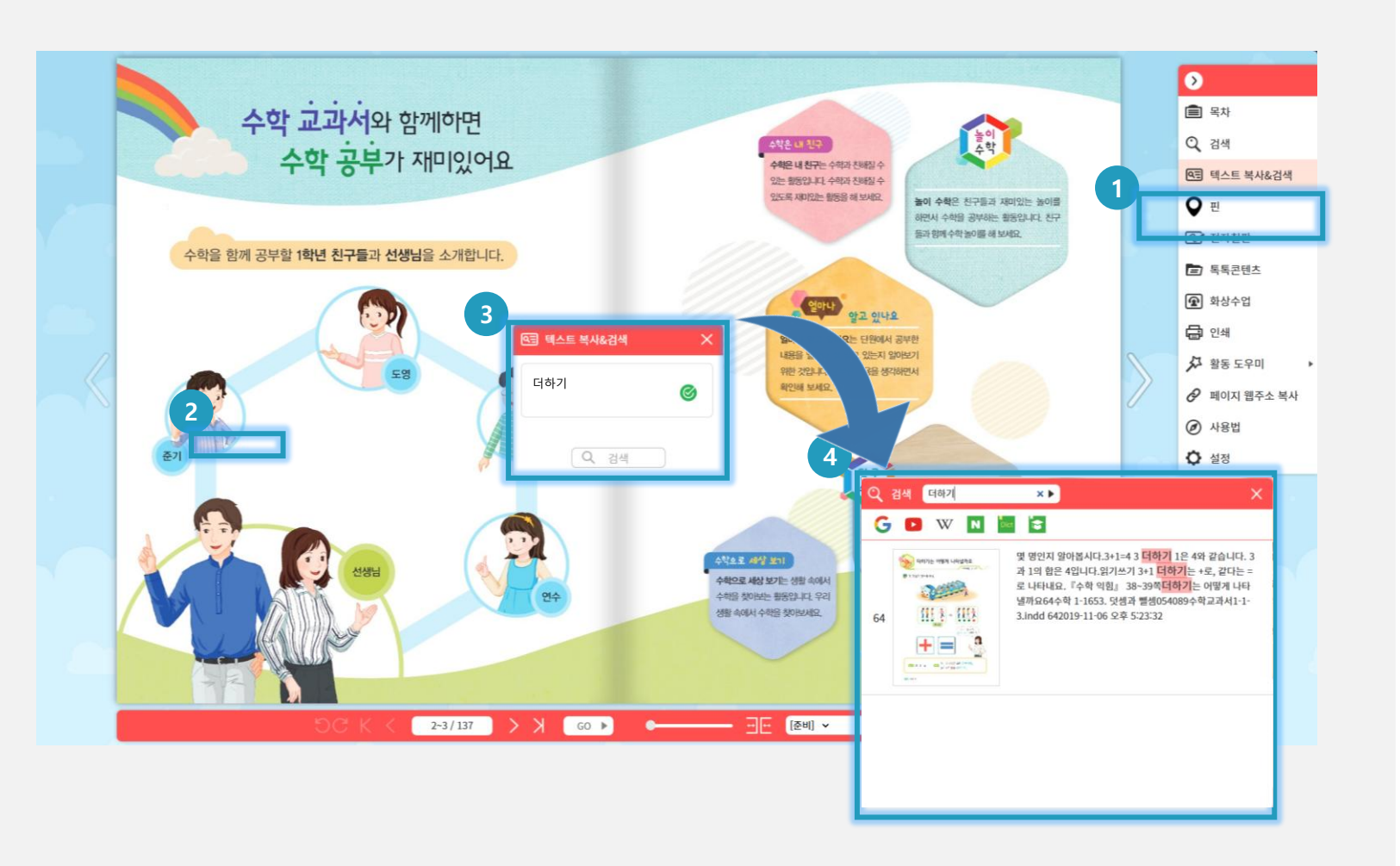

### (1) **화면 설명** 교과서 본문 중에서 특정 문구를 복사하여 검색합니다.

# (2) 실행 절차 미뉴에서 텍스트 복사&검색 아이콘( )을 선택합니다. 2 본문에서 원하는 문구를 복사합니다. (마우스 클릭&드래그) 3 복사된 문구가 검색창에 자동으로 표시되면 검색 버튼을 클릭합니다. 4 검색 결과가 표시됩니다.

Q 텍스트 복사 & 목차

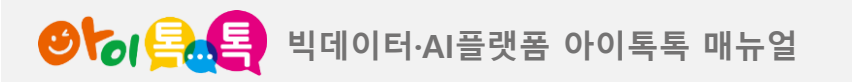

4) 핀 (1/2)

#### 화면 Layout

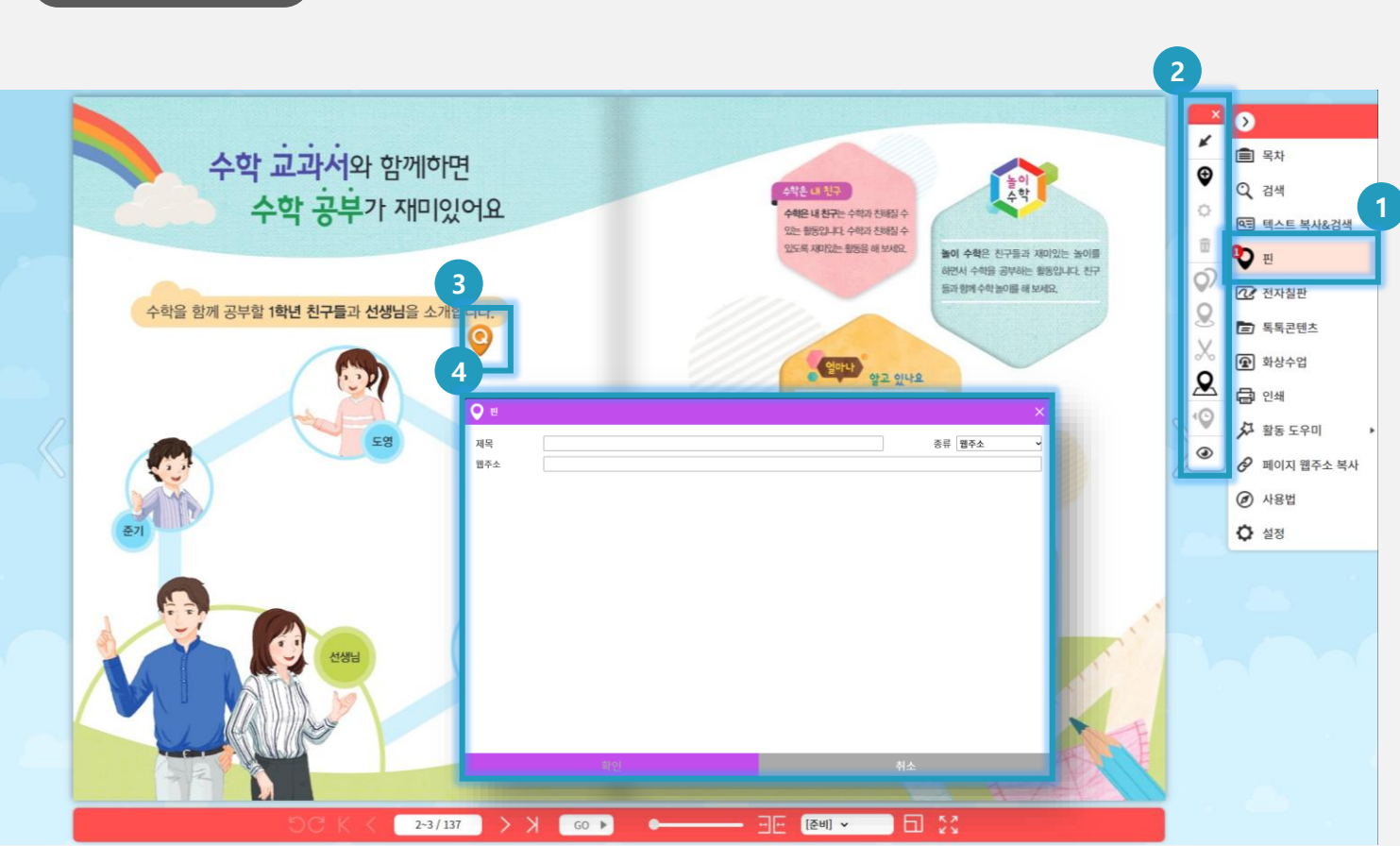

# (1) 화면 설명 교과서 각 페이지에서 핀을 조회,

핀

추가, 수정, 위치변경, 삭제합니다.

| (2) 실행 절차           |
|---------------------|
| ① 메뉴에서 핀 아이콘( 📿)을   |
| 선택합니다.              |
| ② 핀 관리를 위한 세부 메뉴가   |
| 나타납니다.              |
| ③ 핀 선택 후 오른쪽 마우스 클릭 |
| 시 핀 메뉴 입장           |
| ④ 핀 메뉴 팝업(레이어팝업)    |

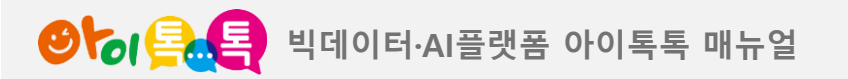

V. 수업운영지원

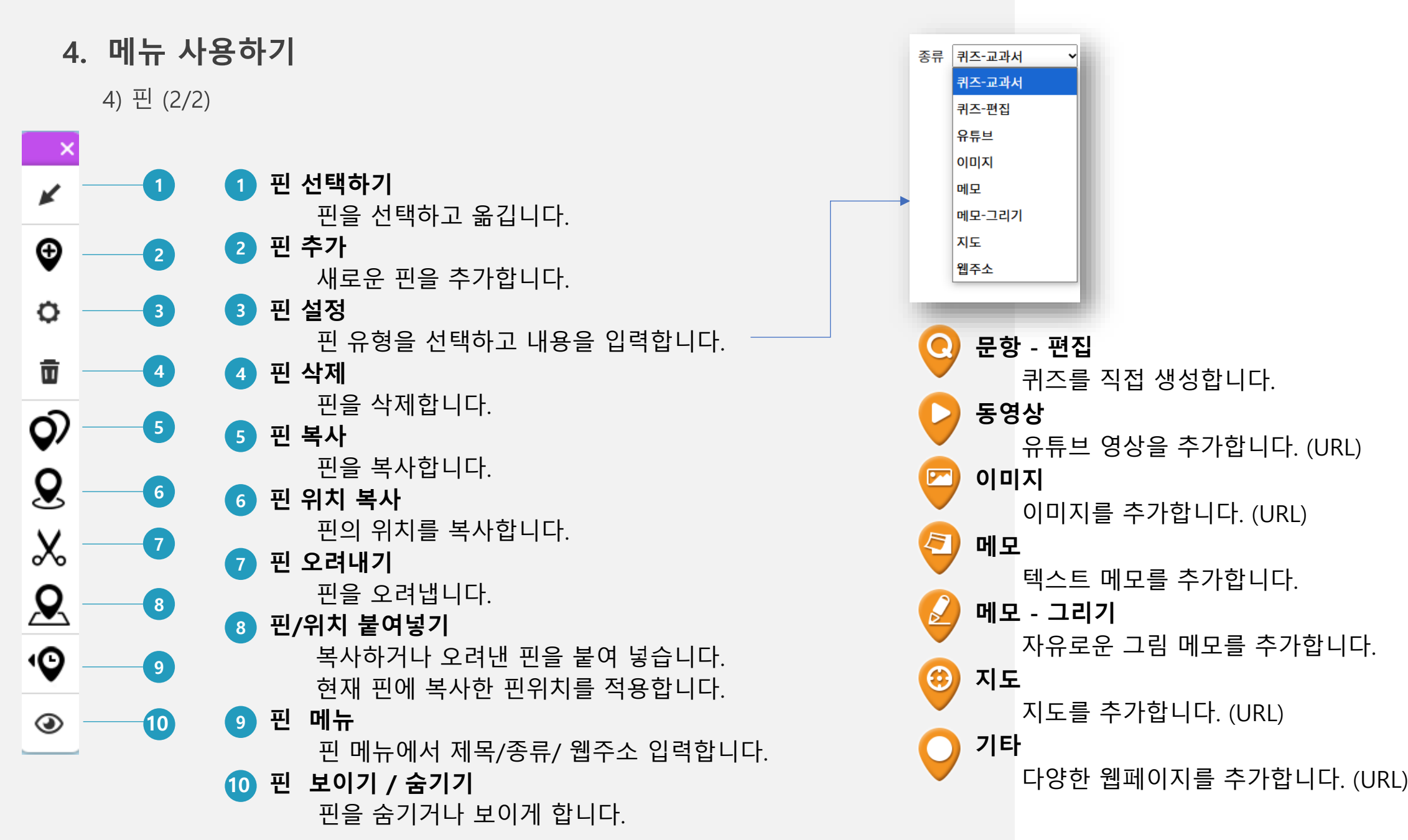

15

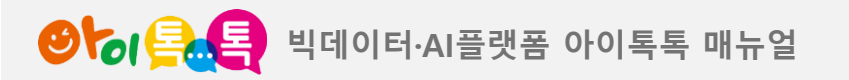

5) 전자칠판

#### 화면 Layout

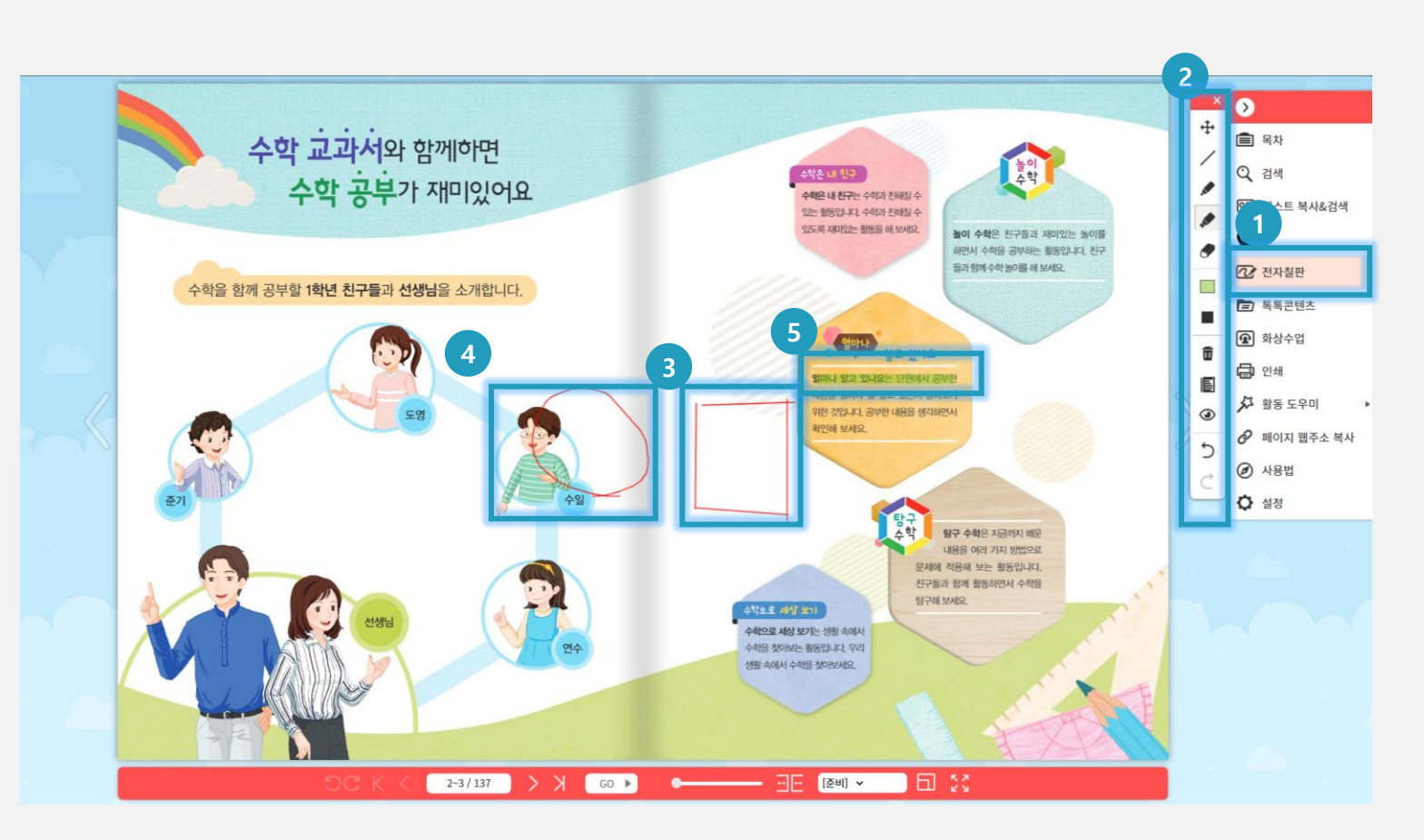

V. 수업운영지원

### (1) 화면 설명 페이지 위에 자유롭게 선긋기, 그림 그리기, 하이라이트 표시합니다.

(2) 실행 절차
 1 메뉴에서 전자칠판
 아이콘(ご)을 선택합니다.
 2 전자칠판을 위한 세부메뉴가
 나타납니다.
 3 선긋기(선)
 4 그리기(펜)
 5 하이라이트(형광펜)

🐼 전자칠판

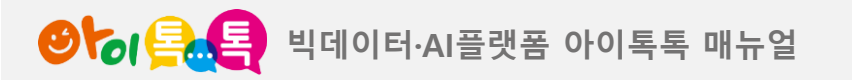

5) 전자칠판 (2/2)

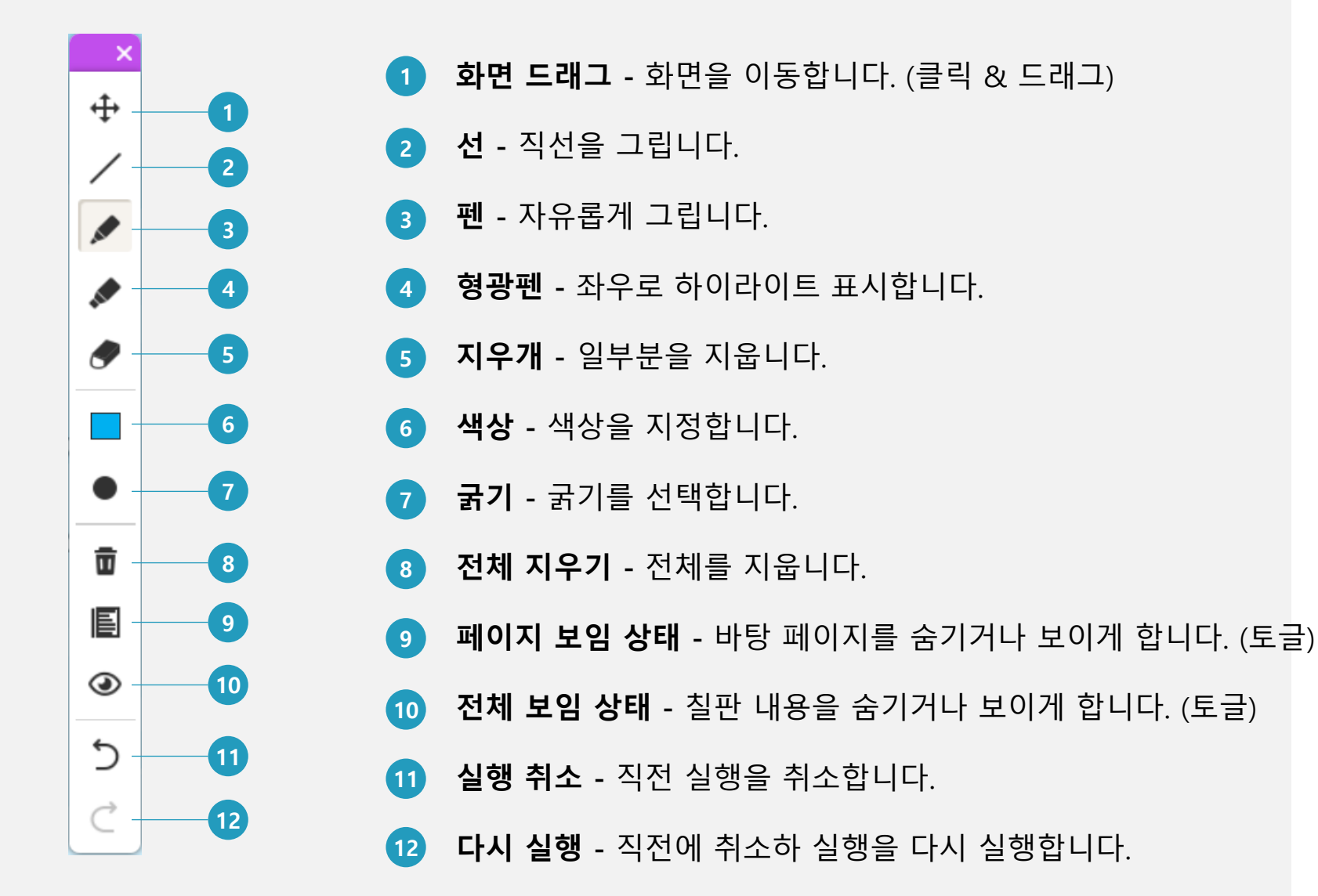

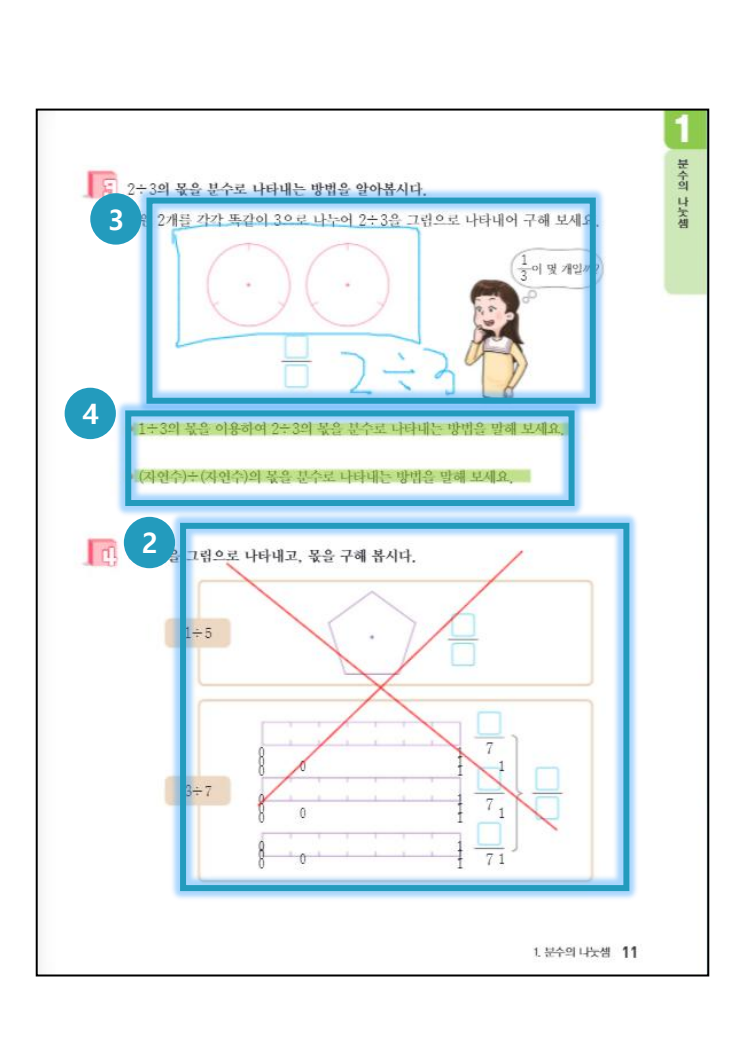

17

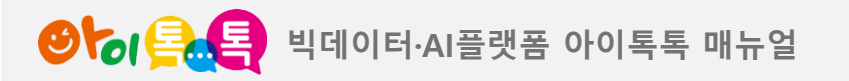

6) 톡톡콘텐츠

#### 화면 Layout

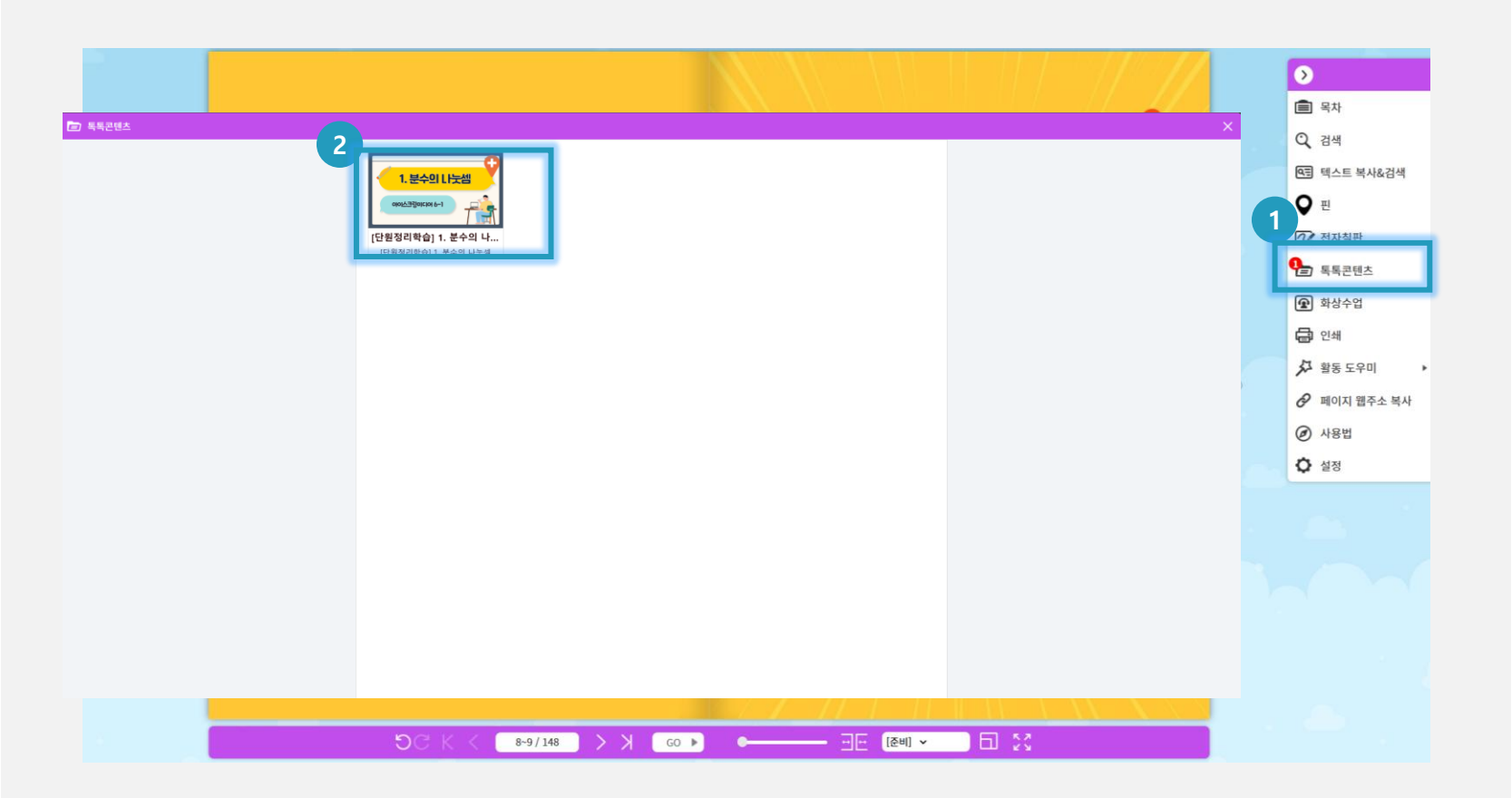

V. 수업운영지원

### **(1) 화면 설명** 원하는 페이지를 인쇄합니다.

#### (2) 실행 절차

 1 메뉴에서 톡톡콘텐츠
 아이콘( )을 선택합니다.
 2 등록된 톡톡콘텐츠 확인할 수 있습니다.

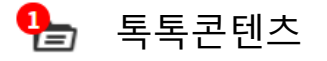

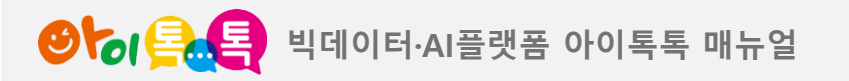

7) 화상수업

#### 화면 Layout

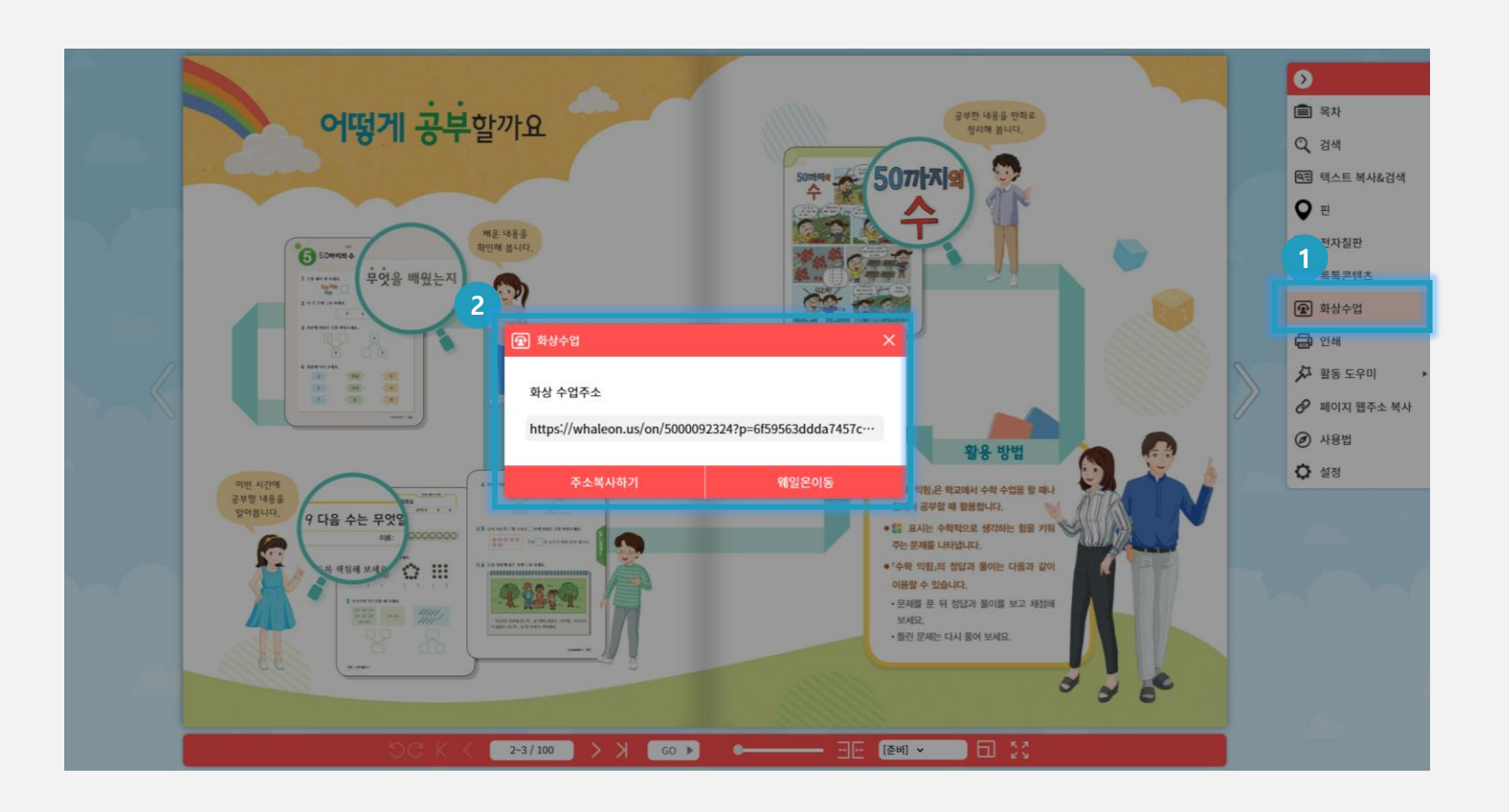

V. 수업운영지원

# (1) 화면 설명 원하는 페이지를 인쇄합니다.

#### (2) 실행 절차

1 메뉴에서 화상수업
 아이콘( )을 선택합니다.
 2 [주소복사하기] 또는
 [웨일온이동] 선택합니다.

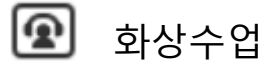

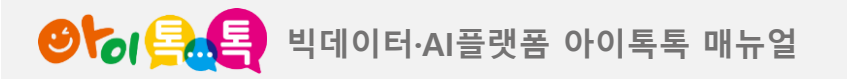

8) 인쇄

#### 화면 Layout

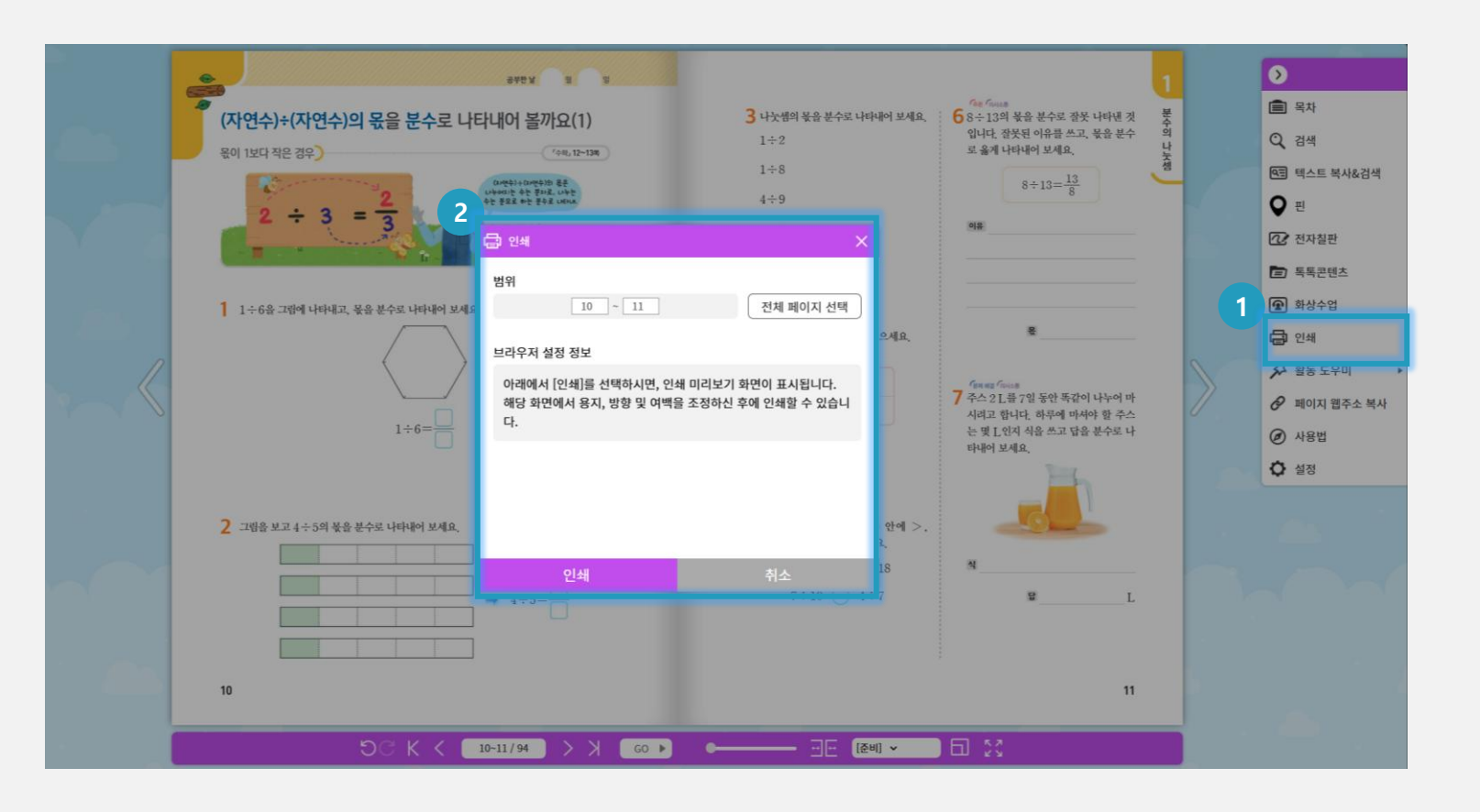

V. 수업운영지원

#### (1) 화면 설명

원하는 페이지를 인쇄합니다.

#### (2) 실행 절차

 1 메뉴에서 인쇄 아이콘(급)을 선택합니다.
 2 원하는 페이지 범위를

입력합니다.

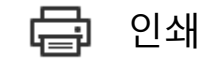

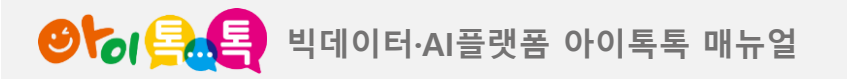

9) 활동도우미

#### 화면 Layout

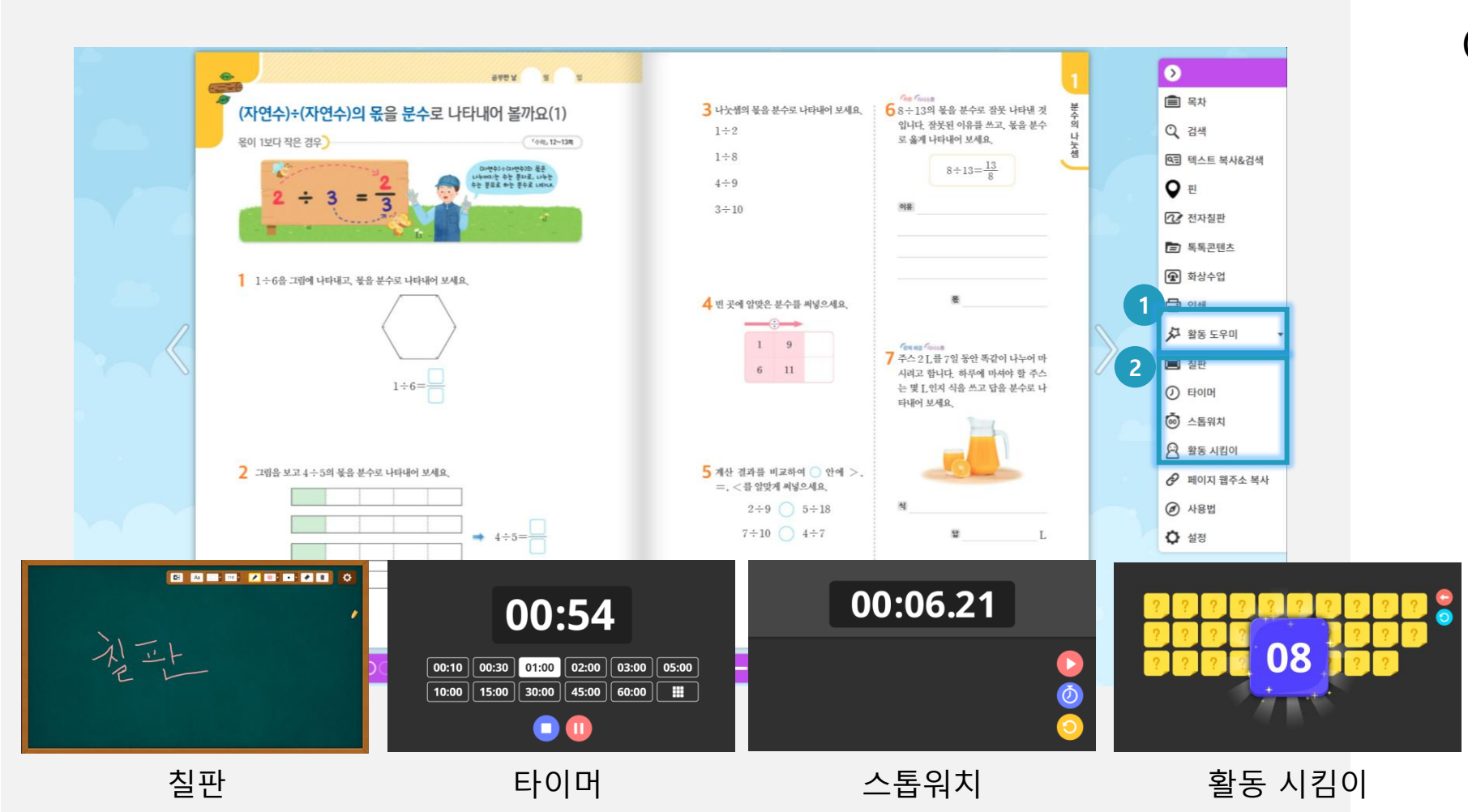

V. 수업운영지원

### (1) **화면 설명** 수업에 필요한 다양한 활동도우미 기능을 활용합니다.

 (2) 실행 절차
 ① 메뉴에서 활동도우미
 아이콘( ) )을 선택합니다.
 ② 원하는 도우미 기능을 선택합니다. (칠판, 타이머, 스톱워치, 활동 시킴이)

🔑 활동 도우미

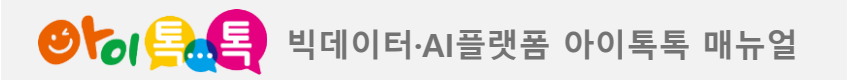

10) 페이지 웹주소 복사

#### 화면 Layout

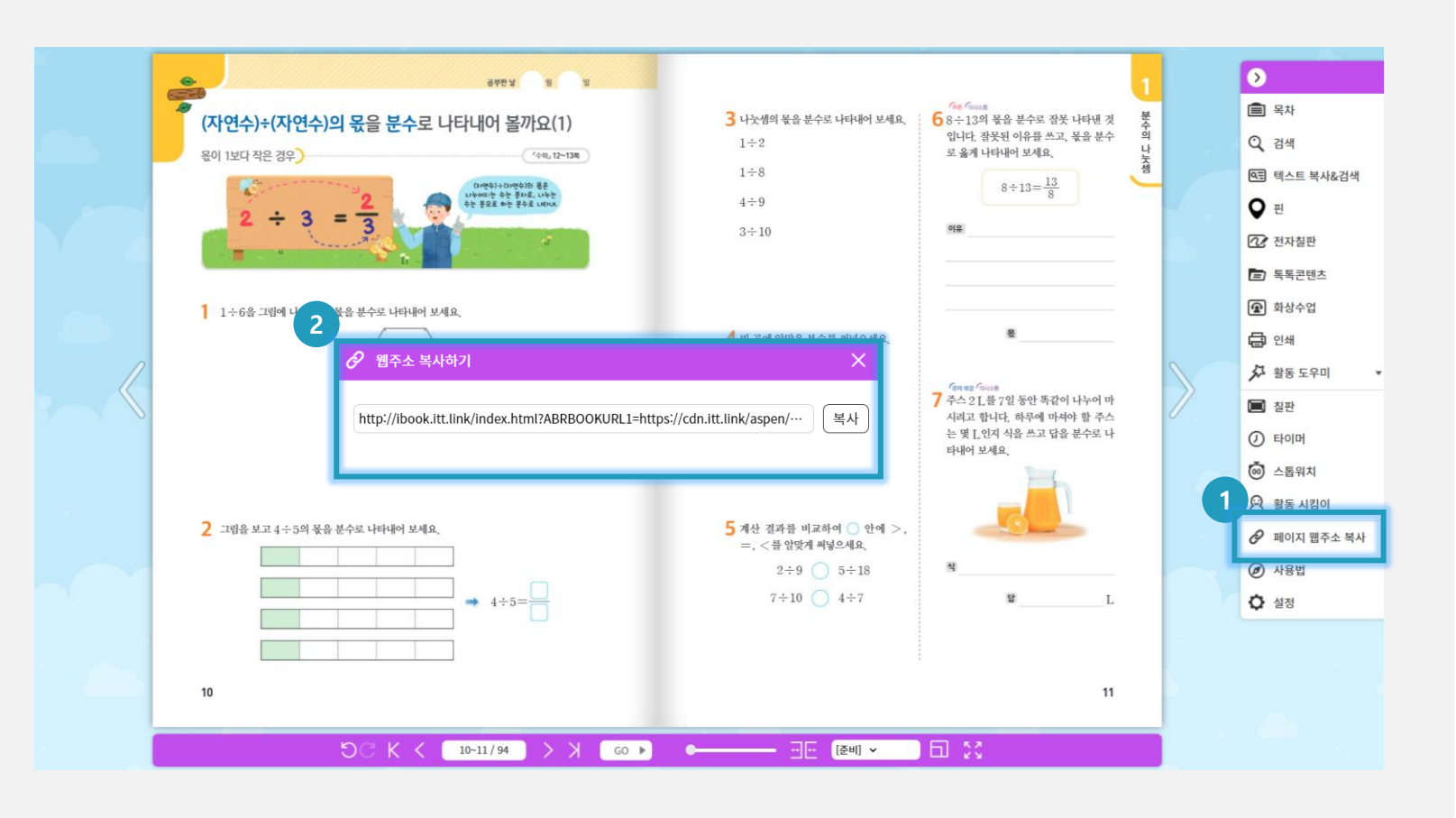

V. 수업운영지원

### (1) **화면 설명** 현재 페이지의 URL 을 복사하여 공유할 수 있습니다.

#### (2) 실행 절차

메뉴에서 페이지 웹주소 복사
 아이콘( )을 선택합니다.
 복사 버튼을 눌러 팝업창에
 표시된 URL 을 복사합니다.
 복사된 URL 을 통해 현재
 페이지로 바로 접속이
 가능합니다.

🔗 페이지 웹주소 복사

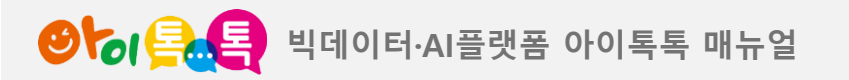

11) 설정

#### 화면 Layout

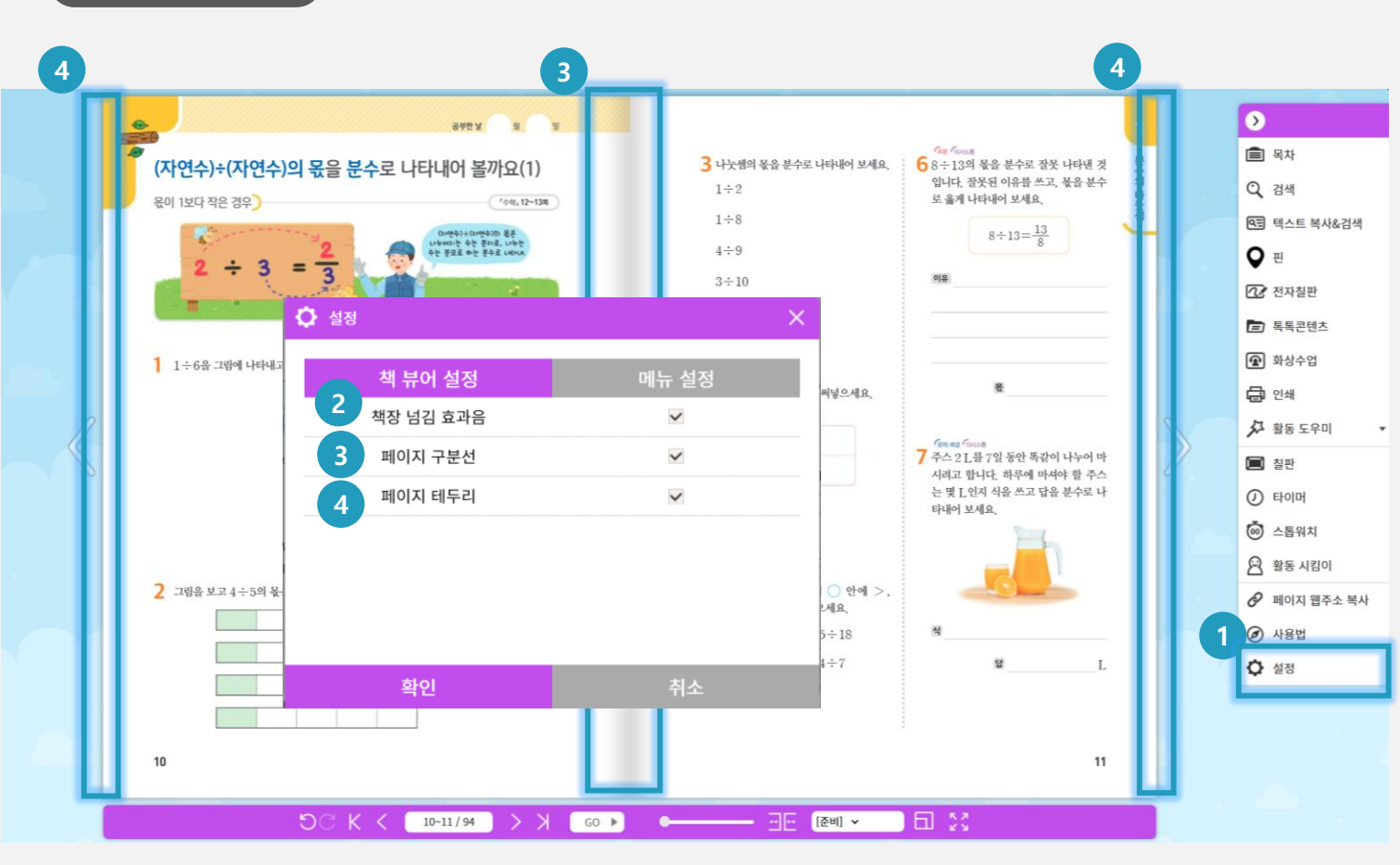

#### (1) 화면 설명

효과음, 페이지 스타일을 변경합니다.

#### (2) 실행 절차

 미뉴에서 설정 아이콘())을 선택합니다.
 페이지 넘김 효과음을 사용하거나 소거할 수 있습니다.
 페이지 구분선을 표시하거나 제거할 수 있습니다.
 페이지 테두리선을 표시하거나 제거할 수 있습니다.

🏠 설정

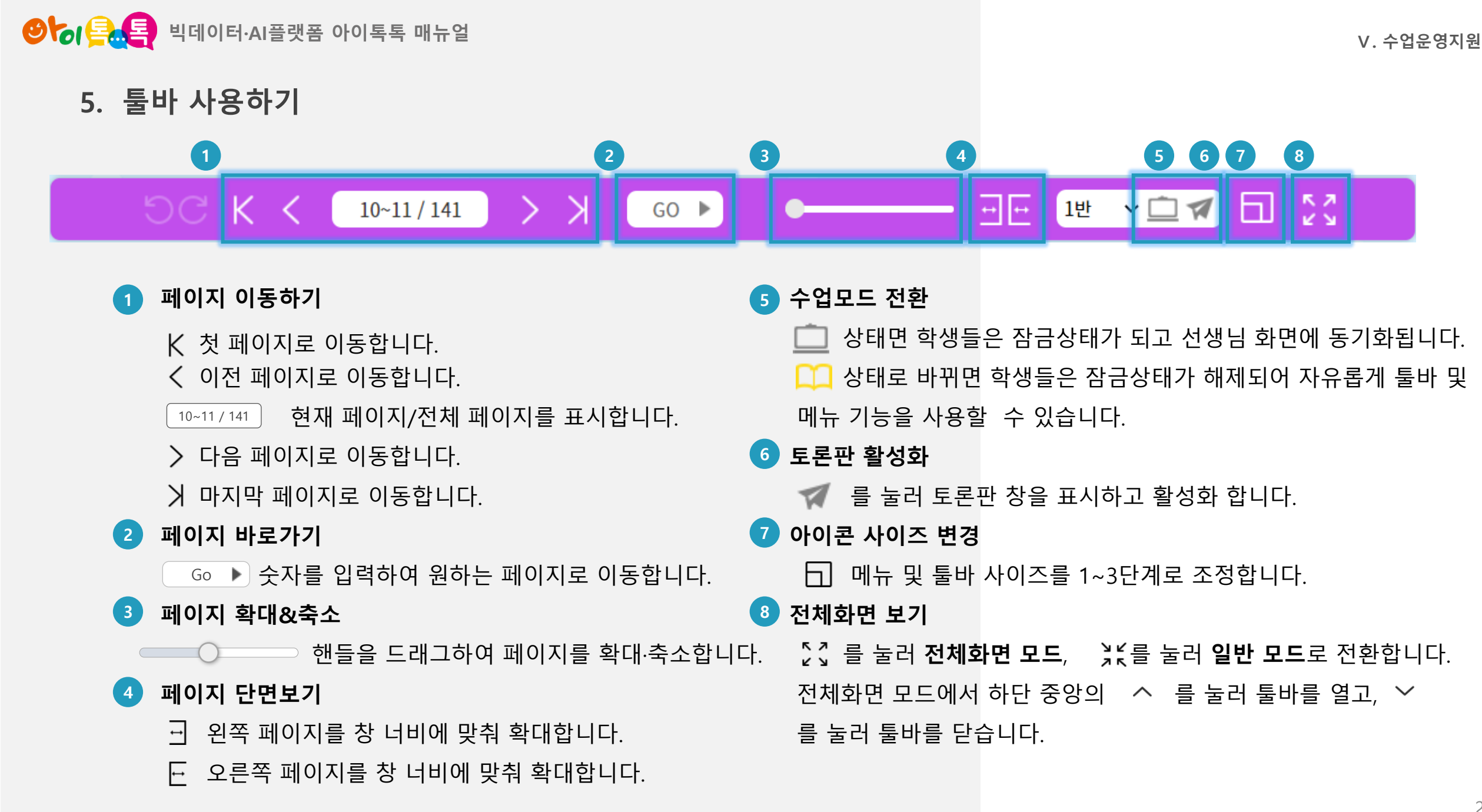

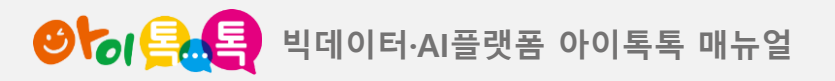

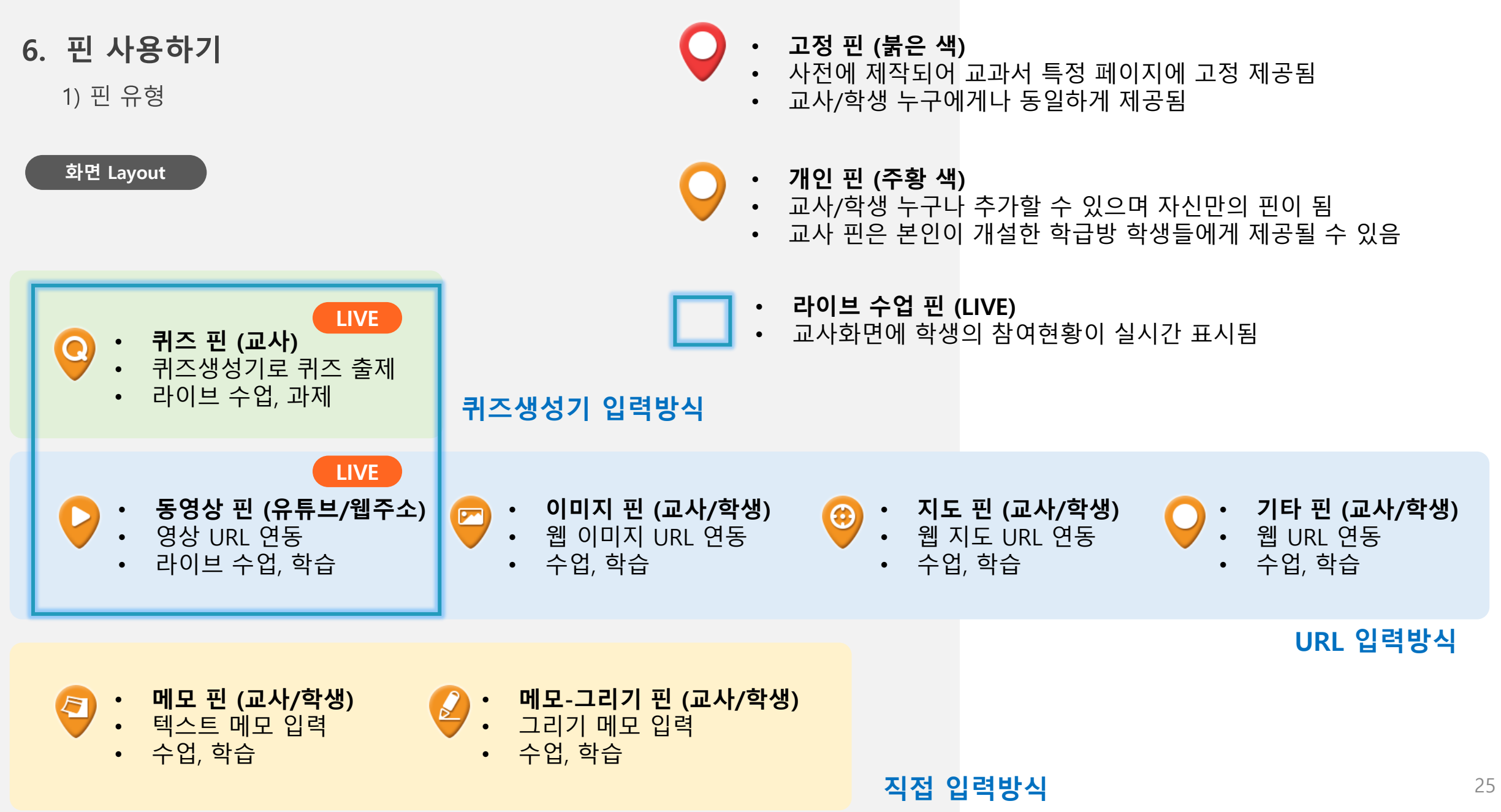

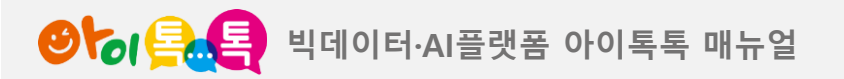

6. 핀 사용하기

2) 핀 추가하기(1/3) – URL 입력 (동영상, 이미지, 지도, 기타)

#### 화면 Layout

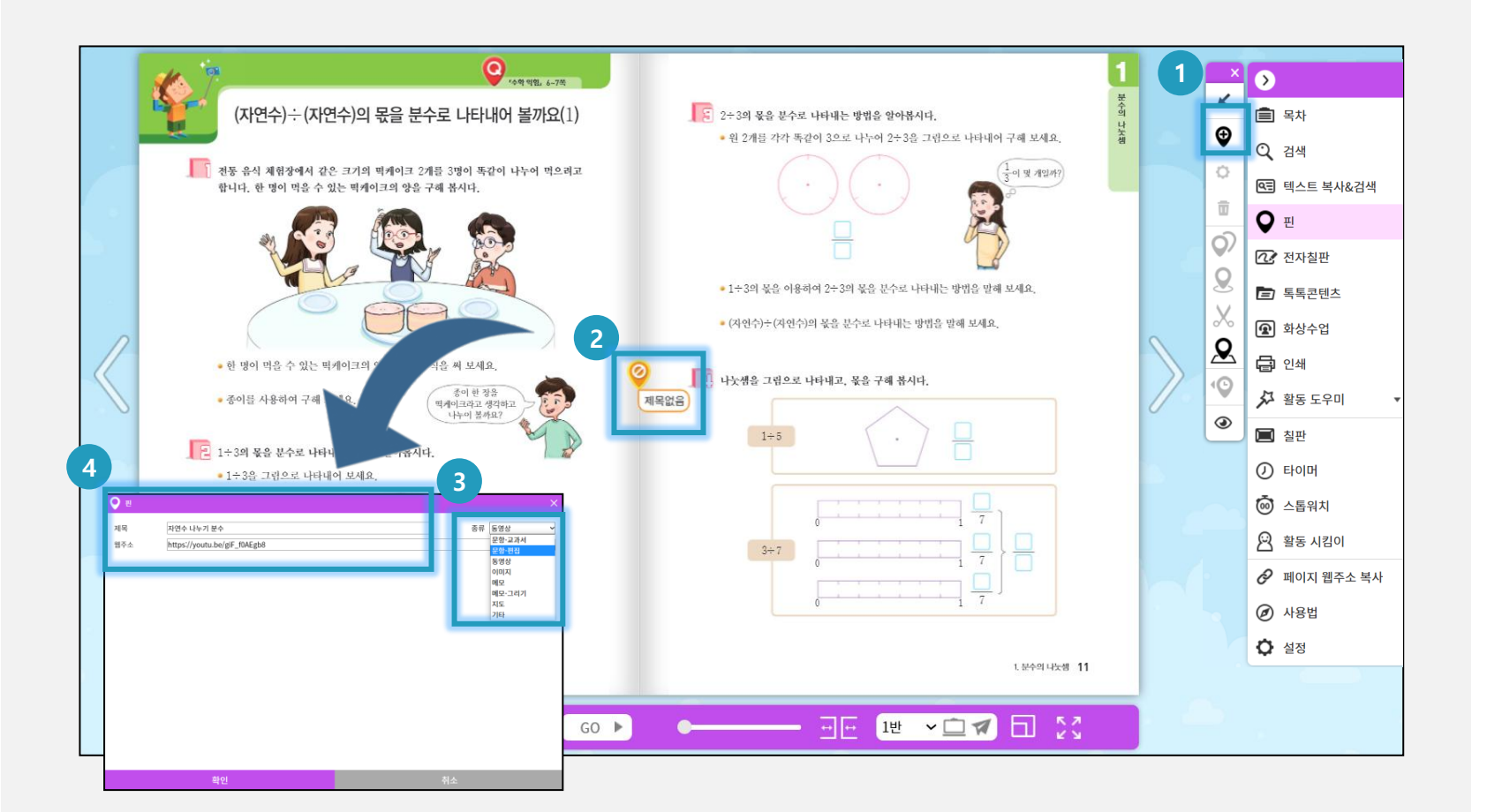

(1) 화면 설명 동영상, 이미지, 지도, 기타 웹페이지의 URL 을 핀으로 추가합니다.

(2) 실행 절차

 메뉴에서 핀 추가 아이콘

 ()을 선택합니다.
 ()의지 중앙에 핀 아이콘이
 생성됩니다. 핀 아이콘에
 마우스 오른쪽 버튼을 클릭하여
 핀 설정창을 엽니다.

 (3) 핀 설정창의 종류에서 동영상, 이미지, 지도, 기타를 선택합니다.
 (4) 핀의 제목과 웹주소(URL) 을 입력합니다.

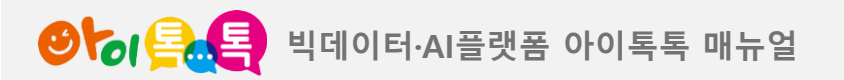

6. 핀 사용하기

2) 핀 추가하기(2/3) – 직접 입력 (메모, 메모-그리기)

#### 화면 Layout

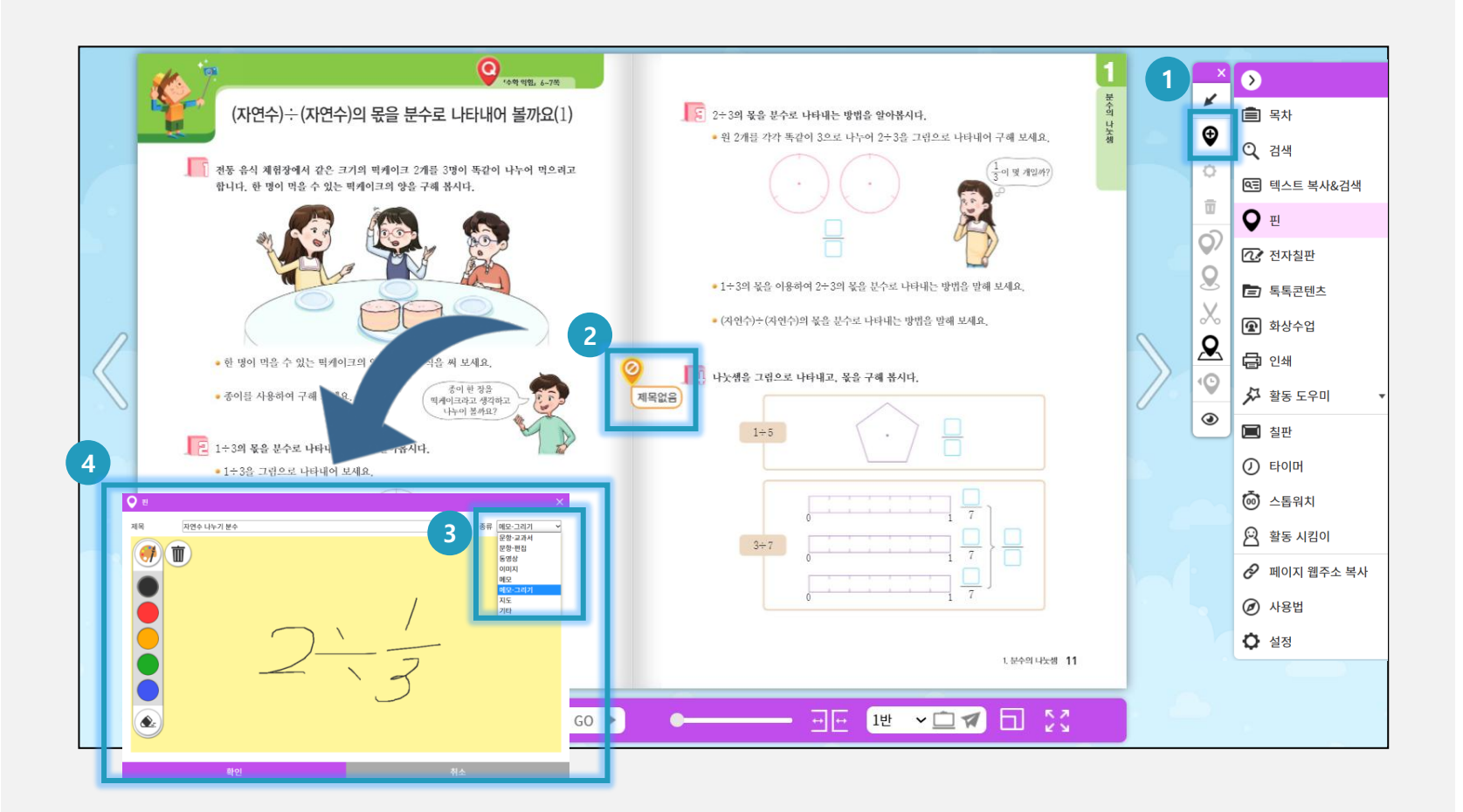

(1) 화면 설명 키보드 입력 텍스트, 그리기를 핀으로 추가합니다.

(2) 실행 절차
1) 메뉴에서 핀 추가 아이콘

(④)을 선택합니다.

2) 페이지 중앙에 핀 아이콘이

생성됩니다. 핀 아이콘에
마우스 오른쪽 버튼을 클릭하여

핀 설정창을 엽니다.

3) 핀 설정창의 종류에서 메모,

메모-그리기를 선택합니다.

4) 핀의 제목과 메모를 직접

입력합니다.

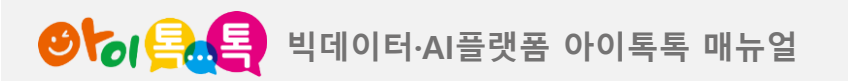

(1) 화면 설명

스프레드 시트로 제작한 퀴즈 데이터를 핀으로 추가합니다.

#### (2) 실행 절차

① 메뉴에서 핀 추가 아이콘 健)을 선택합니다. ② 핀 설정창에서 문항-편집을 선택합니다. ③ 스프레드 시트 파일을 선택하여 불러옵니다. ④ 퀴즈를 생성하고 생성결과 확인버튼을 누릅니다. ⑤ 생성된 퀴즈를 확인한 뒤 돌아가기 버튼을 누릅니다. ⑥ 문항출제 버튼을 클릭합니다. ⑦ 라이브 수업 활용여부를 선택합니다.

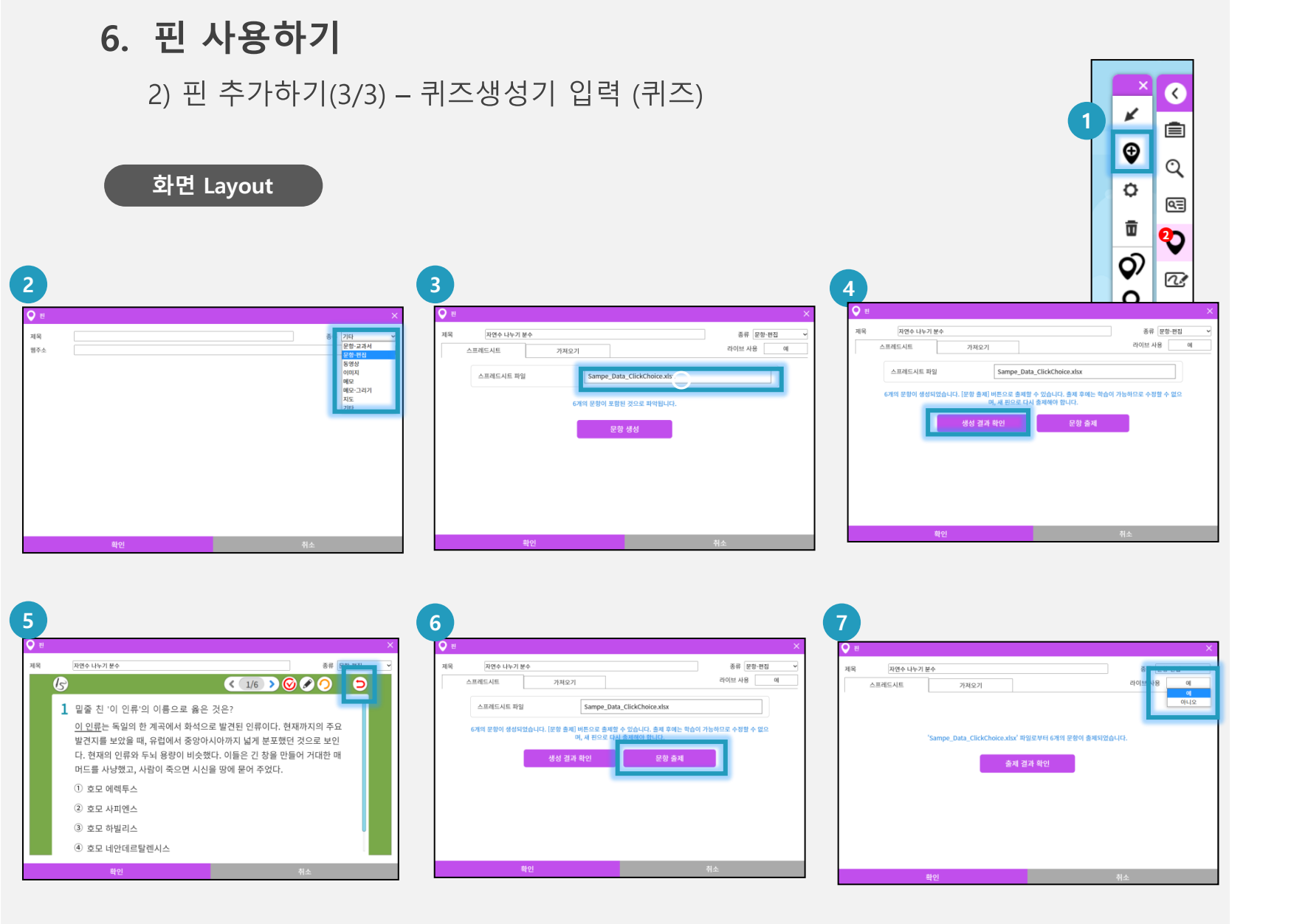

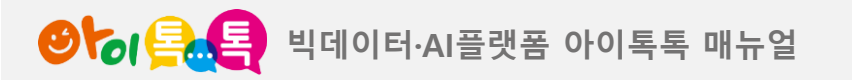

6. 핀 사용하기

3) 핀 활용구분

| 구분     | 교                                                      | 학생                                                                                          |                                                                                              |                        |                                  |                                                       |  |
|--------|--------------------------------------------------------|---------------------------------------------------------------------------------------------|----------------------------------------------------------------------------------------------|------------------------|----------------------------------|-------------------------------------------------------|--|
| 사용 모드  | 준비                                                     | 수업                                                                                          |                                                                                              | 학습                     | 학습                               |                                                       |  |
| 학급 선택  | Х                                                      | 0                                                                                           | 0                                                                                            |                        | Х                                | 0                                                     |  |
| 대상 교과서 | 교사 교과서                                                 | 서 교사 교과서 교사 교과서 <sup>[주1]</sup> 학생 교과서                                                      |                                                                                              | 교사 교과서 <sup>[주2]</sup> |                                  |                                                       |  |
| 사용 핀기능 | • [고정 핀] 실행<br>• [교사 핀] 편집<br>• [교사 핀] 실행<br>• 학생과제 확인 | <ul> <li>동기화 수업</li> <li>라이브 수업</li> <li>토론판</li> <li>[교사 핀] 편집</li> <li>학생과제 확인</li> </ul> | <ul> <li>[교사 핀] 실행</li> <li>[고정 핀] 실행</li> <li>동기화 수업 (연결시)</li> <li>라이브 수업 (연결시)</li> </ul> | • [<br>• [<br>• [      | 고정 핀] 실행<br>학생 핀] 편집<br>학생 핀] 실행 | • [고정 핀] 실행<br>• [교사 핀] 실행<br>• [교사 핀],[고정 핀]<br>과제풀이 |  |
| 핀 표시   | [고정 핀]<br>+<br>[교사 핀]                                  | [고정 핀]<br>+<br>[교사 핀]                                                                       | [고정 핀]<br>+<br>[교사 핀]                                                                        |                        | [고정 핀]<br>+<br>[학생 핀]            | [고정 핀]<br>+<br>[교사 핀]                                 |  |

[주1] 한 학급에 등록된 교사가 여러 명인 경우, 수업에는 교사 1명만 입장이 가능합니다. 마지막에 입장한 교사만 남게 됩니다. [주2] 한 학급에 등록된 교사가 여러 명인 경우, 등록된 모든 교사의 핀이 학습시에 병합되어 보여집니다.

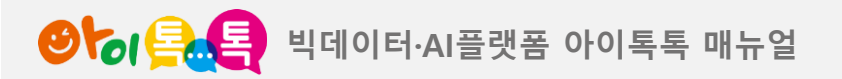

7. 동기화 수업하기

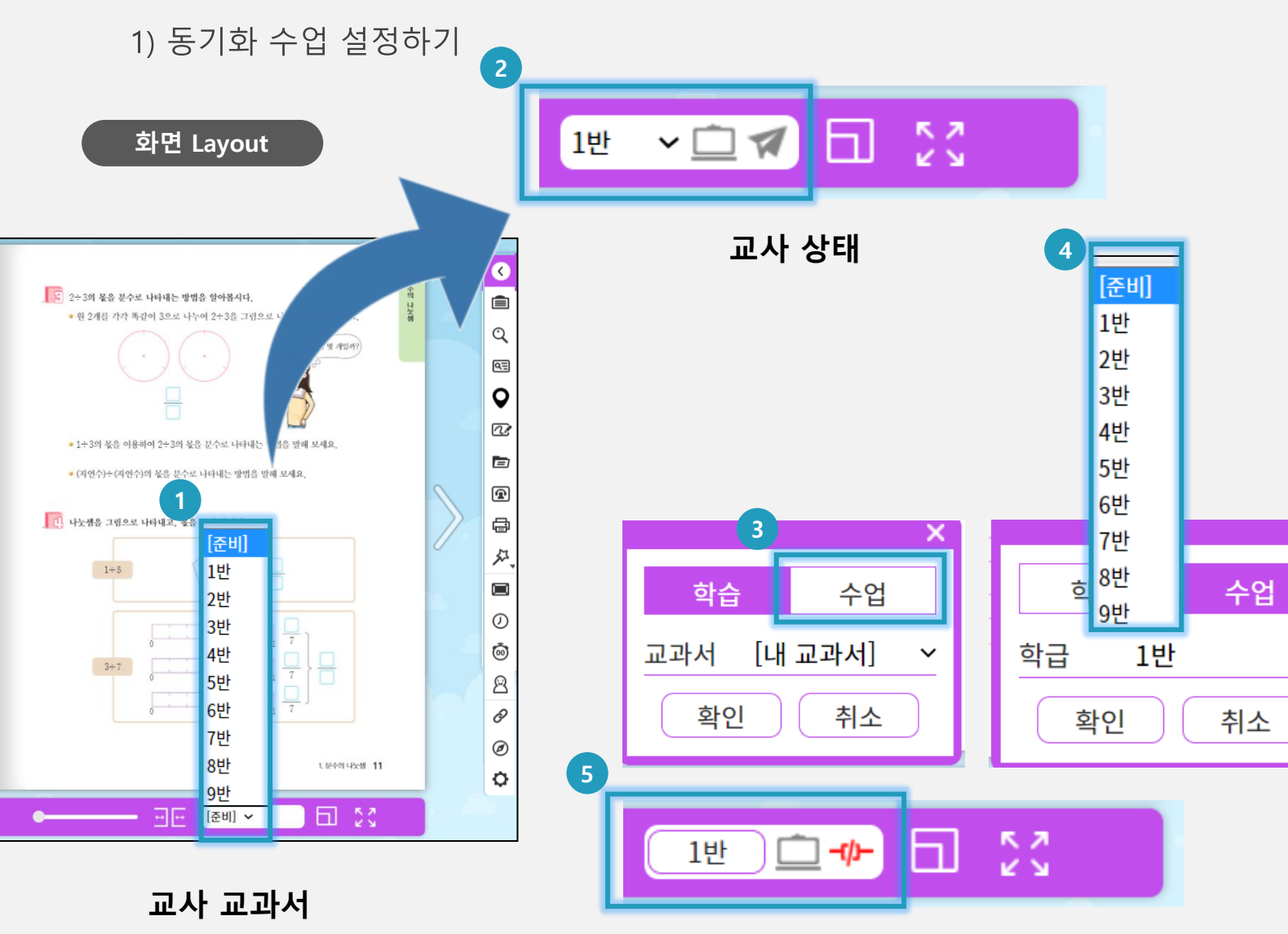

학생 상태

(1) 화면 설명

교사는 수업 중 학생의 화면을 제어하여 교사화면과 동기화할 수 있습니다.

(2) 실행 절차

① [**교사**] 교과서에 입장하여 [준비] 클릭하고 학급을 선택합니다. ② [교사] 학급이 선택되어 학급내 학생과 연결됩니다. ③ [학생] 교과서에 입장하여 [학습] 모드를 [수업] 모드로 변경합니다. ④ [**학생**] 수업할 학급을 선택합니다. ⑤ [**학생**] 학급이 선택되어 담당 교사와 연결됩니다.

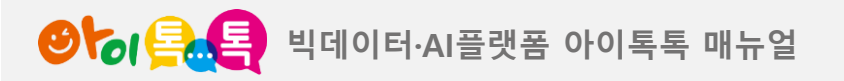

7. 동기화 수업하기

2) 동기화 수업하기

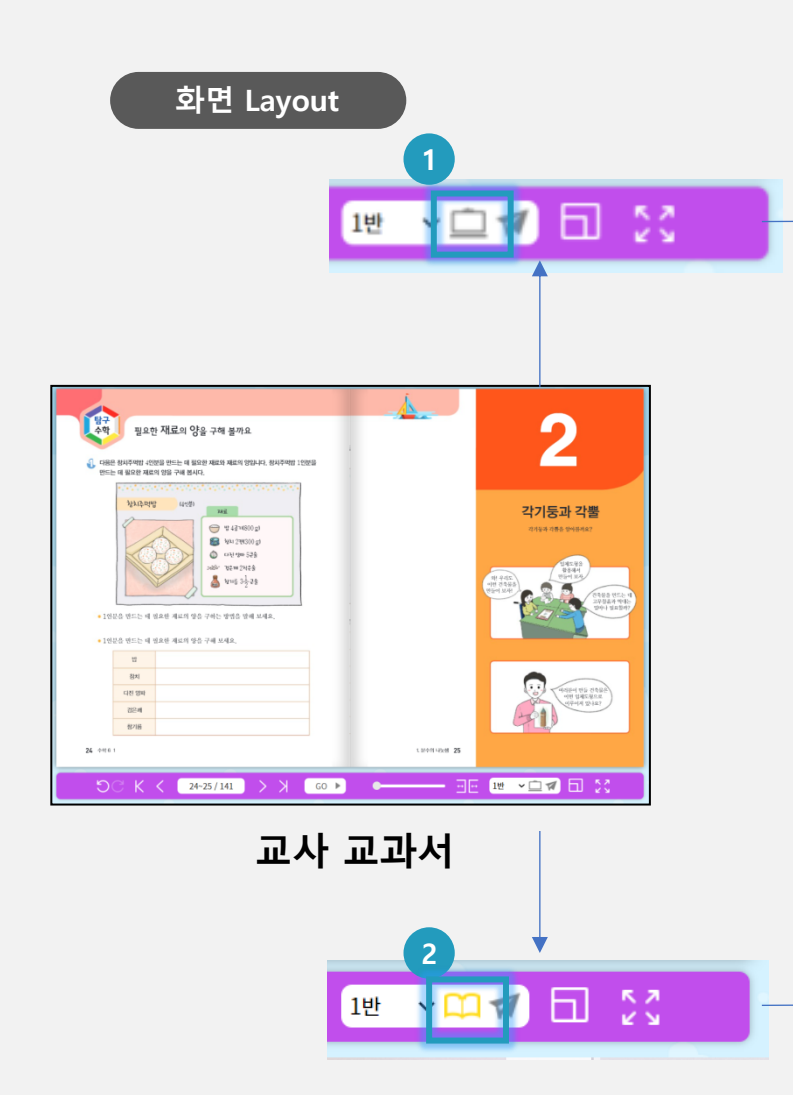

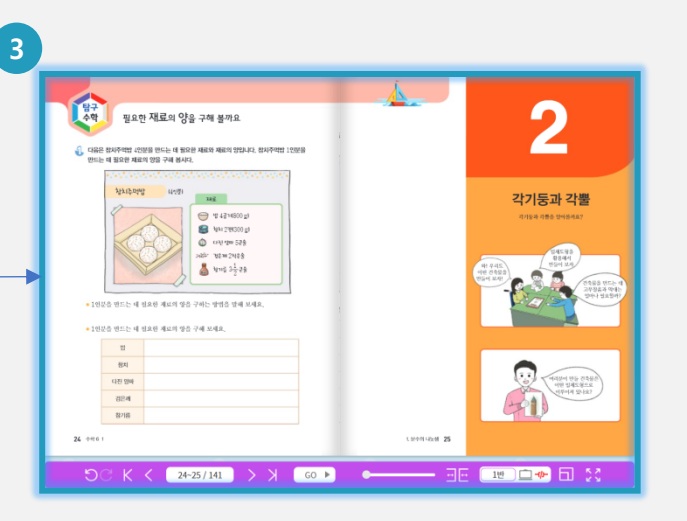

학생 교과서

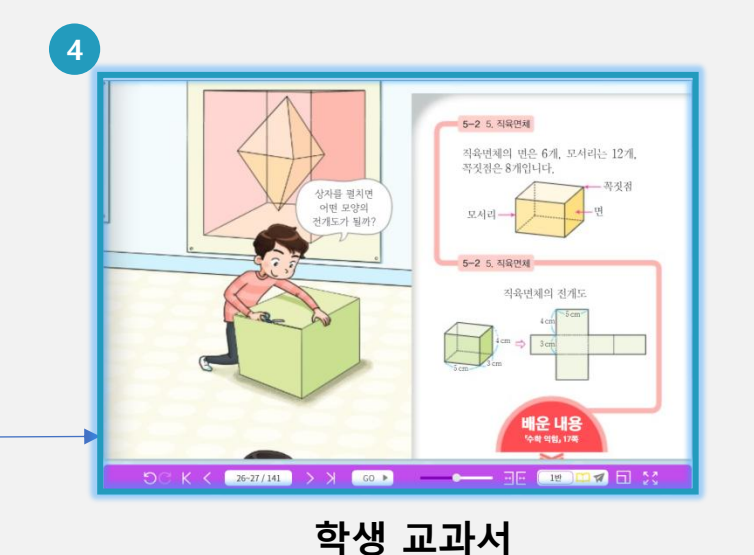

**(1) 화면 설명** 교사는 수업 중 학생의 화면을 동기화하거나 해제할 수 있습니다.

(2) 실행 절차 ① [교사] 수업 중 \_\_\_\_ 상태를 유지하면 학생화면은 잠금상태가 되고 교사화면과 동기화됩니다. ② [교사] 수업 중 11 상태로 바꾸면 학생화면은 잠금상태가 해제되고 교사화면과 동기화되지 않습니다. ③ [학생] 잠금상태이며 교사 화면과 동기화 됩니다. ④ [학생] 잠금상태가 해제되며 자유롭게 기능을 사용할 수 있습니다.

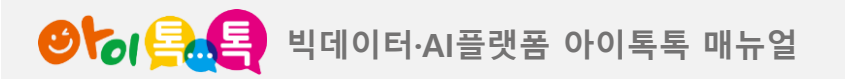

1) 라이브 수업 유형 – ①퀴즈풀이, ②동영상 시청 🧧

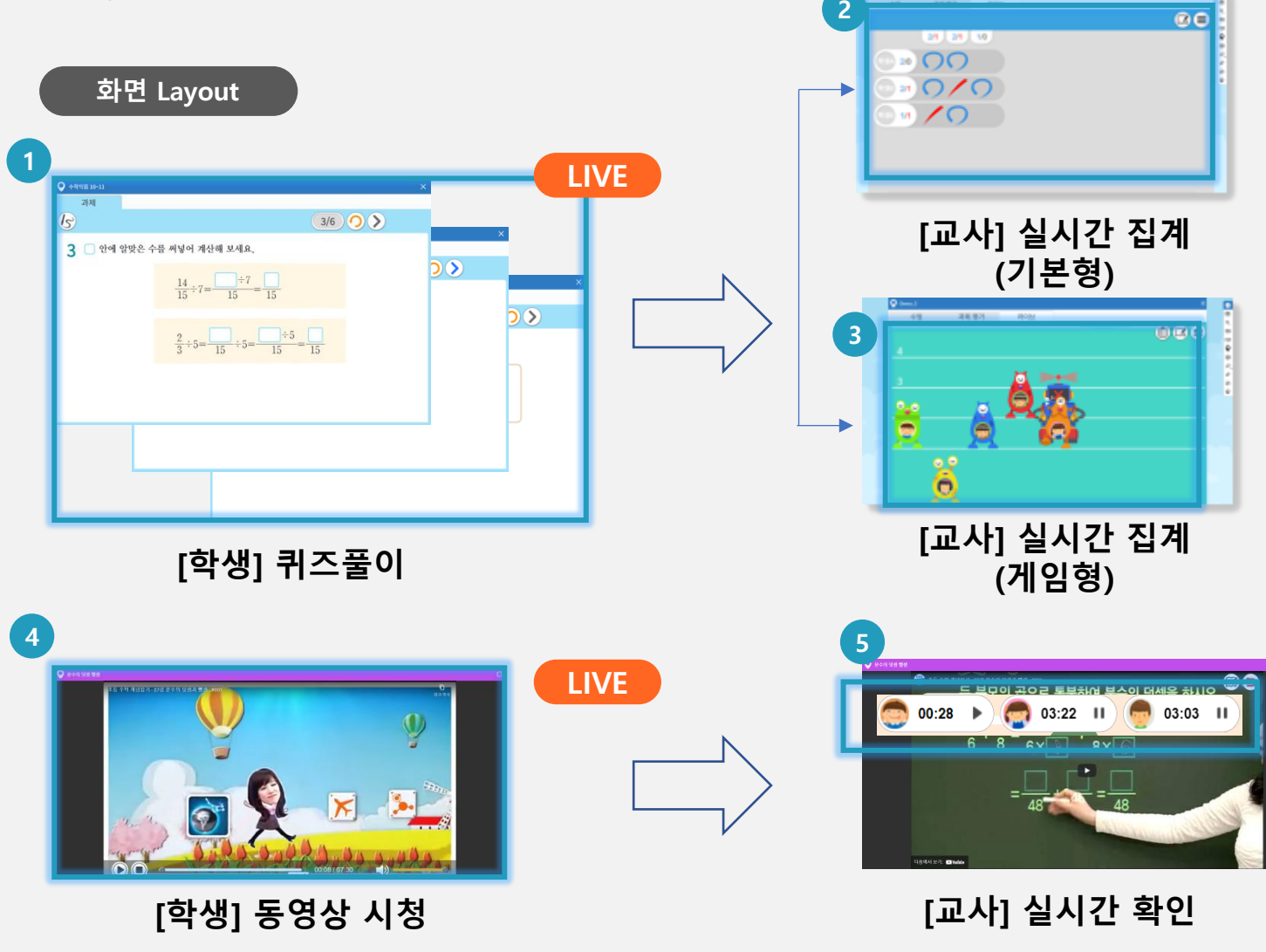

| (1) 화면 설명                  |
|----------------------------|
| 퀴즈풀이, 동영상 시청 수업을           |
| 라이브로 진행할 수 있습니다.           |
|                            |
| (2) 실행 절차                  |
| ① <b>[학생]</b> 수업 중 교사가 제시한 |
| 핀으로 퀴즈를 풀이합니다.             |
| ② <b>[교사]</b> 수업 중 학생들의    |
| 퀴즈풀이 결과를 실시간으로             |
| 집계하여 보여줍니다.                |
| ③ <b>[교사]</b> 학생들의 퀴즈풀이    |
| 결과를 실시간으로 집계하여             |
| 게임형태로 보여줍니다.               |
| ④ <b>[학생]</b> 수업 중 교사가 제시한 |
| 핀으로 동영상을 시청합니다.            |
| ⑤ <b>[교사]</b> 학생들의 동영상 시청  |
| 현황을 실시간으로 보여줍니더            |

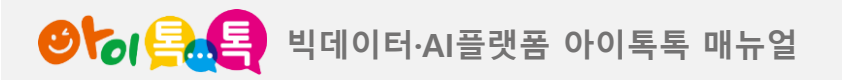

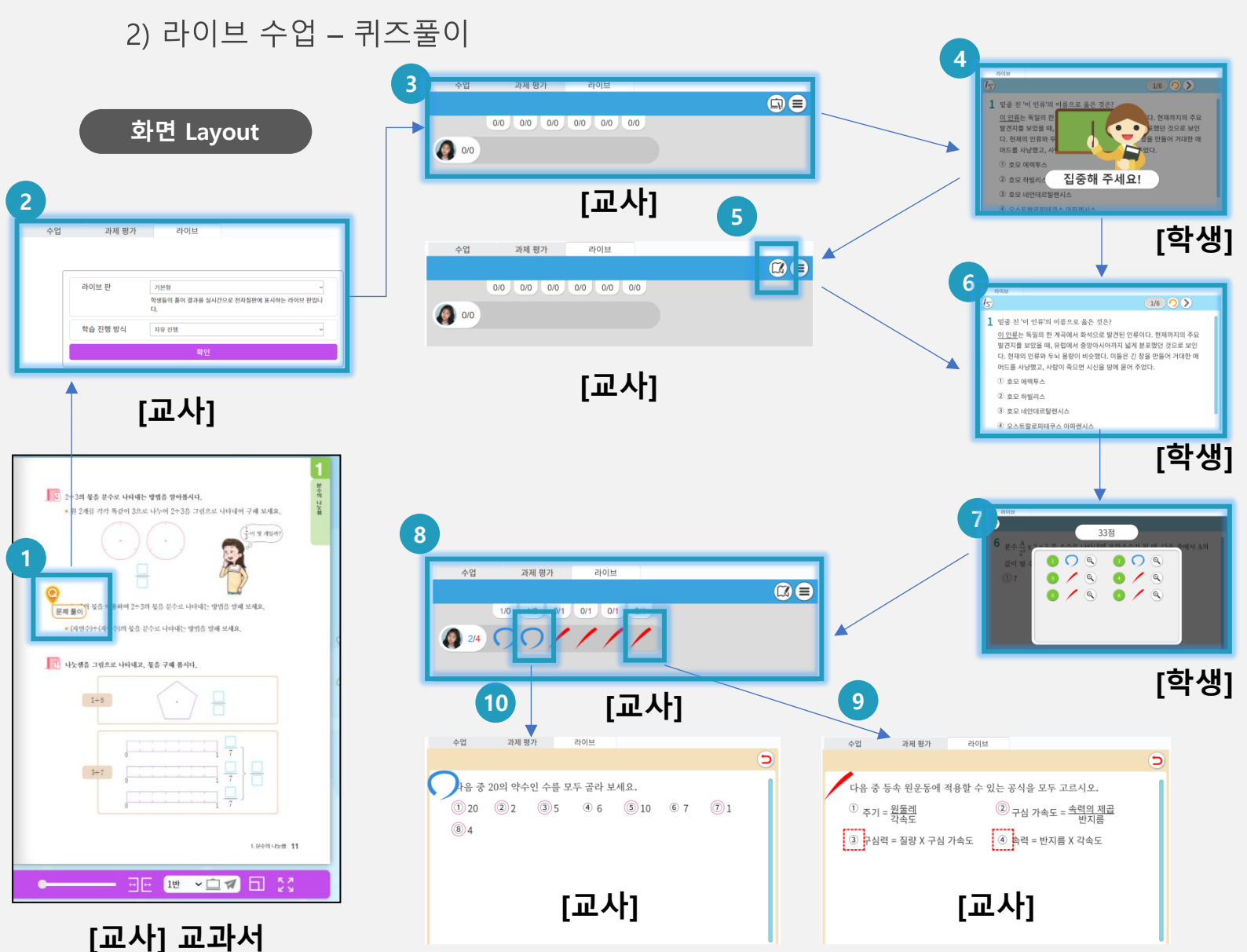

집계를 확인합니다. (9 [교사] 틀린 퀴즈를 확인합니다. (10 [교사] 맞은 퀴즈를 확인합니다. 33

- ⑧ [교사] 학생 전체의 풀이결과
- ⑦ [학생] 풀이결과를 확인합니다.
- ⑥ [학생] 주어진 갯수의 퀴즈를
- ⑤ [**교사**] 잠금상태를 해제합니다.
- ④ [**학생]** 잠금상태로 대기합니다.
- ③ [교사] 참여학생, 퀴즈수를 확인합니다.

선택합니다.

풀이합니다.

- [교사] 퀴즈핀을 실행합니다.
   [교사] 라이브 탭을 확인하고 판 유형, 진행방식을
- (2) 실행 절차

(1) **화면 설명** <sup>V. -</sup> 퀴즈핀을 이용하여 라이브 수업을 진행합니다.

V. 수업운영지원

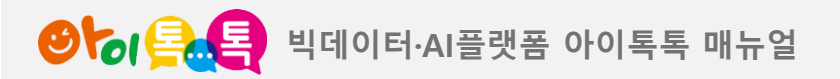

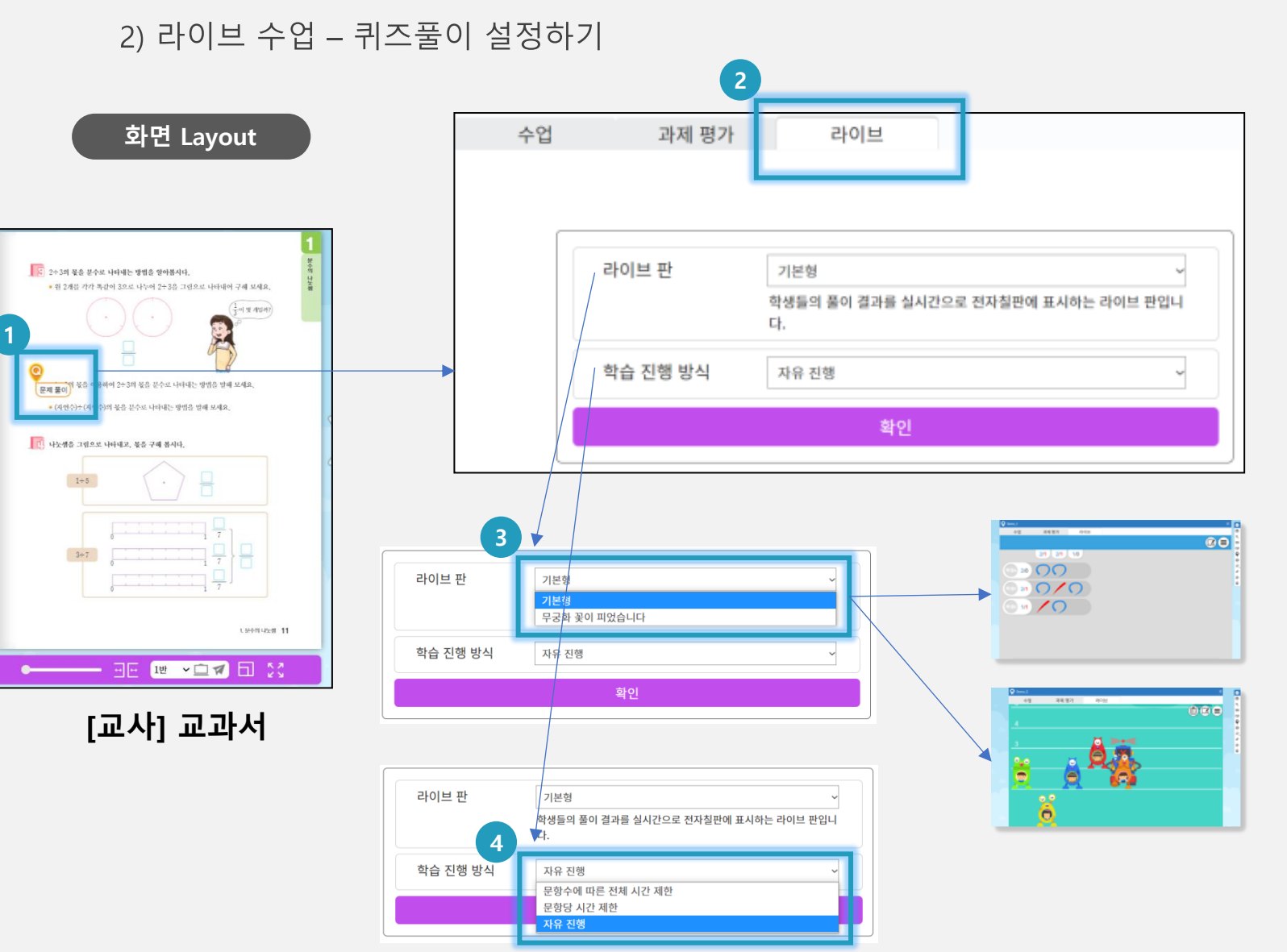

V. 수업운영지원

# (1) 화면 설명 퀴즈핀을 이용한 라이브 수업의 스타일을 설정합니다.

(2) 실행 절차
1) 퀴즈핀을 실행합니다.
2) 라이브 탭을 확인합니다.
(기본으로 선택되어 있습니다.)
3) 라이브 판<sup>[주1]</sup>을 선택합니다.
④ 학습 진행방식<sup>[주2]</sup>을 선택합니다.

[주1] **라이브 판** – 학생들의 퀴즈풀이 집계화면을 실 시간으로 표시하는 스타일입니다. 기본형 외에 게임 형 스타일이 추가됩니다.

[주2] **학습 진행 방식** – 퀴즈풀이에 시간제한을 두고 자할 때 사용합니다.

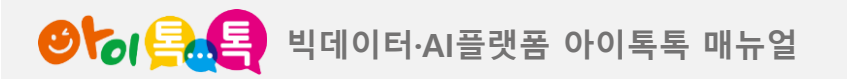

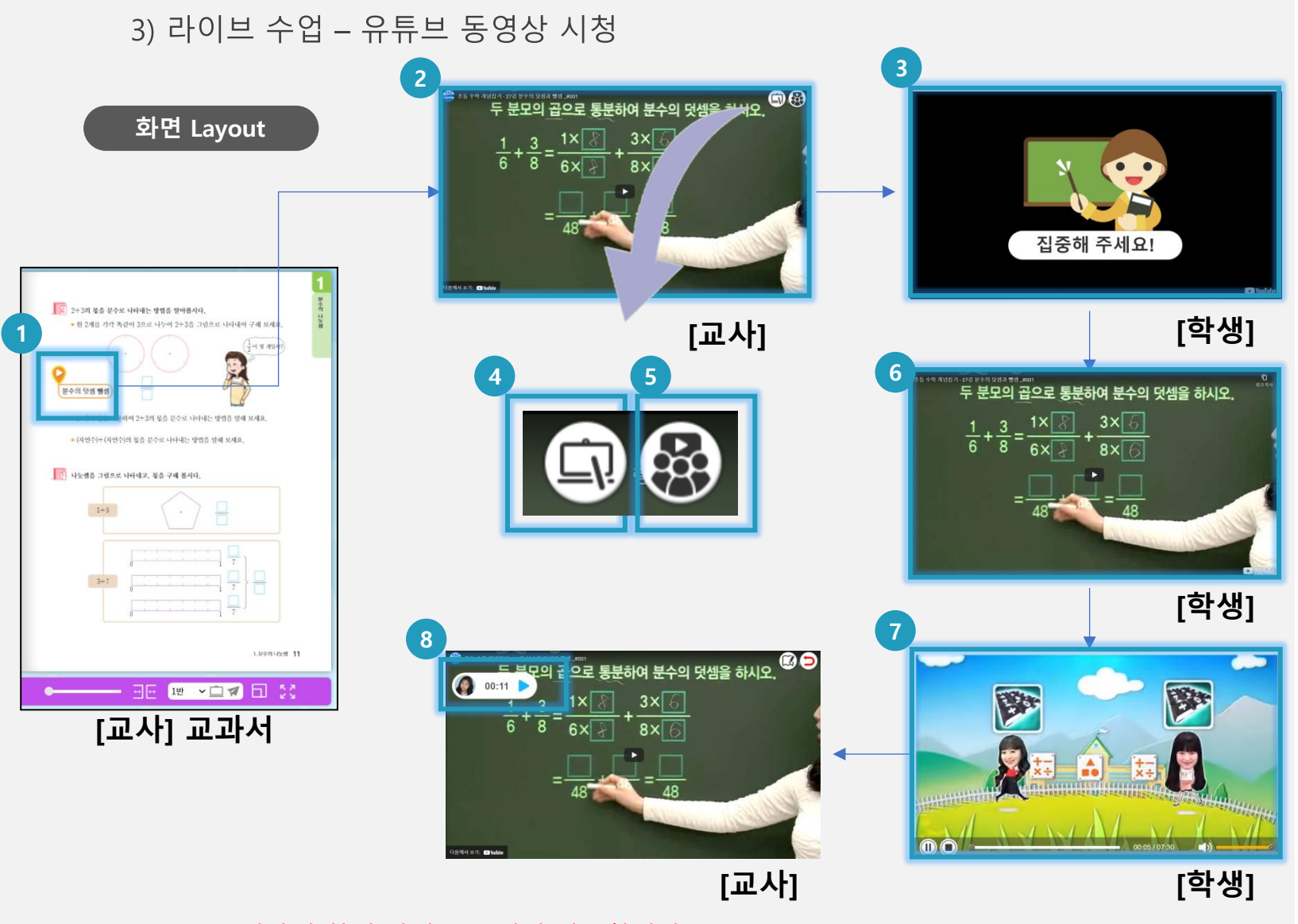

(1) 화면 설명 동영상 핀을 이용하여 라이브 수업을 진행합니다.<sup>[주]</sup>

(2) 실행 절차 [교사] 동영상 핀을 실행합니다. ② [**교사**] 동영상 초기상태를 확인합니다. ③ [학생] 잠금상태로 대기합니다. ④ [교사] 아이콘을 클릭하여 잠금상태를 해제합니다. **⑤** [교사] 학생 상태확인 아이콘을 클릭합니다. ⑥ [**학생**] 잠금상태가 해제되어 동영상을 실행할 수 있습니다. ⑦ [학생] 동영상을 실행합니다. ⑧ [교사] 학생의 동영상 시청 상태가 표시됩니다.

[주] 유튜브 동영상에 한해 라이브 수업이 가능합니다.

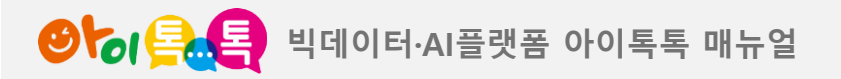

9. 토론판 수업하기

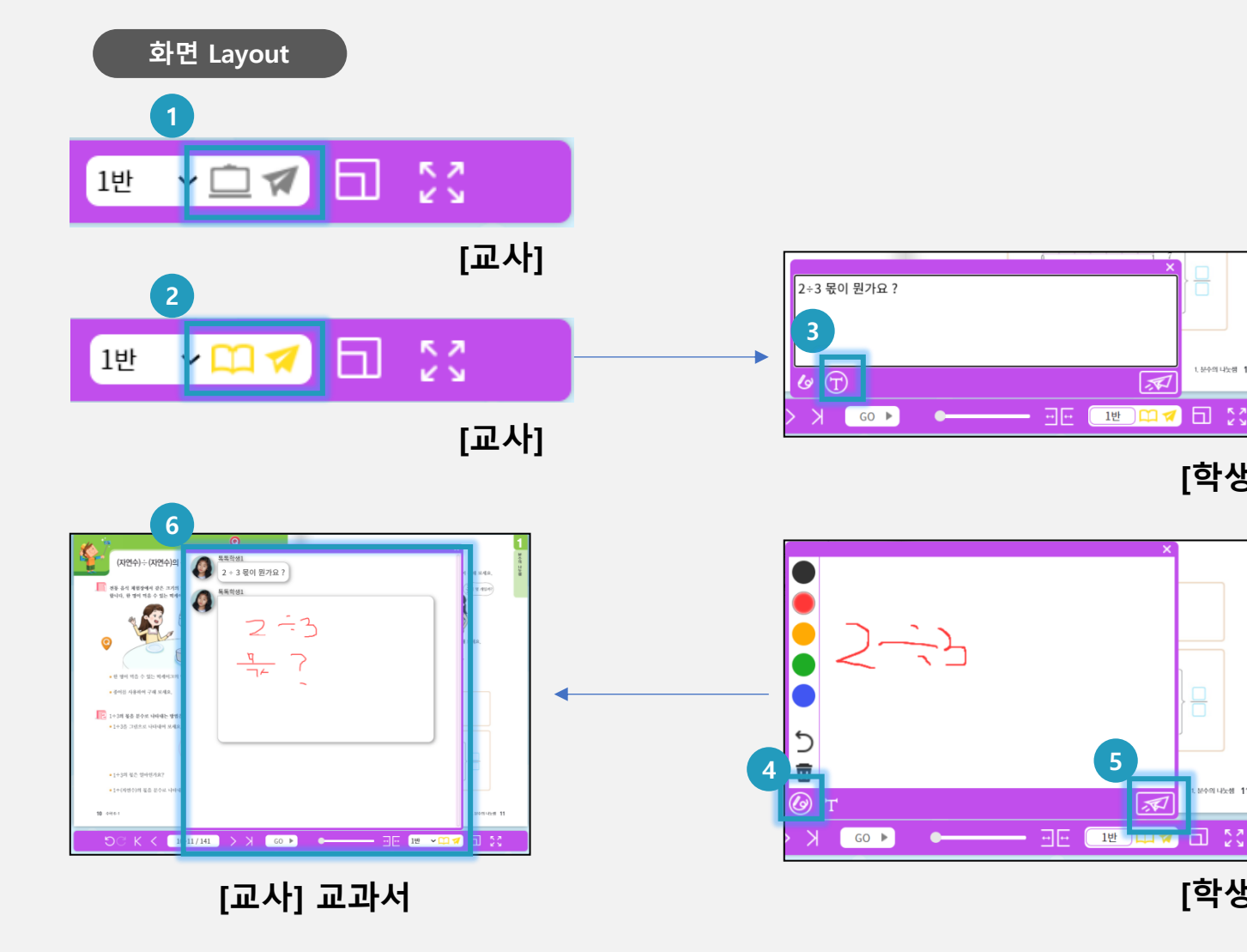

(1) 화면 설명 수업 중 학생은 자신의 의견을 제출하고 교사는 실시간으로 (2) 실행 절차 [교사] 수업 중인 학급의 잠금을 해제합니다. ② [**교사**] 🚀 아이콘을 클릭하여 토론판 창을 엽니다. ③ [학생] 🕝 아이콘을 클릭하여 키보드로 의견을 입력합니다.

(기본 상태) ④ [학생] 🕢 아이콘을 클릭하여 그리기로 의견을 입력합니다. ⑤ [학생] 200 아이콘을 클릭하여 의견을 제출합니다. ⑥ **[교사]** 학생들의 의견을 확인합니다.

확인합니다.

1. 분수의 나누생 11

[학생]

[학생]

36

| 이 목관목 빅데이터·AI플랫                 | 몸 아이톡톡 매뉴얼                                                                                   |                                              |                                        |                                       |           |            | V. 수업운영지원 |
|---------------------------------|----------------------------------------------------------------------------------------------|----------------------------------------------|----------------------------------------|---------------------------------------|-----------|------------|-----------|
| <b>10.과제 관리하기</b><br>1) 과제관리 절차 |                                                                                              |                                              | 키조피디                                   | Fol 그대파한이                             |           |            |           |
| 화면 Layout                       |                                                                                              |                                              | - 위스킨 년<br>- 학급방별<br>- 제출여부<br>- 서술형 쿠 | 1위 과제목한<br>집계<br>, 정답여부 확인<br>비즈 수동채점 |           |            |           |
| 교사                              | 퀴즈핀 제작                                                                                       |                                              | 과                                      | 제풀이 확인                                |           | 최{<br>과제풀이 | 신<br>  확인 |
|                                 | <ul> <li>독록클래스 과제방 포스</li> <li>독록교과서 페이지 지정</li> <li>퀴즈핀 풀도록 함</li> <li>고정핀 활용 가능</li> </ul> | 틩<br>과제 부과                                   | <b>₹</b>                               | 이 결과                                  |           | 풀이 결과      |           |
| 학생                              |                                                                                              | 퀴즈핀<br>과제풀이                                  |                                        |                                       | 다시        | 풀어보기       |           |
|                                 |                                                                                              | - 톡톡클래스 과제방 혹<br>- 톡톡교과서 접속<br>- 과제범위 퀴즈핀 풀이 | 확인<br>미                                |                                       | - 다시 풀어보기 | 7          |           |

[주] 교사의 피드백은 서술형 퀴즈에 한해 가능합니다.

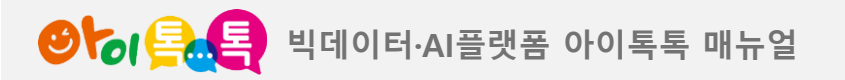

10.과제 관리하기

2) 과제풀기 (학생)

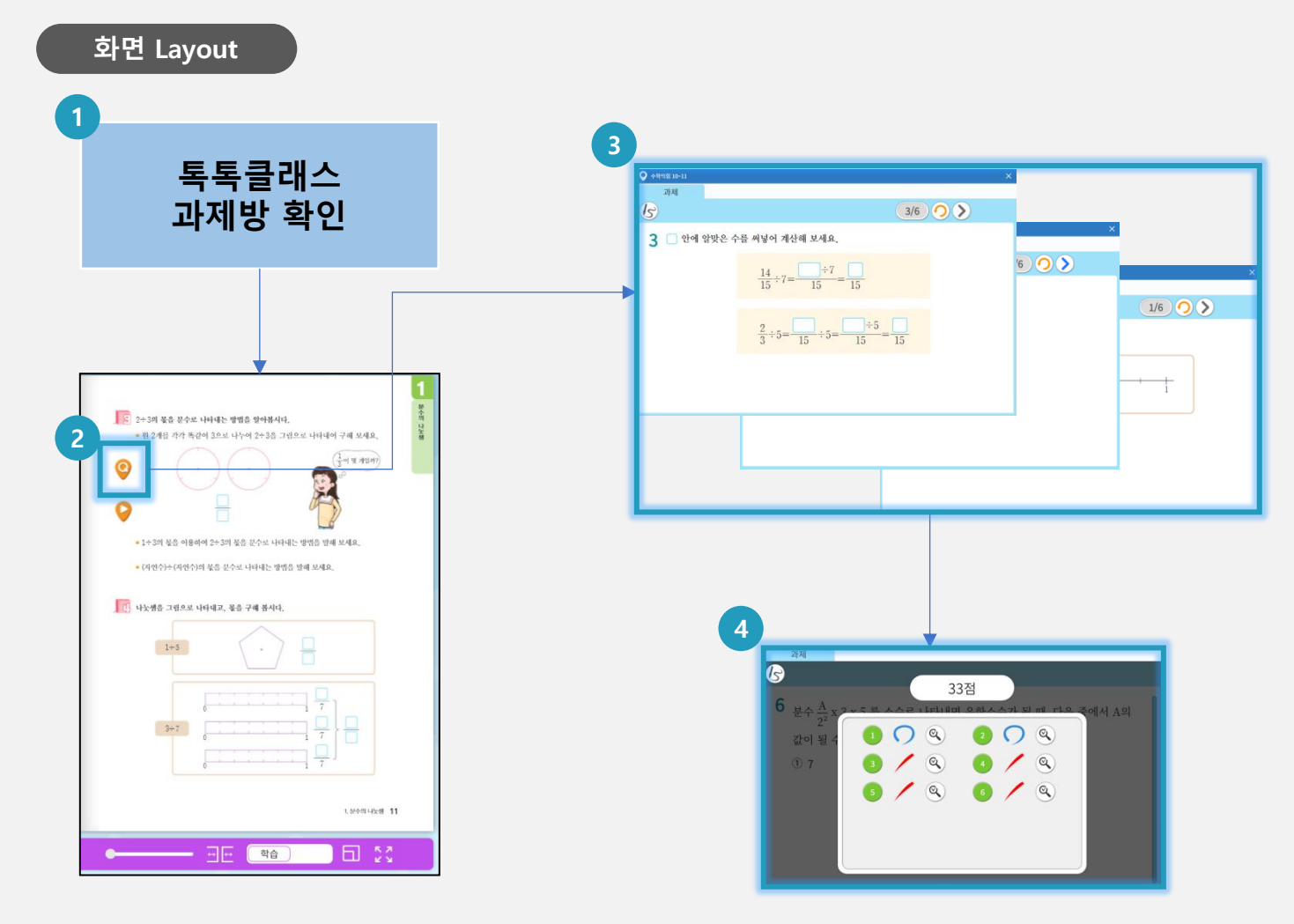

V. 수업운영지원

**(1) 화면 설명** 교사가 부과한 퀴즈핀에 연결된 퀴즈를 풀어 과제를 수행합니다.

(2) 실행 절차

 1 톡톡클래스 과제방에서 과제를 확인합니다.

 ② 해당 톡톡교과서에 접속하여 과제로 부과된 퀴즈핀을 실행합니다.
 ③ 퀴즈핀에 연결된 퀴즈를 순차적으로 모두 풉니다.
 ④ 모든 퀴즈를 풀면 자동

채점됩니다.[주]

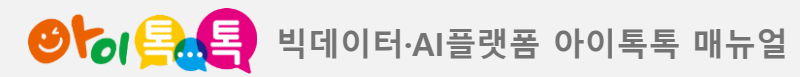

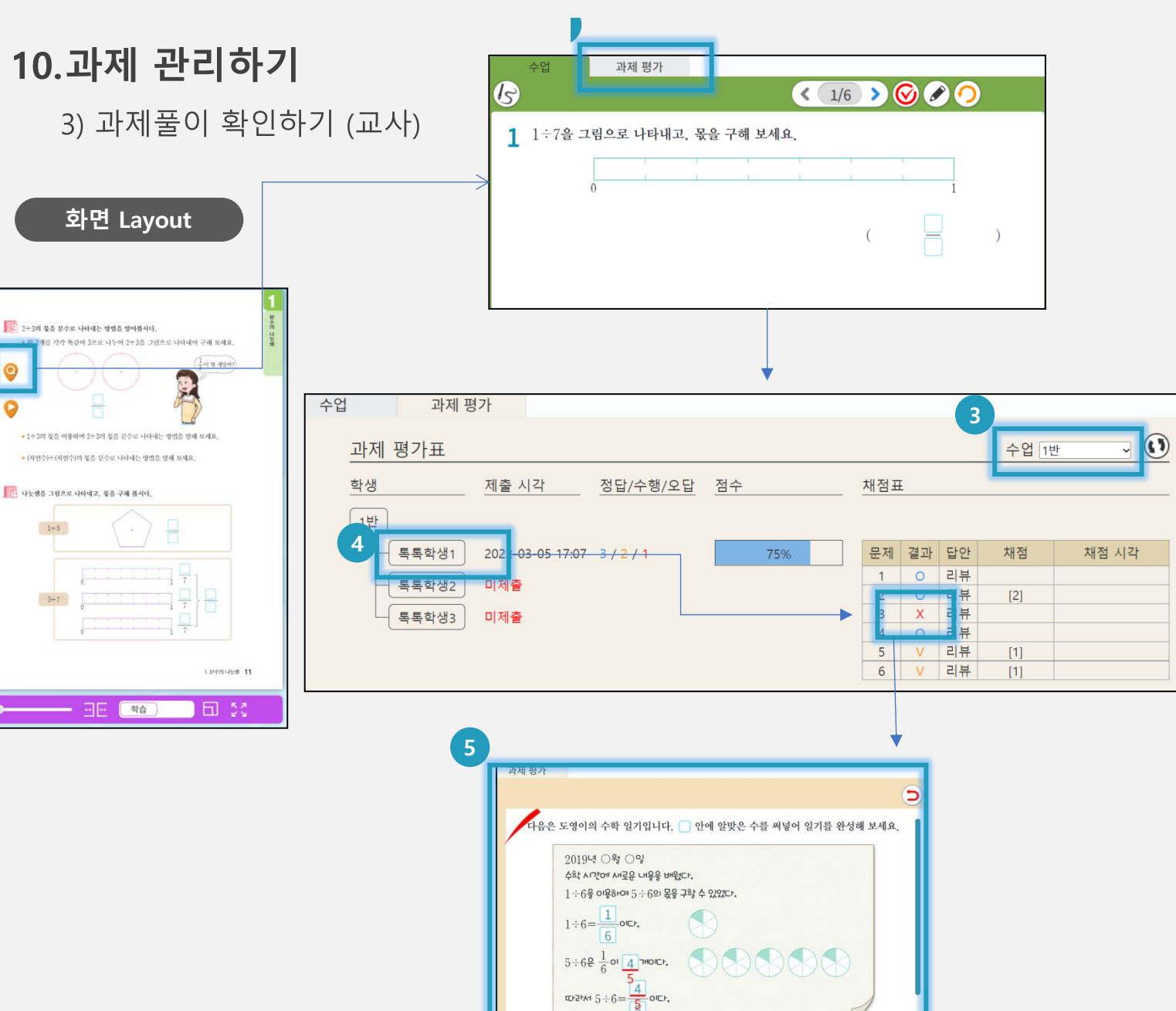

(1) 화면 설명

해당 학급 학생들이 푼 과제 집계를 확인하고 학생별로 퀴즈풀이 결과를 확인합니다.

(2) 실행 절차 ① 톡톡교과서에 접속하여 과제로 부과한 퀴즈핀을 실행합니다. ② 퀴즈핀 창의 "과제평가" 탭을 선택합니다. ③ 학급방을 선택합니다. ④ 학급방 학생들의 과제제출 결과 및 점수가 대시보드 형태로 보여집니다. 이중 원하는 학생을 클릭하면 학생의 풀이결과표가 보여집니다. ⑤ 풀이결과표에서 원하는 퀴즈를 클릭하면 퀴즈풀이 상세결과가 보여집니다.

39

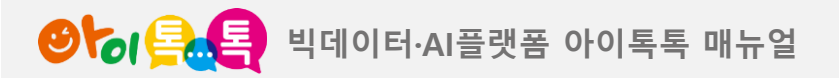

10.과제 관리하기

4) 과제풀이 수동 채점하기 (교사)

#### 화면 Layout

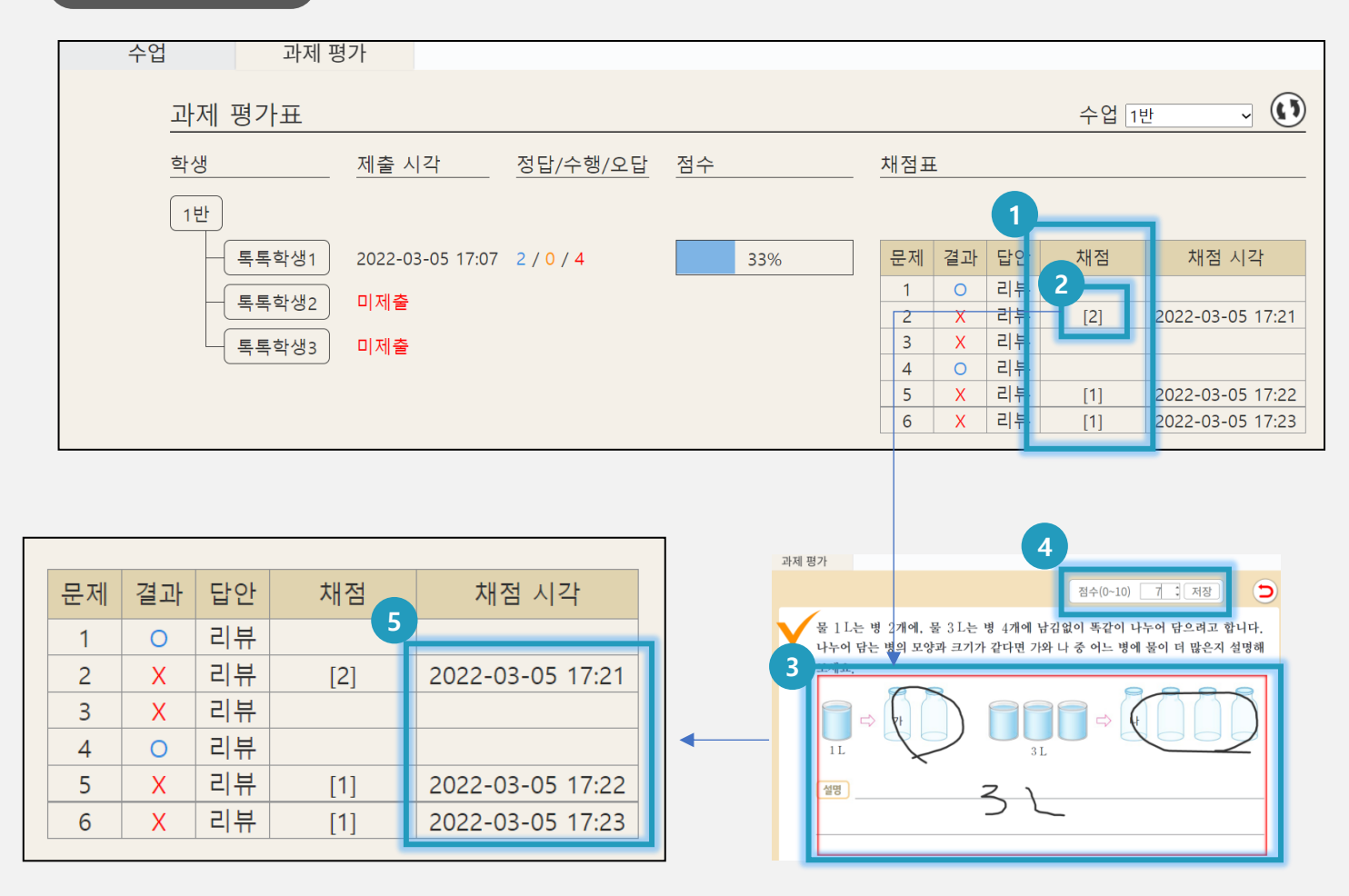

**(1) 화면 설명** 서술형 퀴즈에 대해 수동으로

V. 수업운영지원

채점합니다.

(2) 실행 절차 ① 수동 채점이 필요한 서술형 퀴즈를 확인합니다. [#] 형태로 표시된 퀴즈는 # 개수 만큼 수동 채점이 필요합니다. ② [#] 항목을 클릭하여 해당 퀴즈를 확인합니다. ③ 붉은색으로 표시된 박스는 수동 채점이 필요한 항목입니다. ④ 점수를 입력하고 저장합니다. ⑤ 채점한 시각이 표시됩니다.

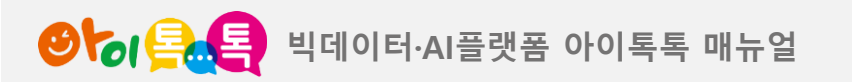

교사

학생

V. 수업운영지원

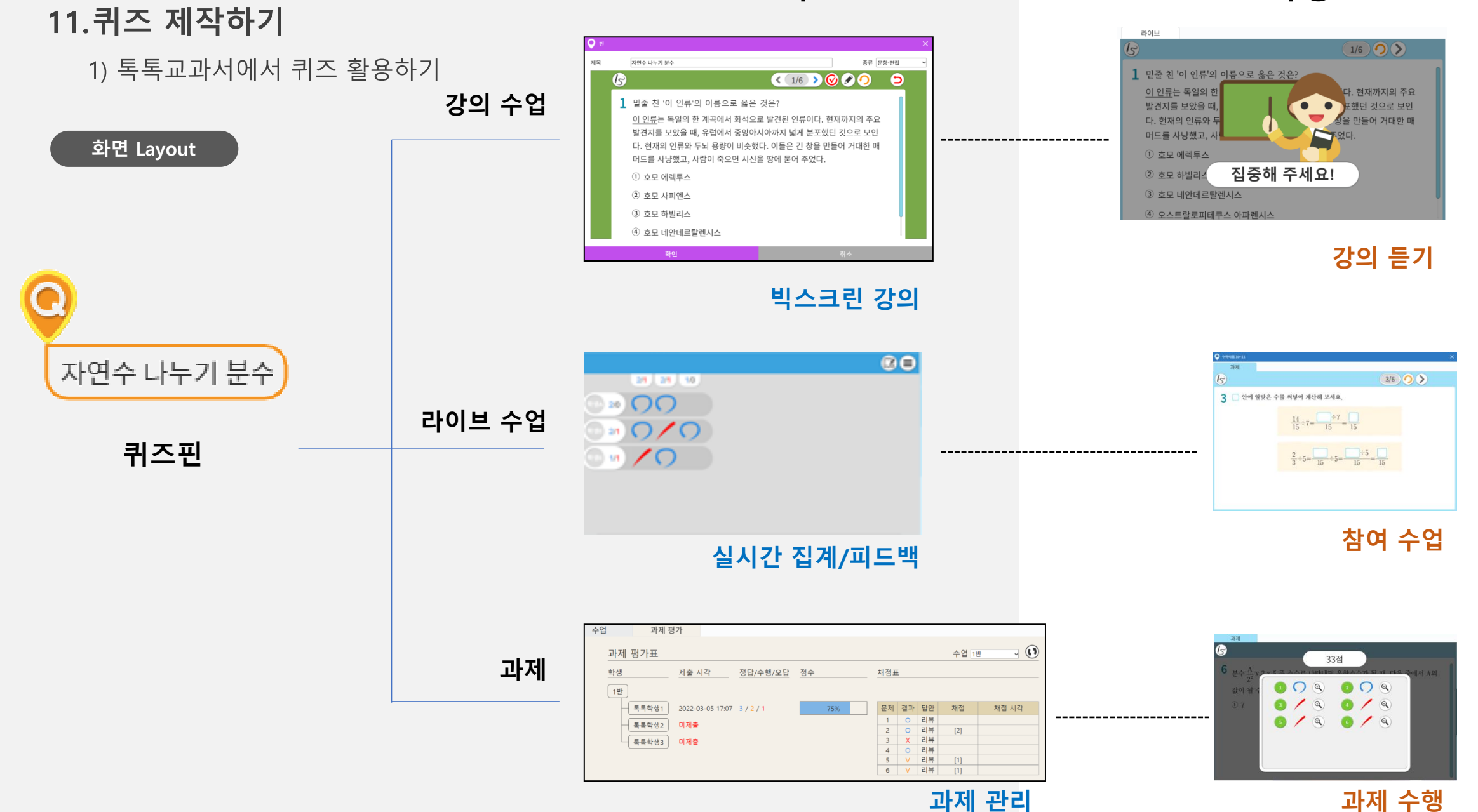

41

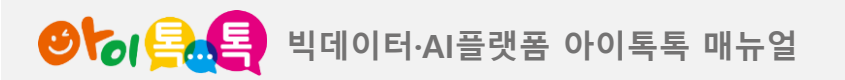

V. 수업운영지원

42

### 11.퀴즈 제작하기

2) 톡톡교과서에서 제공하는 퀴즈유형

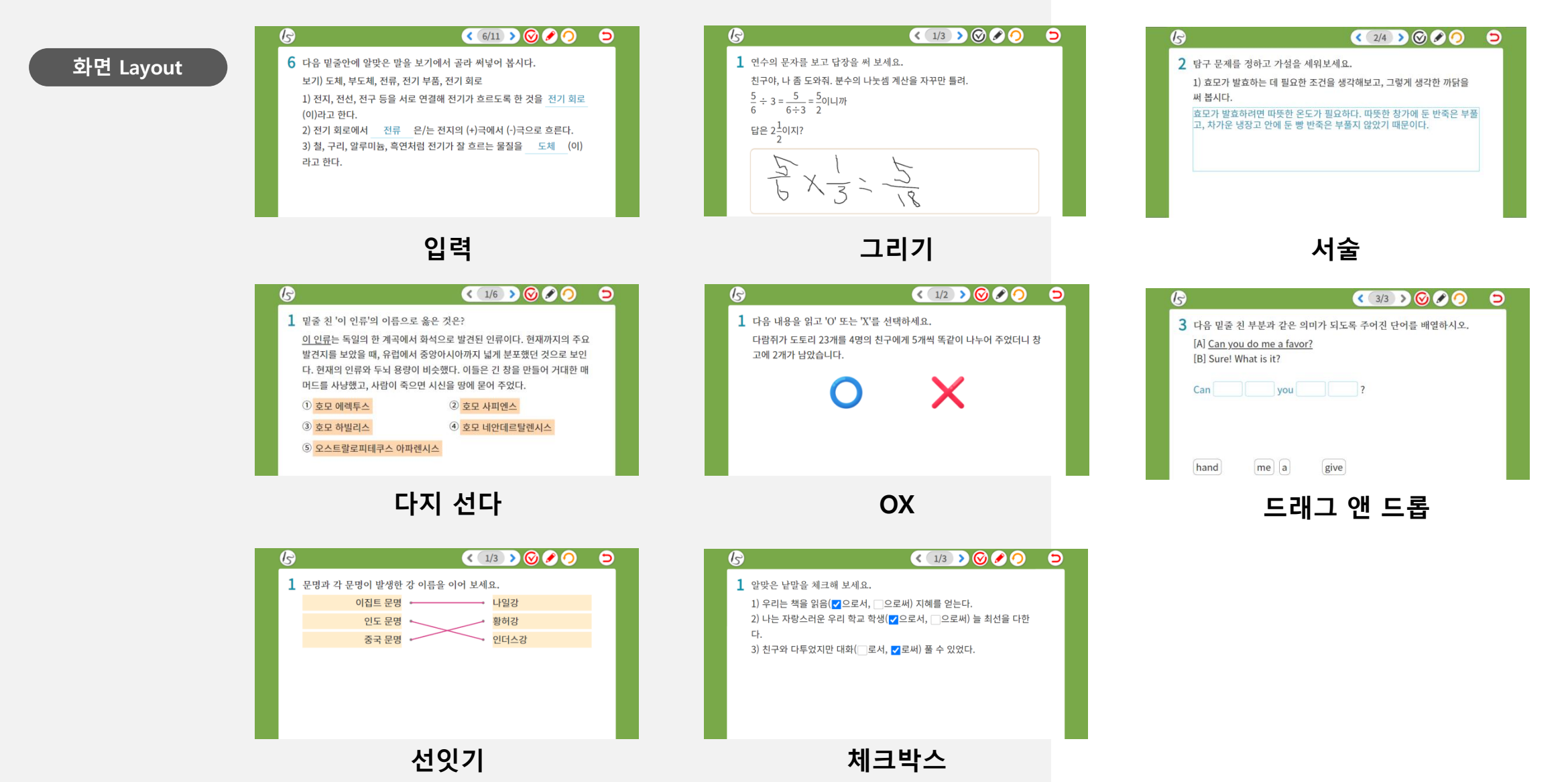

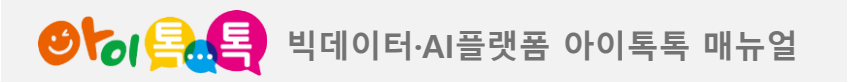

### 3) 퀴즈 제작절차 (스프레드시트 방식)

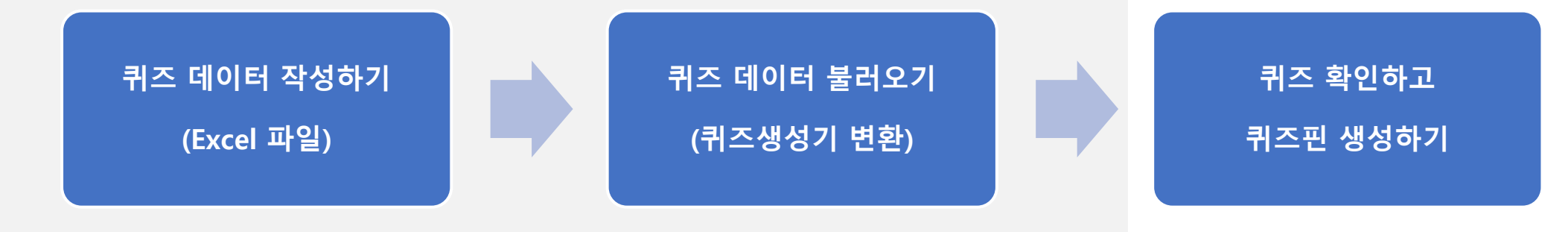

| 지지문                                                                      | 481                                                                                                    | 482 | 483 | 정답          | 유럽         | 선택1               | 선택2                       | 전대    |
|--------------------------------------------------------------------------|----------------------------------------------------------------------------------------------------|-----|-----|-------------|------------|-------------------|---------------------------|-------|
| 일줄 친 '이 인류'의 이름으로 옮은 것은?                                                 | · 이 인유>는 독일의 한 계곡에서 하석으로 발견된 인유이다.<br>현재까지의 주요 발견지를 보았을 때, 유럽에서 중앙아시아까지 넓게<br>보도했던 것으로 보인다. 현재의 인류와 두식 용당이 배슷했다.<br>이들는 긴 장물 만들며 거대한 때마드를 사냥했고, 사람이 죽으면<br>시상을 땅에 풀어 주었다. |     |     | 4           |            | 호모 에렉두스           | 호모 사피엔스                   | 0.0   |
| 다음 중 20의 약수인 수를 모두 골라 보세요.                                               |                                                                                                    |     |     | 1 3 4 6 7 8 | choice=all | 1                 | 7                         | 2     |
| H-R도의 세로축에 해당하는 물리랑으로 옮은<br>것만을 (보기)에서 있는 대로 고르시오.                       | r(보기)<br>ㄱ.광도 ㄴ.표면 온도 ㄷ.분광행<br>ㄹ.질량 ㄷ.철대 풍급                                                                                                    |     |     | 1 5         | choice+all | ㄱ.광도              | ㄴ.표면 온도                   | E.3   |
| 다음 중 동적 평형을 설명한 것으로 읊은 것은?                                               |                                                                                                    |     |     | 2           |            | 반응이 정지된<br>상태이다.  | 정반용 속도는<br>역반응 속도와<br>같다. | 평상 생존 |
| 다음 중 등속 원운동에 적용할 수 있는 공식을<br>모두 고르시오.                                    |                                                                                                    |     |     | 1 2 3       | choice=all | 속력 = 반지름<br>X 각속도 | 구심력 = 질량<br>X 구심 가속도      | 구성 지금 |
| 분수 <a-2> x 3 x 5 를 소수로 나타내면 유한소수가<br/>될 때, 다음 중에서 A의 값이 될 수 있는 것은?</a-2> |                                                                                                    |     |     | 3           |            | 5                 | 7                         | 21    |

규격에 맞춰 퀴즈 데이터 Excel 입력하기

| <b>Q</b> N |           |                       | ×          |
|------------|-----------|-----------------------|------------|
| 제목         |           |                       | 종류 문항-편집 ✔ |
|            | 스프레드시트    | 문항편집기                 | 라이브 사용 예   |
|            | 스프레드시트 파일 | 엑셑(.xlsx) 파일을 선택해 주세요 |            |
|            |           |                       |            |
|            |           |                       |            |
|            |           |                       |            |
|            |           |                       |            |
|            |           |                       |            |
|            |           |                       |            |
|            | 확인        |                       | 취소         |
|            | <b>•</b>  | \ 퀴즈                  | 생성기로       |
|            | 🕑 핀추      | 가 🦳 🔪 Excel 피         | ·일 불러오기    |

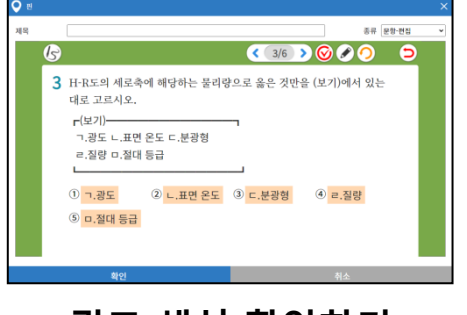

퀴즈 생성 확인하기

| <b>9</b> 8 |               |                                      |                                    |               |
|------------|---------------|--------------------------------------|------------------------------------|---------------|
| 제목         |               |                                      |                                    | 종류 문향-편집      |
|            | 스프레드시트        | 가져오기                                 |                                    | 라이브 사용 예      |
|            | 스프레드시트 파일     | Manual_San                           | ipe_Data.xlsx                      |               |
|            | 5개의 문항이 생성되었습 | 입니다. [문항 출제] 버튼으로 출제할<br>며, 새 편으로 다시 | 수 있습니다. 출제 후에는 학습이 가!<br>출제해야 합니다. | 5하므로 수정할 수 없으 |
|            |               | UNITED IN COMPANY                    | D11 7-1                            |               |

퀴즈핀 생성하기

43

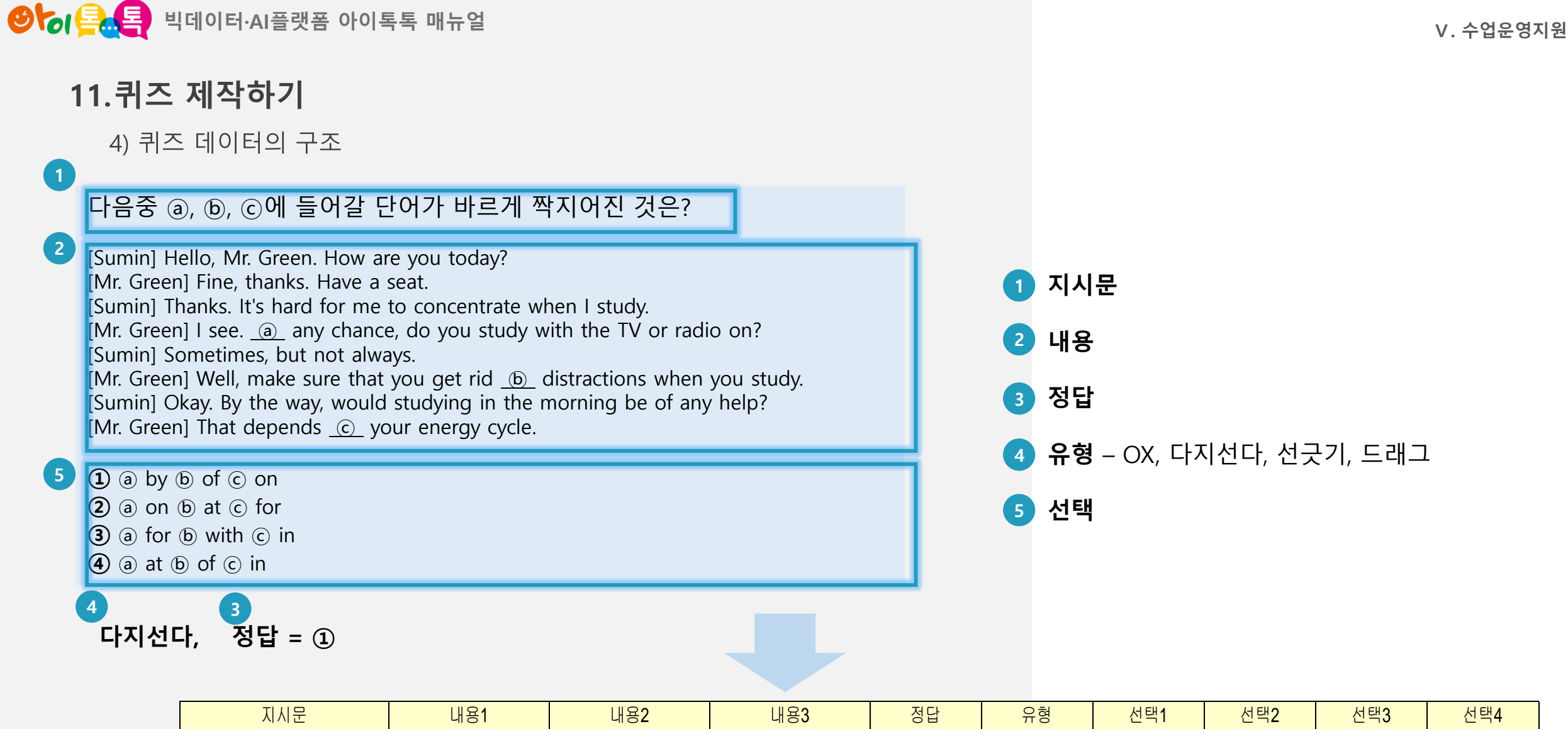

|             | 지시문 | 내용1 | 내용2 | 내용3 | 정답 | 유형 | 선택 <b>1</b> | 선택 <b>2</b> | 선택3 | 선택 <b>4</b> |
|-------------|-----|-----|-----|-----|----|----|-------------|-------------|-----|-------------|
| ※ 한줄=퀴즈1개 · |     |     |     |     |    |    |             |             |     |             |
|             |     |     |     |     |    |    |             |             |     |             |
|             |     |     |     |     |    |    |             |             |     |             |
|             |     |     |     |     |    |    |             |             |     |             |

| 01               | 퇵 빅데이터·AI플랫폼                    | 아이톡톡 매뉴얼                                                                                                    | V. 수업운영지원            |
|------------------|---------------------------------|----------------------------------------------------------------------------------------------------|----------------------|
| <b>11.</b><br>5) | <b>퀴즈 제작하기</b><br>) 데이터 입력규칙 (티 | 배그 규칙 1/5)                                                                                                    | <mark>'내용'</mark> 태그 |
|                  | 태그                              | 기능                                                                                                    | 태그 용도                |
|                  | Ľ                               | (내용) 역사는 '과거에 일어났던 [_]'과 '과거에 일어났던 사실에 대한 [_]'이라는 두<br>가지 의미를 가지고 있다.<br>역사는 '과거에 일어났던'과 '과거에 일어났던 사실에 대한'이<br>라는 두 가지 의미를 가지고 있다.                                                  | 밑줄 입력                |
|                  | [#]                             | (내용) [답] 한 명에게 [#]개씩 줄 수 있습니다.<br>[답] 한 명에게 기씩 줄 수 있습니다.                                                                                                    | 박스 입력                |
|                  | [v], [v;]                       | (내용) 우리는 책을 읽음([v]으로서, [v;]으로써) 지혜를 얻는다.<br>친구와 다투었지만 대화([v]로서, [v;]로써) 풀 수 있었다.<br>우리는 책을 읽음(같으로서, ○으로써) 지혜를 얻는다.<br>친구와 다투었지만 대화(○로서, 같로써) 풀 수 있었다.<br>※ [v;] 체크 선택그룹의 마지막 항목을 의미 | 체크 박스 입력             |

G

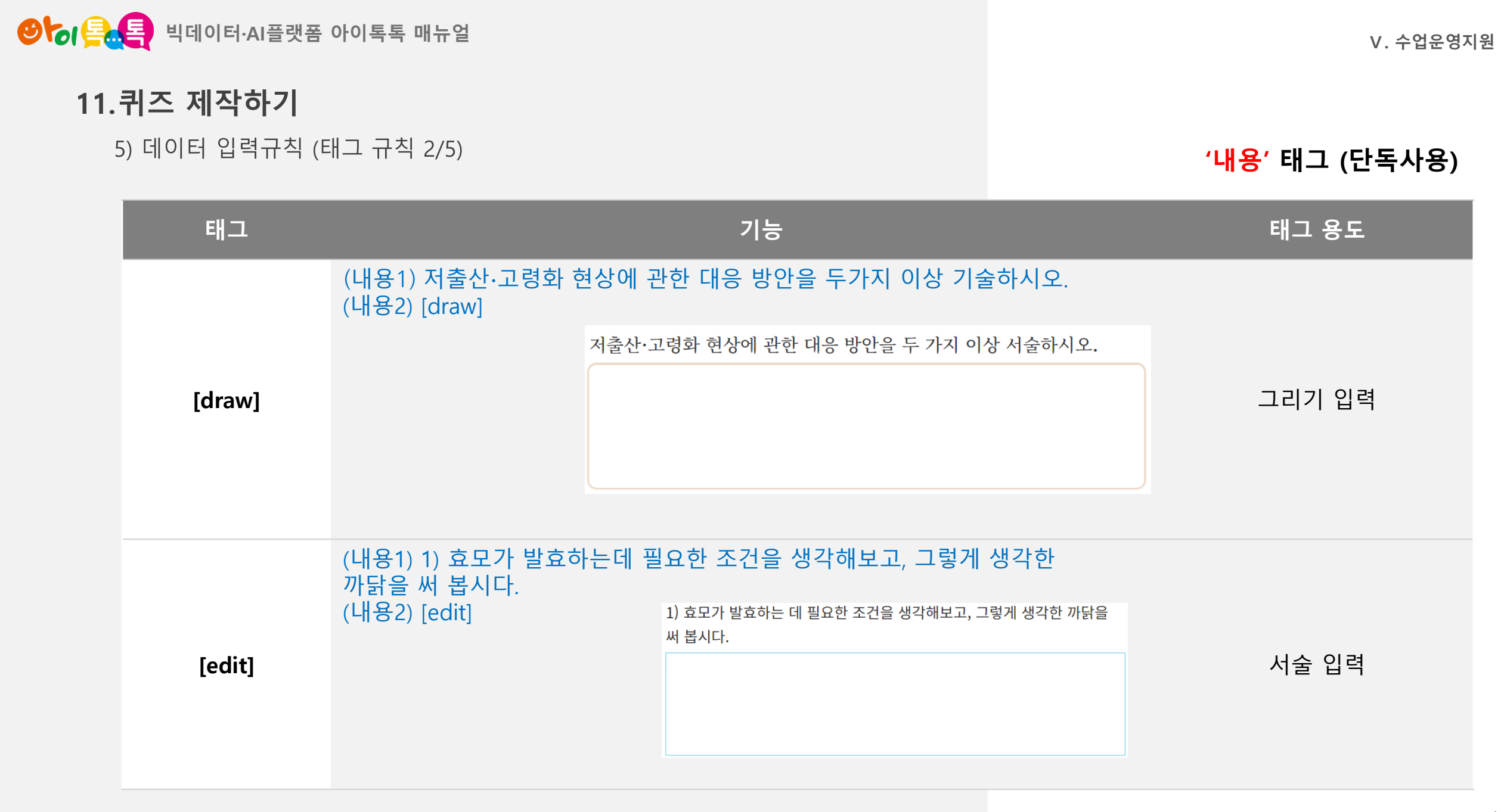

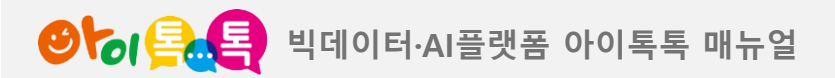

5) 데이터 입력규칙 (태그 규칙 3/5)

V. 수업운영지원

**'내용' 또는 '선택' 태그** 

| 태그                    |                                                 | 기능                  |                                       | 태그 용도   |
|-----------------------|-------------------------------------------------|---------------------|---------------------------------------|---------|
| <_텍스트>                | (내용/선택) <_이 인류>는 독일의 한<br><u>이 인류</u> 는 독일의 한 계 | 산계곡에서 화석<br>곡에서 화석⊆ | 석으로 발견된 인류이다.<br>으로 발견된 인류이다 <b>.</b> | 밑줄 텍스트  |
| <항목-항목><br><항목-항목-항목> | (내용/선택) <5-3〉, <1-1-3>                          | <u>5</u><br>3       | $1\frac{1}{3}$                        | 분수 표현   |
| <^텍스트>                | (내용/선택) 2<^2〉, 〈A-2<^2〉〉                        | 2 <sup>2</sup>      | $\frac{A}{2^2}$                       | 윗첨자 표현  |
| <v텍스트></v텍스트>         | (내용/선택) H <v2>O</v2>                            | $H_2O$              |                                       | 아래첨자 표현 |

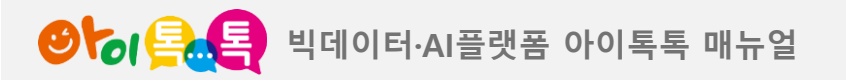

5) 데이터 입력규칙 (태그 규칙 4/5)

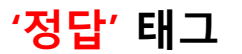

| 태그          | 기능                                                                                               | 태그 용도 |
|-------------|--------------------------------------------------------------------------------------------------|-------|
|             | ('입력'유형 정답) 사실 기록                                                                                |       |
|             | 1 밑줄친 부분을 채워보세요. 역사는 '과거에 일어났던 <u>사실</u> '과 '과거에 일어났던 사실에 대한 <u>기록</u> '이<br>라는 두 가지 의미를 가지고 있다. |       |
| (Shift + ₩) | ('다지선다' 유형 복수정답) 1 5                                                                             | 정답 분리 |
|             | ① ㄱ.광도 ② ㄴ.표면 온도 ③ ㄷ.분광형 ④ ㄹ.질량<br>⑤ ㅁ.절대 등급                                                     |       |
|             |                                                                                                  |       |

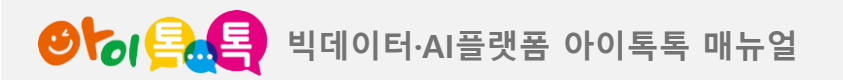

5) 데이터 입력규칙 (태그 규칙 5/5)

'유형' 태그

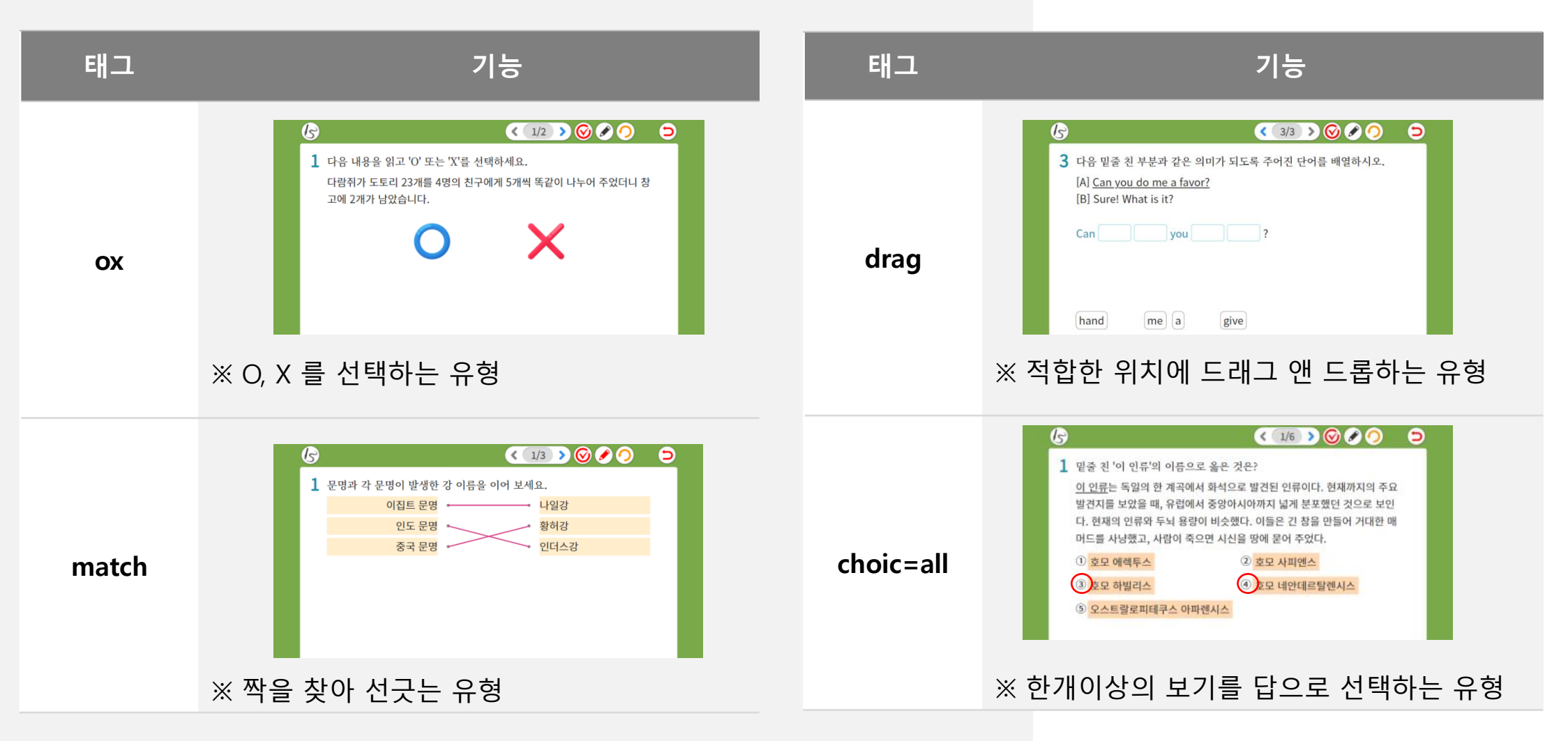

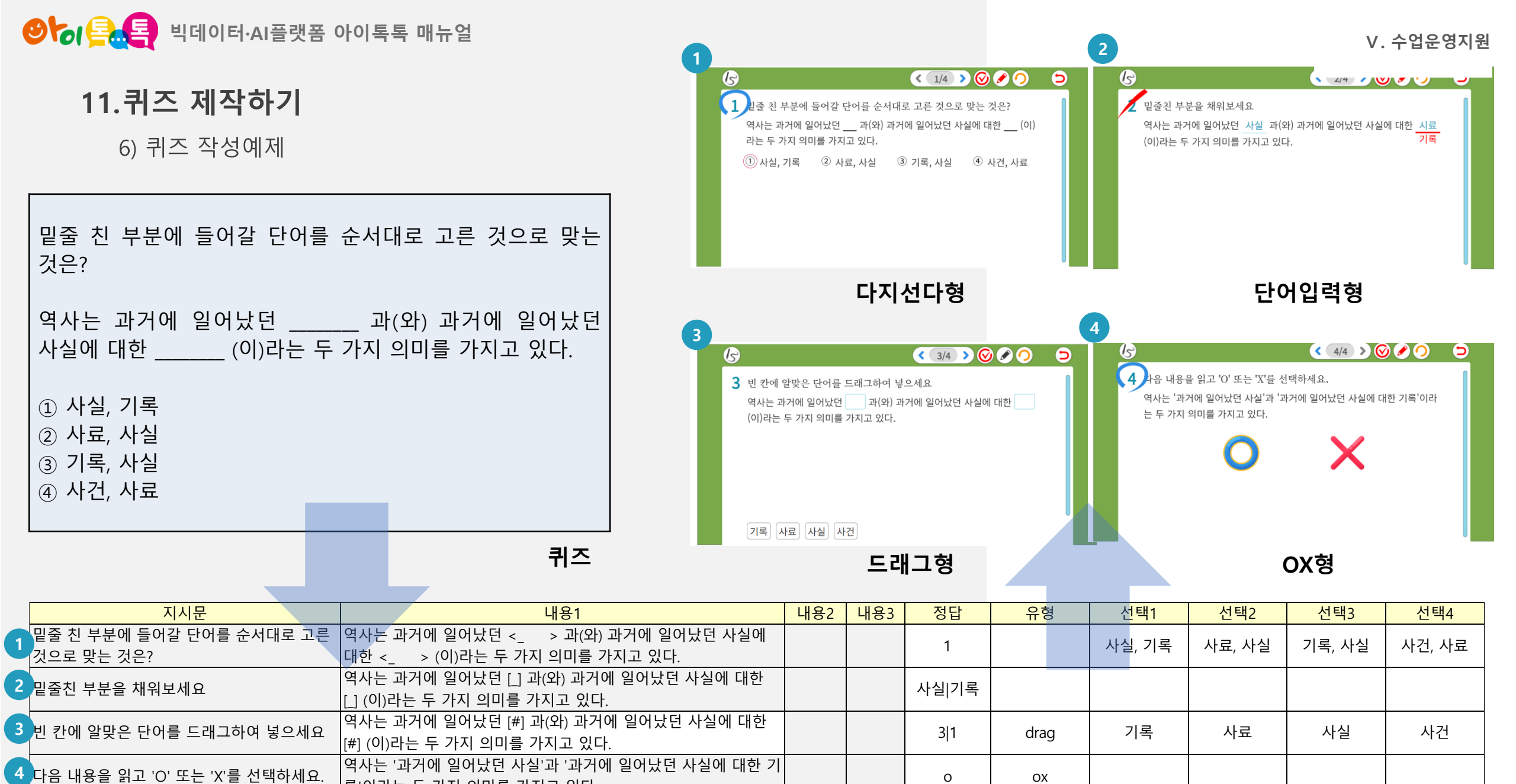

록'이라는 두 가지 의미를 가지고 있다.

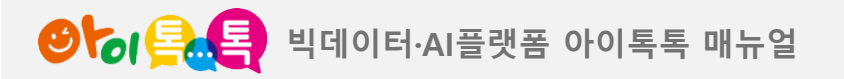

12. 지역화 교과서

1) 지역화 교과서 검색

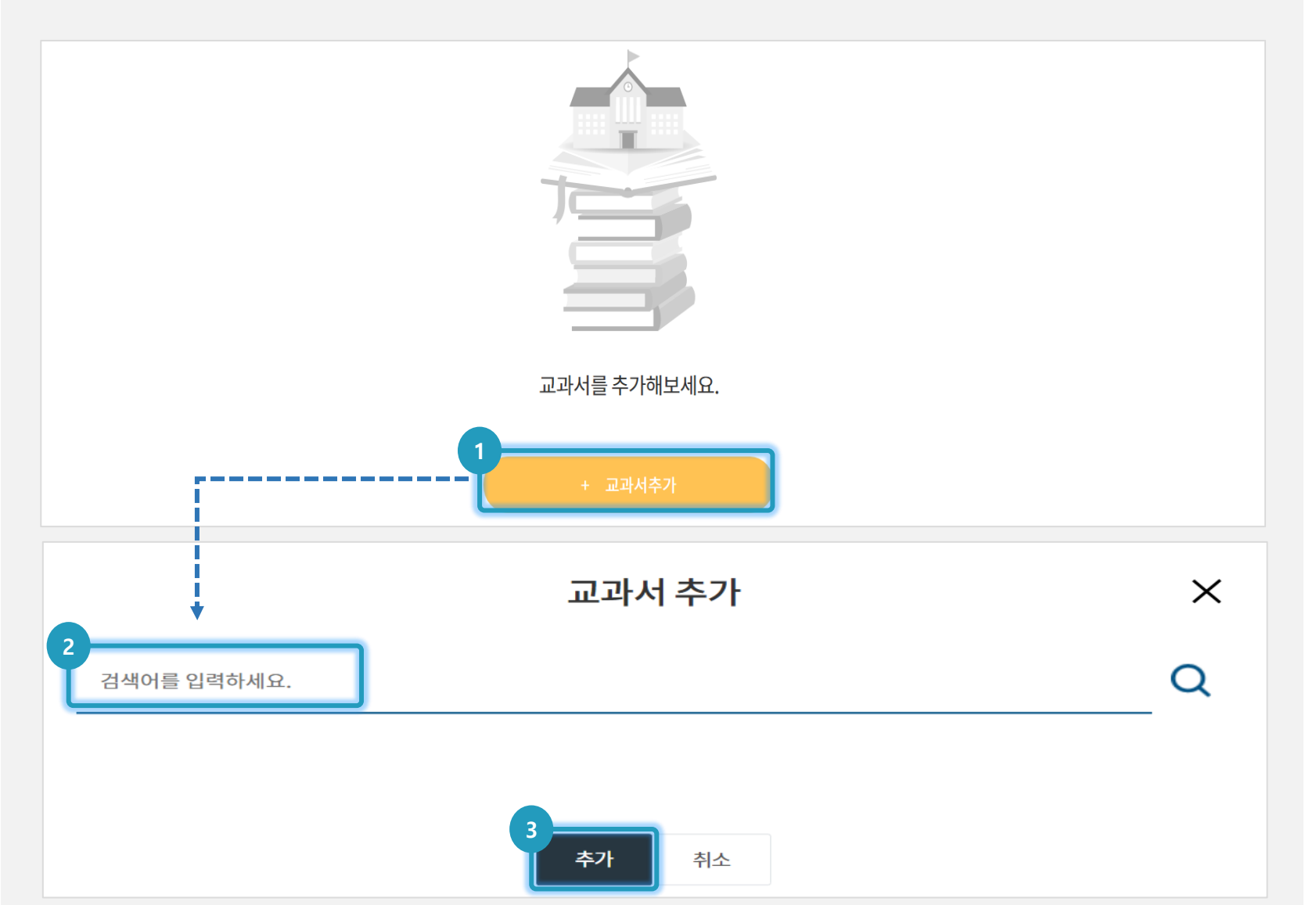

V. 수업운영지원

#### (1) 화면 설명

• 교과서를 검색하는 화면입니다.

#### (2) 실행 절차

- ① [교과서 추가] 클릭
- ② 교과서 검색
- ③ [추가] 클릭

#### (3) 활용 안내

3학년 지역화 교과서: 지역명 검색
4학년 지역화 교과서: 경상남도 검색

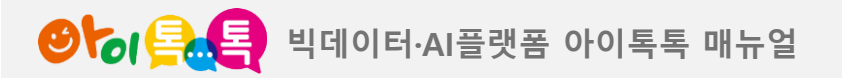

12. 지역화 교과서

2) 검색한 지역화 교과서 추가

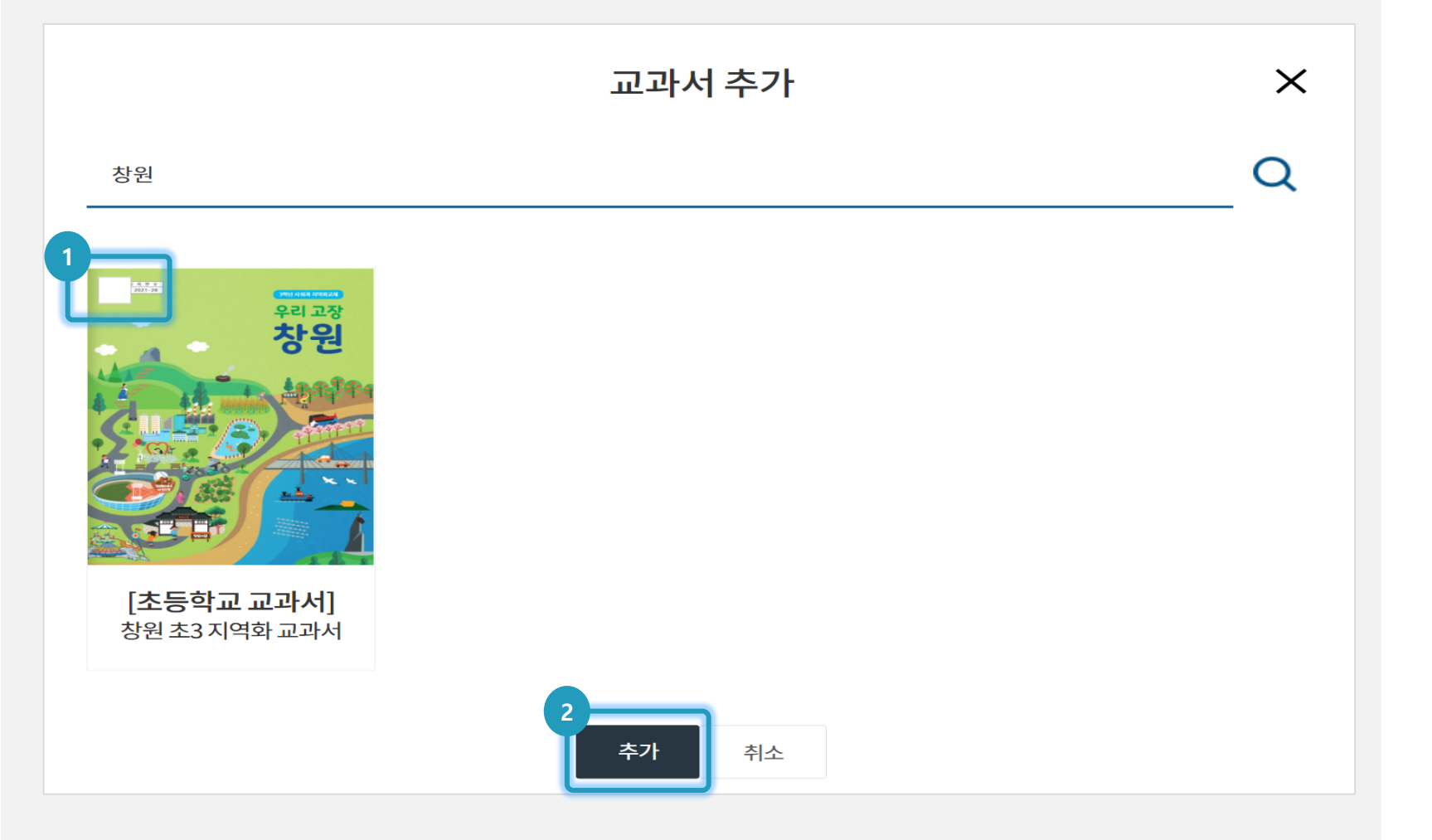

V. 수업운영지원

#### (1) 화면 설명

• 검색한 교과서를 추가하는 화면입니다.

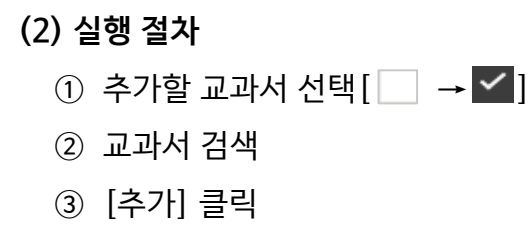

#### (3) 활용 안내

• 3학년 지역화 교과서: 지역 명 검색

• 4학년 지역화 교과서: 경상남도 검색

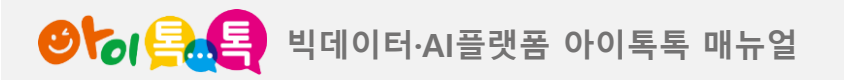

12. 지역화 교과서

3) 추가한 교과서 확인

🕑 ি 🔒 🧧 ছছত্রুস্ব

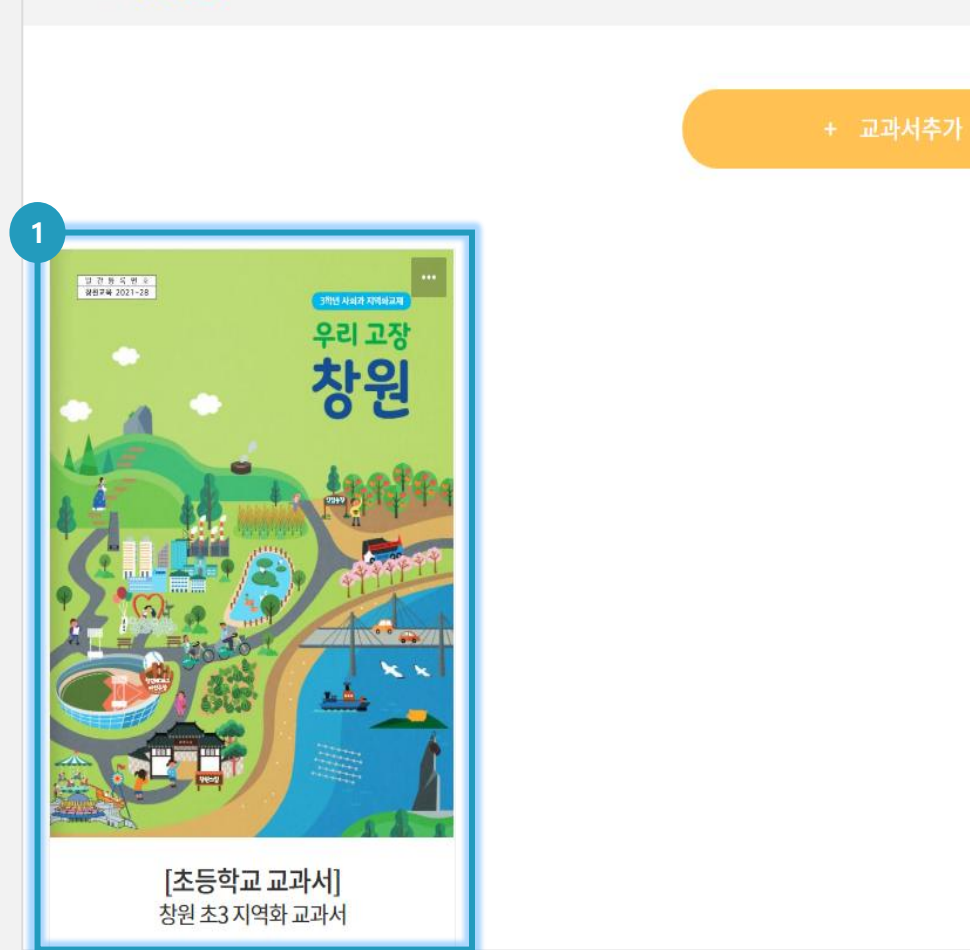

#### (1) 화면 설명

• 추가한 교과서를 확인하는 화면입니다.

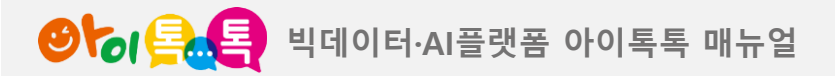

## 13. 지역화 학습 도움자료 검색하기

1) 검색

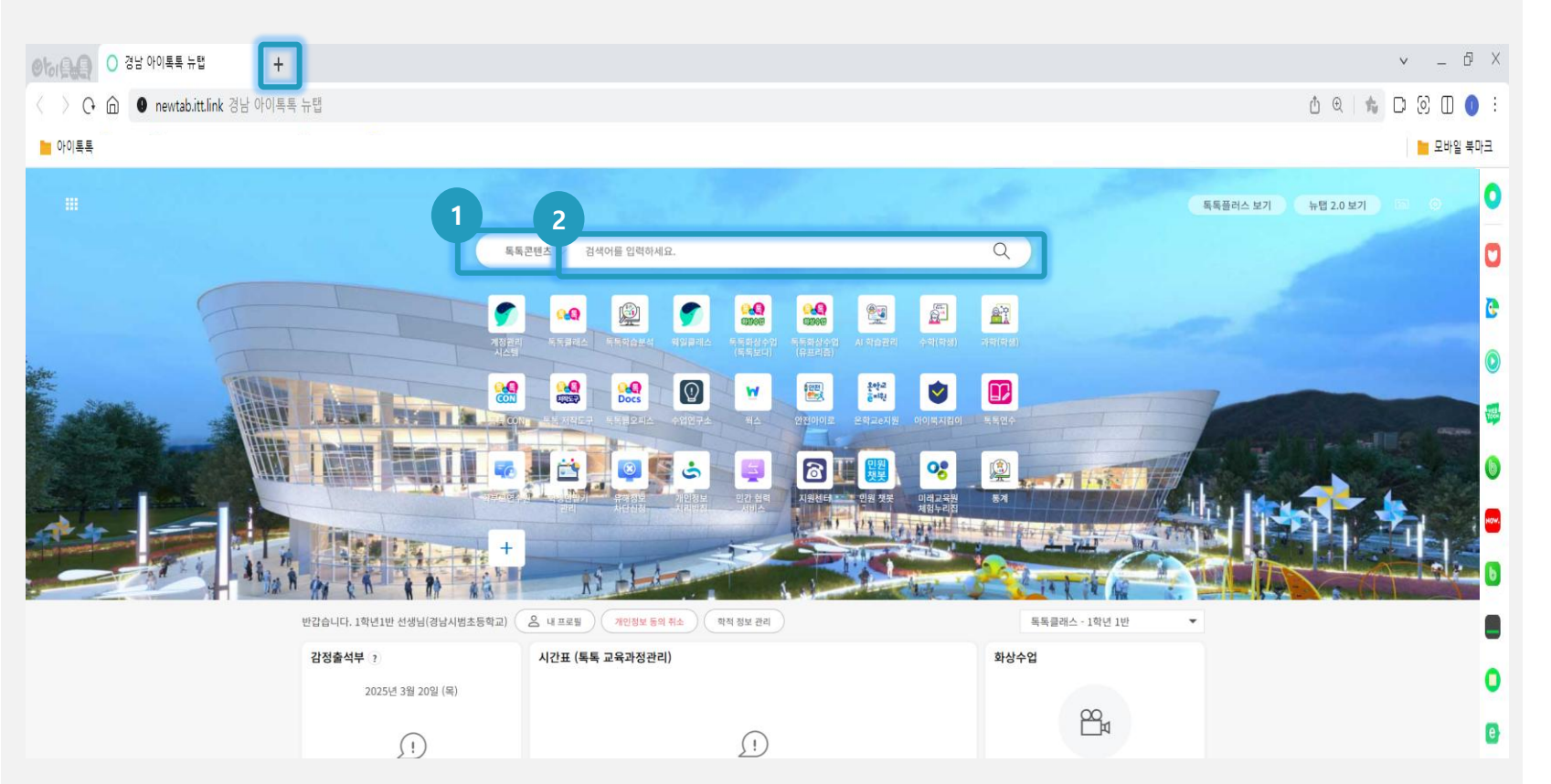

#### (1) 화면 설명

 뉴탭에 검색을 통해 학습 도움자료를 검색하는 화면입니다.

#### (2) 실행 절차

1 톡톡콘텐츠 / NAVER / DAUM 선택
 2 검색어 입력

#### (3) 활용 안내

• 뉴탭이 안뜰 경우 [+] 클릭

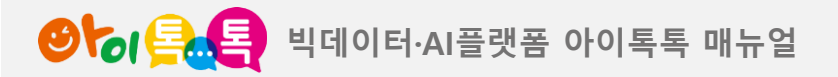

### 13. 지역화 학습 도움자료 검색하기

2) 톡톡CON에서 검색

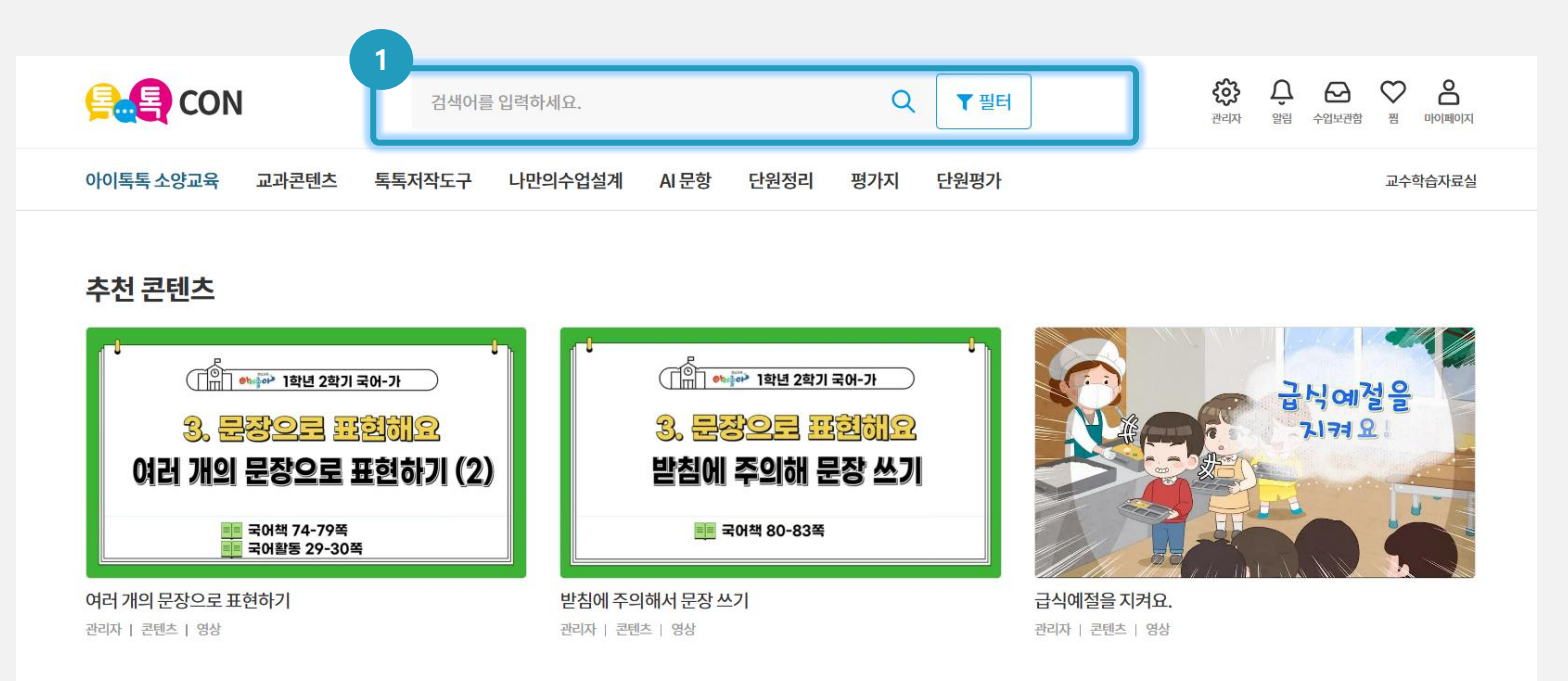

#### (1) 화면 설명

• 톡톡CON에서 지역화 학습 도움자료를 검색하는 화면입니다.

#### (2) 실행 절차

① 톡톡CON에 접속하고 검색어 입력

# (3) 활용 안내 • 톡톡CON 접속 방법 ① 아이톡톡 북마크의 콘텐츠 폴더 ② 뉴탭의 즐겨찾기 아이콘

#### 인기 콘텐츠

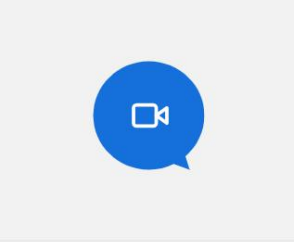

**펭수의 고민 상담소** 관리자 | 콘텐츠 | 영상

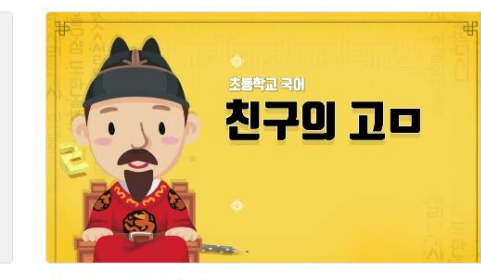

친구의 고민 해결해 주기 관리자 | 콘텐츠 | 영상

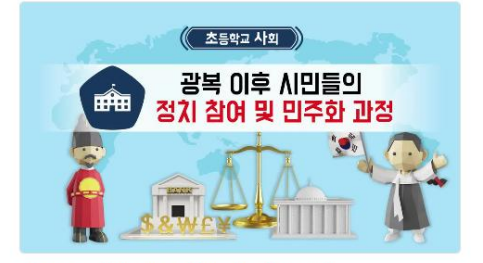

광복 이후 시민들의 정치 참여 및 민주화 과정 관리자 | 콘텐츠 | 영상

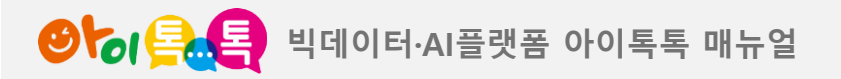

## 12.Tip & FAQ

| Tip & FAQ                                                                                                    | 참고         |
|----------------------------------------------------------------------------------------------------|------------|
| 1. 한 학급에 교사가 2명이상 배정되었을때 수업, 핀관리는 어떻게 하나요 ?                                                                                         |            |
| ▷ 수업을 할 때는 한명의 교사만 입장 가능합니다. 중복 입장시 최근에 들어온 교사만 남게 됩니다.<br>학생 학습시에는 해당학급 모든 교사의 핀이 병합되어 학생에게 제공됩니다.                                 | 25 page 참조 |
| 2. 교사, 학생의 핀이 구분되어 관리되나요 ?                                                                                                    |            |
| ▷ 예, 그렇습니다. 모든 핀은 교사/학생 개별적으로 관리됩니다. 다만, 학생이 학급을 선택하여 수업/<br>학습할 때는 교사의 핀이 보이게 됩니다.                                                 | 25 page 참조 |
| 3. 동영상 핀에는 유튜브 영상만 이용할 수 있나요 ?                                                                                                    |            |
| ▷ 다른 영상도 링크(URL) 를 핀 데이터에 입력하여 사용할 수 있지만 라이브 수업을 할 수 없습니다.                                                                          | 31 page 참조 |
| 4. 다른 교사가 제작한 핀을 공유할 수 없나요 ?                                                                                                    |            |
| ▷ 현재는 공유할 수 없습니다. 추후 제공될 예정입니다.                                                                                                    |            |
| 5. 진도 저장은 어떻게 하나요 ?                                                                                                    |            |
| ▷ 마지막으로 조회한 페이지 정보가 학급정보와 같이 자동 저장되며 다음번 교과서 입장시 자동으로<br>그 페이지로 이동됩니다. 로컬 데이터로 저장되므로 다른 기기, 다른 브라우저를 사용하면 저장된 진<br>도정보를 불러올 수 없습니다. |            |
| 6. 각 페이지의 똑같은 위치에 핀을 배치할 수 있나요 ?                                                                                                    |            |
| ▷ 핀위치 복사, 핀위치 붙여넣기 기능을 이용해 정확히 같은 위치에 핀을 배치할 수 있습니다.                                                                                | 13 page 참조 |
| 7. 톡톡콘텐츠를 핀으로 추가할 수 있나요 ?                                                                                                    |            |
| ▷ 톡톡콘텐츠 URL 을 핀에 추가('기타'유형) 할 수 있지만 라이브 수업을 할 수 없습니다.                                                                               | 22 page 참조 |

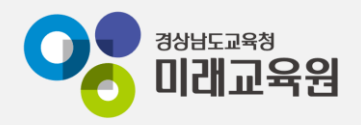

# @ 문의: 아이톡톡 통합콜센터 (055-1396 연결 후 1번)

# @ 공식지원사이트 <u>http://support.itt.link</u>

# 감사합니다.

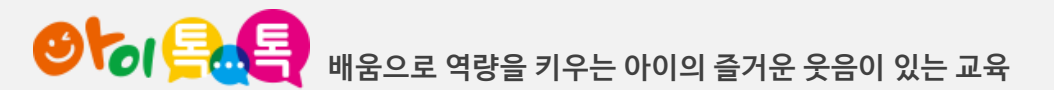